# FINLUX

colour television

# 50-FUF-7070

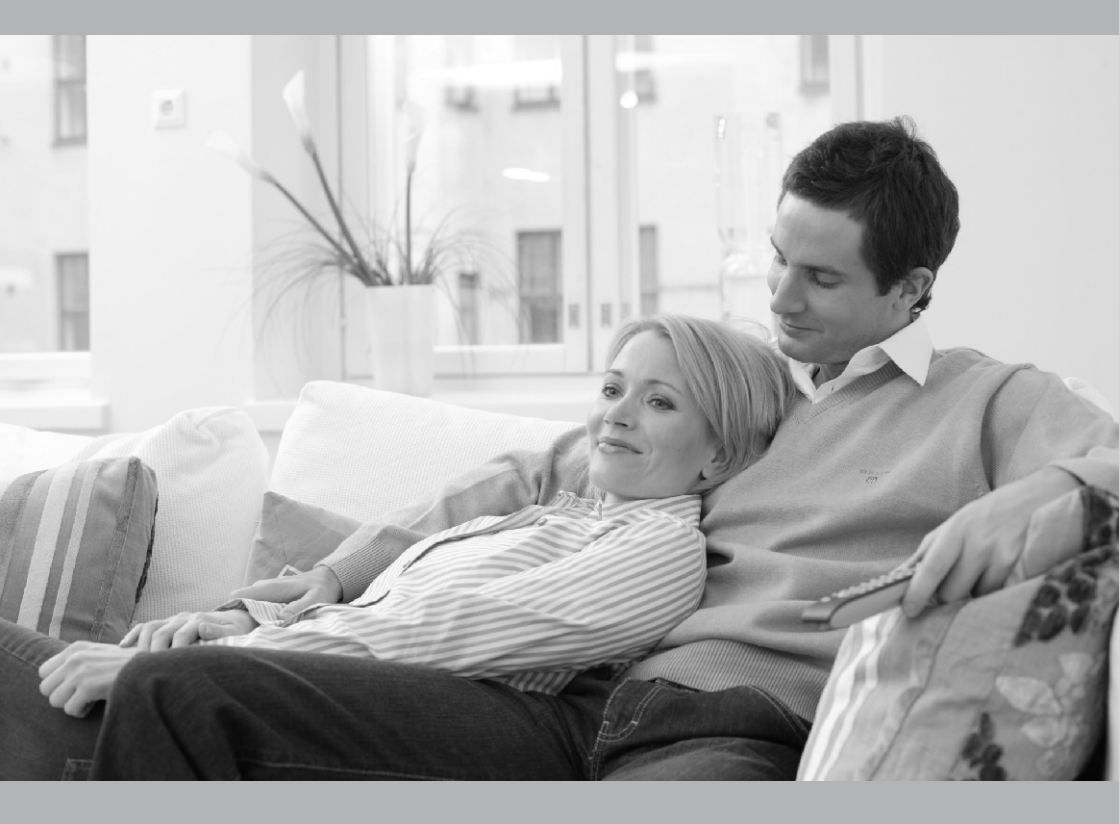

owner's manual

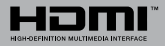

# **Table of Contents**

| Introduction4                         |
|---------------------------------------|
| Accessories Included4                 |
| Other Connections                     |
| Turning On/Off the TV7                |
| TV Control & Operation7               |
| Remote Control                        |
| Initial Setup Wizard9                 |
| Accounts & Sign In16                  |
| Apps16                                |
| Device Preferences16                  |
| Connecting to the Internet20          |
| USB Recording                         |
| Instant Recording22                   |
| Watching Recorded Programmes23        |
| Timeshift Recording23                 |
| Disk Format23                         |
| Schedule List23                       |
| CEC23                                 |
| Google Cast                           |
| HBBTV System                          |
| Troubleshooting & Tips25              |
| VGA Input Typical Display Modes26     |
| AV and HDMI Signal Compatibility26    |
| Supported File Formats for USB Mode27 |
| Video27                               |
| Audio27                               |
| Picture29                             |
| Subtitle30                            |
| Supported DVI Resolutions             |
| Disposal Information                  |

# Safety Information

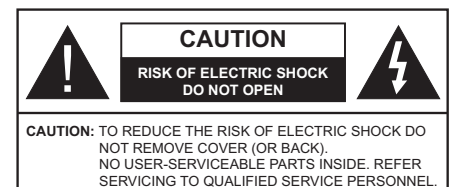

In extreme weather (storms, lightning) and long inactivity periods (going on holiday) disconnect the TV set from the mains.

The mains plug is used to disconnect TV set from the mains and therefore it must remain readily operable. If the TV set is not disconnected electrically from the mains, the device will still draw power for all situations even if the TV is in standby mode or switched off.

**Note:** Follow the on screen instructions for operating the related features.

# IMPORTANT - Please read these instructions fully before installing or operating

WARNING: This device is intended to be used by persons (including children) who are capable / experienced of operating such a device unsupervised, unless they have been given supervision or instruction concerning the use of the device by a person responsible for their safety.

- Use this TV set at an altitude of less than 2000 meters above the sea level, in dry locations and in regions with moderate or tropical climates.
- The TV set is intended for household and similar general use but may also be used in public places.
- For ventilation purposes, leave at least 5cm of free space around the TV.
- The ventilation should not be impeded by covering or blocking the ventilation openings with items, such as newspapers, table-cloths, curtains, etc.
- The power cord plug should be easily accessible. Do not place the TV, furniture, etc. on the power cord. A damaged power cord/plug can cause fire or give you an electric shock. Handle the power cord by the plug, do not unplug the TV by pulling the power cord. Never touch the power cord/plug with wet hands as this could cause a short circuit or electric shock. Never make a knot in the power cord or tie it with other cords. When damaged it must be replaced, this should only be done by qualified personnel.
- Do not expose the TV to dripping or splashing of liquids and do not place objects filled with liquids, such as vases, cups, etc. on or over the TV (e.g., on shelves above the unit).

- Do not expose the TV to direct sunlight or do not place open flames such as lit candles on the top of or near the TV.
- Do not place any heat sources such as electric heaters, radiators, etc. near the TV set.
- Do not place the TV on the floor and inclined surfaces.
- To avoid danger of suffocation, keep plastic bags out of the reach of the babies, children and domestic animals.
- Carefully attach the stand to the TV. If the stand is provided with screws, tighten the screws firmly to prevent the TV from tilting. Do not over-tighten the screws and mount the stand rubbers properly.
- Do not dispose of the batteries in fire or with hazardous or flammable materials.

# WARNING

- Batteries must not be exposed to excessive heat such as sunshine, fire or the like.
- Excessive sound pressure from earphones or headphones can cause hearing loss.

ABOVE ALL - NEVER let anyone, especially children, push or hit the screen, push anything into holes, slots or any other openings in the case.

| A Caution              | Serious injury or death<br>risk    |
|------------------------|------------------------------------|
| Risk of electric shock | Dangerous voltage risk             |
| A Maintenance          | Important maintenance<br>component |

## Markings on the Product

The following symbols are used on the product as a marker for restrictions and precautions and safety instructions. Each explanation shall be considered where the product bears related marking only. Note such information for security reasons.

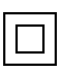

**Class II Equipment:** This appliance is designed in such a way that it does not require a safety connection to electrical earth.

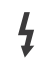

**Hazardous Live Terminal:** The marked terminal(s) is/are hazardous live under normal operating conditions.

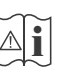

**Caution, See Operating Instructions:** The marked area(s) contain(s) user replaceable coin or button cell batteries.

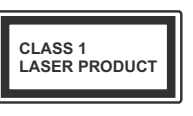

**Class 1 Laser Product:** This product contains Class 1 laser source that is safe under reasonably foreseeable conditions of operation.

# WARNING

Do not ingest the battery, Chemical Burn Hazard This product or the accessories supplied with the product may contain a coin/button cell battery. If the coin/ button cell battery is swallowed, it can cause severe internal burns in just 2 hours and can lead to death. Keep new and used batteries away from children. If the battery compartment does not close securely, stop using the product and keep it away from children. If you think batteries might have been swallowed or placed inside any part of the body, seek immediate medical attention.

## A television may fall, causing serious personal injury or death. Many injuries, particularly to children, can be avoided by taking simple precautions such as:

- ALWAYS use cabinets or stands or mounting methods recommended by the manufacturer of the television set.
- ALWAYS use furniture that can safely support the television set.
- ALWAYS ensure the television set is not overhanging the edge of the supporting furniture.
- ALWAYS educate children about the dangers of climbing on furniture to reach the television set or its controls.
- ALWAYS route cords and cables connected to your television so they cannot be tripped over, pulled or grabbed.
- NEVER place a television set in an unstable location.
- NEVER place the television set on tall furniture (for example, cupboards or bookcases) without anchoring both the furniture and the television set to a suitable support.
- NEVER place the television set on cloth or other materials that may be located between the television set and supporting furniture.
- NEVER place items that might tempt children to climb, such as toys and remote controls, on the top of the television or furniture on which the television is placed.
- The equipment is only suitable for mounting at heights ≤2 m.

If the existing television set is going to be retained and relocated, the same considerations as above should be applied.

Apparatus connected to the protective earthing of the building installation through the MAINS connection or through other apparatus with a connection to protective earthing – and to a television distribution system using coaxial cable, may in some circumstances create a fire hazard. Connection to a television distribution system has therefore to be provided through a device providing electrical isolation below a certain frequency range (galvanic isolator)

# WALL MOUNTING WARNINGS

- Read the instructions before mounting your TV on the wall.
- The wall mount kit is optional. You can obtain from your local dealer, if not supplied with your TV.
- Do not install the TV on a ceiling or on an inclined wall.
- Use the specified wall mounting screws and other accessories.
- Tighten the wall mounting screws firmly to prevent the TV from fall. Do not over-tighten the screws.

Figures and illustrations in this user manual are provided for reference only and may differ from the actual product appearance. Product design and specifications may be changed without notice.

# Introduction

Thank you for choosing our product. You'll soon be enjoying your new TV. Please read these instructions carefully. They contain important information which will help you get the best from your TV and ensure safe and correct installation and operation.

# **Accessories Included**

- Remote Control
- Batteries: 2 x AAA
- Instruction Book
- Quick Start Guide

# Features

- Remote controlled colour TV
- Android<sup>™</sup> operating system
- Google Cast
- · Voice Search (Optional)
- Fully integrated digital terrestrial/cable/satellite TV (DVB-T-T2/C/S2)
- HDMI inputs to connect other devices with HDMI sockets (HDMI 2.1a support)
- USB input
- Composite inputs for external devices (such as DVD Players, PVR, video games, etc.)
- Stereo sound system
- Teletext
- · Headphone connection
- · Automatic programming system
- Manual tuning
- Sleep timer
- On/Off timer
- Switch off timer
- Picture off function
- · No signal auto power off function
- VGA input
- · Ethernet (LAN) for Internet connectivity and service
- 802.11 a/b/g/n/ac built in WLAN Support
- HbbTV

# Ultra HD (UHD)

TV supports Ultra HD (Ultra High Definition - also known as 4K) which provides resolution of 3840 x 2160 (4K:2K). It equals 4 times the resolution of Full HD TV by doubling the pixel count of the Full HD TV both horizontally and vertically. Ultra HD contents are

supported from HDMI, some of the Over-the-Top (OTT) services, USB inputs and over DVB-T2 and DVB-S2 broadcasts.

# High Dynamic Range (HDR) / Hybrid Log-Gamma (HLG)

Using this feature the TV can reproduce greater dynamic range of luminosity by capturing and then combining several different exposures. HDR/HLG promises better picture quality thanks to brighter, more realistic highlights, more realistic colour and other improvements. It delivers the look that filmmakers intended to achieve, showing the hidden areas of dark shadows and sunlight with full clarity, colour and detail. HDR/HLG contents are supported via native and market applications. HDMI, USB inputs and over DVB-S broadcasts. When the input source is set to the related HDMI input press the Menu button and set the HDMI EDID Version option in the TV **Options>Settings>Device** Preferences>Inputs menu as EDID 2.0 or Auto EDID in order to watch HDR/HLG content, if the HDR/HLG content is received through an HDMI input. The source device should also be at least HDMI 2.0a compatible in this case.

# **Dolby Vision**

Dolby Vision<sup>™</sup> delivers a dramatic visual experience. astonishing brightness, exceptional contrast, and vivid colour, that brings entertainment to life. It achieves this stunning image quality by combining HDR and wide colour gamut imaging technologies. By increasing the brightness of the original signal and using a higher dynamic colour and contrast range, Dolby Vision presents amazing true-to-life images with stunning detail that other post-processing technologies in the TV aren't able to produce. Dolby Vision is supported via native and market applications, HDMI and USB inputs. When the input source is set to the related HDMI input press the Menu button and set the HDMI EDID Version option in the TV Options>Settings>Device Preferences>Inputs menu as EDID 2.0 or Auto EDID in order to watch HDR/HLG content. if the HDR/HLG content is received through an HDMI input. The source device should also be at least HDMI 2.0a compatible in this case. In the Picture Mode menu two predefined picture modes will be available if Dolby Vision content is detected: Dolby Vision Bright and Dolby Vision **Dark.** Both allow the user to experience the content in the way the creator originally intended with different ambient lighting conditions. To change the Picture Mode setting press the Menu button while watching the Dolby Vision content and go to Picture menu. While watching Dolby Vision Content via an application. except YouTube, Netflix and Multi Media Player, you will not be able to access the Picture menu and set the Picture Mode

# Stand Installation & Wall Mounting

# Assembling / Removing the pedestal

# Preparations

Take out the pedestal(s) and the TV from the packing case and put the TV onto a work table with the screen panel down on the clean and soft cloth (blanket, etc.)

- Use a flat and firm table bigger than the TV.
- · Do not hold the screen panel part.
- · Make sure not to scratch or break the TV.

# Assembling the pedestal

- 1. Place the stand(s) on the stand mounting pattern(s) on the rear side of the TV.
- 2. Insert the screws provided and tighten them gently until the stand is properly fitted.

# Removing the pedestal from the TV

Be sure to remove the pedestal in the following way when using the wall-hanging bracket or repacking the TV.

- Put the TV onto a work table with the screen panel down on the clean and soft cloth. Leave the stand(s) protruding over the edge of the surface.
- Unscrew the screws that fixing the stand(s).
- · Remove the stand(s).

# When using the wall mount bracket

Your TV is also prepared for a VESA-compliant wall mount bracket. If it is not supplied with your TV, contact your local dealer to purchase the recommended wallhanging bracket.

Holes and measurements for wall mount bracket installation;

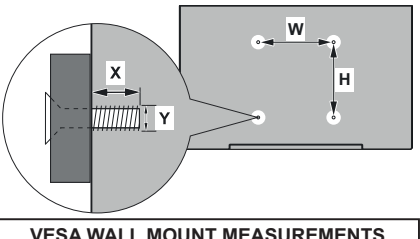

| VESA WALL WOUNT WEASUREWENTS |              |     |  |  |
|------------------------------|--------------|-----|--|--|
| Hole Pattern<br>Sizes (mm)   | w            | н   |  |  |
|                              | 200          | 200 |  |  |
| Screw Sizes                  |              |     |  |  |
| Length (X)                   | min. (mm) 10 |     |  |  |
|                              | max. (mm) 13 |     |  |  |
| Thread (Y)                   | M6           |     |  |  |

# Antenna Connection

Connect the aerial or cable TV plug to the AERIAL INPUT (ANT) socket or satellite plug to the SATELLITE INPUT (LNB) socket located on the rear side of the TV.

# Rear side of the TV

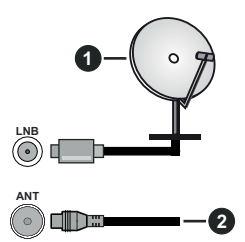

- 1. Satellite
- 2. Aerial or cable

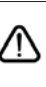

If you want to connect a device to the TV, make sure that both the TV and the device are turned off before making any connection. After the connection is done, you can turn on the units and use them.

# **Other Connections**

If you want to connect a device to the TV, make sure that both the TV and the device are turned off before making any connection. After the connection is done, you can turn on the units and use them.

| Connector | Туре                                               | Cables                            | Device        |
|-----------|----------------------------------------------------|-----------------------------------|---------------|
| COMPONENT | Component<br>Video<br>Connection<br>(back)         | VGA to Component Connection Cable |               |
|           | HDMI<br>Connection<br>(back&side)                  |                                   | ~             |
|           | VGA<br>Connection<br>(back)                        |                                   |               |
| AUDIO IN  | VGA/<br>Component<br>Audio<br>Connection<br>(back) | Component/VGA Audio Cable         |               |
| SPDIF     | SPDIF<br>(Optical Out)<br>Connection<br>(back)     |                                   |               |
| COMPOSITE | Composite<br>(Audio/Video)<br>Connection<br>(back) | Audio Video Cable                 |               |
| HEADPHONE | Headphone<br>Connection<br>(side)                  | e-]}(]=                           |               |
|           | USB<br>Connection<br>(side)                        |                                   |               |
|           | Cl<br>Connection<br>(side)                         |                                   | CAM<br>module |
|           | Ethernet<br>Connection<br>(back)                   | LAN / Ethernet Cable              | ())<br>       |

To enable VGA/Component audio, you will need to use the back audio inputs with a VGA/Component audio cable for audio connection. When using the wall mounting kit (contact your dealer to purchase one, if not supplied), we recommend that you plug all your cables into the back of the TV before mounting on the wall. Insert or remove the CI module only when the TV is SWITCHED OFF. You should refer to the module instruction manual for details of the settings. The USB inputs on the TV support devices up to 500mA. Connecting devices that have current value above 500mA may damage your TV. When connecting equipment using a HDMI cable to your TV, to guarantee sufficient immunity against parasitic frequency radiation and trouble-free transmission of high definition signals, such as 4K content, you have to use a high speed shielded (high grade) HDMI cable with ferrites.

# Turning On/Off the TV

# Connect power

# IMPORTANT: The TV set is designed to operate on 220-240V AC, 50 Hz socket.

After unpacking, allow the TV set to reach the ambient room temperature before you connect the set to the mains.

Plug the power cable to the mains socket outlet. The TV will switch on automatically.

## To switch on the TV from standby

If the TV is in standby mode the standby LED lights up. To switch on the TV from standby mode either:

- Press the Standby button on the remote control.
- Press the control button on the TV.

The TV will then switch on.

## To switch the TV into standby

The TV cannot be switched into standby mode via control button. Press and hold the **Standby** button on the remote control. **P wer ff** dialogue will appear on the screen. Highlight **OK** and press the **OK** button. The TV will switch into standby mode.

## T switch ff the TV

To power down the TV completely, unplug the power cord from the mains socket.

## **Quick Standby Mode**

In order to switch the TV into quick standby mode either;

• Press the Standby button on the remote.

Press again to go back to operating mode.

· Press the control button on the TV.

Press the control button again to go back to operating mode.

# **TV Control & Operation**

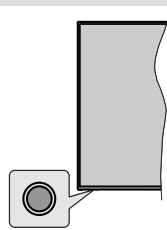

The control button allows you to control the Quick Standby-On functions of the TV.

**Note:** The position of the control button may differ depending on the model.

T turn the TV ff (Quick Standby): Press the control button to turn the TV into quick standby mode.

T turn the TV ff (Standby): The TV cannot be switched into standby mode via control button.

To turn on the TV: Press the control button, the TV will turn on.

**Note:** Live TV settings menu OSD in Live TV mode cannot be displayed via the control button.

# **Operation with the Remote Control**

Press the **Menu** button on your remote control to display Live TV settings menu when in Live TV mode. Press **Home** button to display or return to the Home Screen of the Android TV. Use the directional buttons to move the focus, proceed, adjust some settings and press **OK** to make selections in order to make changes, set your preferences, enter a sub-menu, launch an application etc. Press **Return/Back** to return to the previous menu screen.

## Input Selection

Once you have connected external systems to your TV, you can switch to different input sources. Press the **Source** button on your remote control consecutively or use the directional buttons and then press the **OK** button to switch to different sources when in Live TV mode. Or enter the **Inputs** menu on the Home Screen, select the desired source from the list and press **OK**.

## **Changing Channels and Volume**

You can adjust the volume by using the **Volume** +/- buttons and change the channel in Live TV mode by using the **Programme** +/- buttons on the remote.

# **Remote Control**

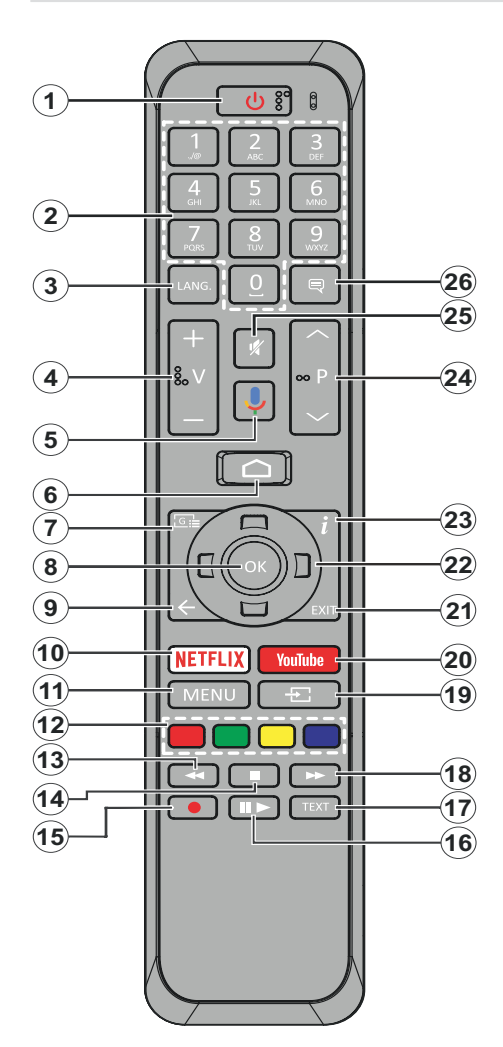

- 1. Standby: Quick Standby / Stanby / On
- 2. Numeric buttons: Switches the channel in Live TV mode, enters a number or a letter in the text box on the screen
- Language: Switches among sound modes (analogue TV), displays and changes audio language (digital TV, where available)
- 4. Volume +/-
- 5. Microphone: Activates the microphone on the remote
- 6. Home: Opens the Home Screen
- 7. Guide: Displays the electronic programme guide in Live TV mode
- 8. OK: Confirms selections, enters to sub-menus, views channel list (in Live TV mode)
- 9. Back/Return: Returns to previous menu screen, goes one step back, closes open windows, closes teletext (in Live TV-Teletext mode)
- 10. Netflix: Launches the Netflix application
- **11. Menu:** Displays Live TV Settings menu in Live TV mode
- **12. Coloured Buttons:** Follow the on-screen instructions for coloured button functions
- **13. Rewind:** Moves frames backwards in media such as movies
- 14. Stop: Stops the media being played
- 15. Record: Records programmes in Live TV mode
- Pause: Pauses the media being played, starts timeshift recording in Live TV mode Play: Starts to play selected media
- 17. Text: Opens and closes teletext (where available in Live TV mode)
- **18. Fast forward:** Moves frames forward in media such as movies
- **19. Source:** Shows all available broadcast and content sources in Live TV mode
- 20. YouTube: Launches the YouTube application
- 21. Exit: Closes and exits from displayed Live TV Settings menus, closes the Home Screen
- 22. Directional buttons: Navigates menus, setting options, moves the focus or cursor etc., sets record time and displays the subpages in Live TV-Teletext mode when pressed Right or Left. Follow the on-screen instructions.
- 23. Info: Displays information about on-screen content
- 24. Programme +/-: Increases/Decreases channel number in Live TV mode
- 25. Mute: Completely turns off the volume of the TV
- 26. Subtitles: Turns subtitles on and off (where available)

## Standby Button

Press and hold the **Standby** button on the remote control. **P** wer ff dialogue will appear on the screen. Highlight **OK** and press the **OK** button. The TV will switch into standby mode. Press briefly and release to switch the TV into quick standby mode or to switch on the TV when in quick standby or standby mode.

## Inserting the Batteries into the Remote

Remove the screw that secure the battery compartment cover on the back side of the remote control first. Lift the cover gently. Insert two 1.5V - size **AAA** batteries. Make sure the (+) and (-) signs match (observe correct polarity). Do not mix old and new batteries. Replace only with same or equivalent type. Place the cover back on. Then screw the cover back on again.

#### To pair remote with the TV

When TV is turned on for the first time, a search for accessories will be performed before the initial setup starts. You will need to pair your remote control with your TV at this point.

Press and hold the **Source** button on the remote for about 5 seconds, the LED on the remote will light up. Then release the **Source** button, the LED will start to blink. That means the remote is in pairing mode.

Now you will wait the TV to find your remote. Select the name of your remote and press **OK** when it appears on the TV screen.

When the paring process was successful, the LED on the remote will go off. If the pairing process fails the remote will enter to sleep mode after 30 seconds.

# **Initial Setup Wizard**

Note: Follow the on-screen instructions to complete the initial setup process. Use the directional buttons and the **OK** button on the remote to select, set, confirm and proceed.

When turned on for the first time, a search for accessories will be performed before the initial setup starts. Follow the on-screen instructions to pair your remote control (depends on the model of the remote control) and other wireless accessories with your TV. Press **Back/Return** button to end adding accessories and start the setup.

## 1. Welcome Message and Language Selection

"Welcome" message will be displayed along with the language selection options listed on the screen. Select the desired language from the list and press OK to continue.

## 2. Quick Setup

If you didn't priorly connect your TV to the internet via Ethernet a screen will be displayed where you can transfer your Android phone's WLAN network and Google Account to your TV. Highlight **Continue** and press **OK** to proceed. Follow the on-screen instructions on your TV and your phone to complete the process. You can also skip this step by selecting **Skip** option. Some steps may be skipped depending on the settings made in this step.

If you did priorly connect your TV to the internet via Ethernet a message will be displayed stating that you are connected. You can choose to continue with wired connection or change the network. Highlight **Change network** and press **OK** if you want to use wireless connection instead of wired connection.

#### 3. Network Connection

You will be directed to the next step automatically, if you connect your TV to internet via Ethernet at this point. If not, available wireless networks will be searched and listed on the next screen. Select your WLAN network from the list and press **OK** to connect. Enter the password using the virtual keyboard if the network is password protected. Select the **Other network** option from the list, if the network that you want to connect has hidden SSID.

If you prefer not to connect to the internet at this point you can skip this step by selecting **Skip** option. You can connect to internet later using the **Network & Internet** menu options in the **Settings** menu from the Home Screen or from the **TV options** menu in Live TV mode.

This step will be skipped if internet connection has been established in the previous step.

## 4. Sign in to your Google account

If connection succeeds, you can sign in to your Google account on the next screen. You need to be signed in to a Google account in order to use Google services. This step will be skipped if no internet connection has been established in the previous step or if you already signed in to your Google account in Quick Setup step.

By signing in, you will be able to discover new apps for videos, music and games on Google Play; get personalised recommendations from apps like YouTube; buy or rent the newest movies and shows on Google Play Movies & TV; access your entertainment and control your media. Highlight **Sign In** and press **OK** to proceed. Sign-in options are as following:

- Use your phone or computer: You can use a browser on your phone or computer to sign in. Highlight this option and press OK button. A code will be displayed on the TV screen. Make sure your phone or computer is on the same network as your TV. Open the given website (androidtv.com/setup, follow on-screen instructions for the up-to-date website url) in your phone's or computer's browser and enter the code you see on your TV screen into the related entry field. Then follow the instructions on your device and complete the process.
- Use your remote: Using this option you can sign in to your Google account by entering your e-mail address or phone number and your password.

If you prefer not to sign in to your Google account at this point you can skip this step by selecting **Skip** option.

# 5. Terms of Service

Terms of Service screen will be displayed next. By continuing, you will agree to the Google Terms of Service, the Google Privacy Policy and the Google Play Terms of Service. Highlight **Accept** and press **OK** on the remote to confirm and proceed. You can also view **Terms of Service**, **Privacy Policy** and **Play Terms of Service** on this screen. To display the content an internet connection is needed. A message will be displayed mentioning the web site address on which this information can also be viewed, in case internet access is not available.

# 6. Location

On the next screen, you can allow or disallow Google and third party apps to use your TV's location information. Select Yes to confirm and press OK. To skip this step without confirmation, select No and proceed by pressing the OK button. You can change this setting later using the Settings>Device Preferences>Location menu on the Home Screen.

# 7. Help improve Android

Automatically send diagnostic information to Google, like crash reports and usage data from your device and apps. This information won't be used to identify you. Select Yes to confirm and press OK. To skip this step without confirmation, select No and proceed by pressing the OK button. You can change this setting later using the Settings>Device Preferences>Usage & Diagnostics menu on the Home Screen.

Information on Google services and some features of your TV will be displayed next. You can turn on personal results for Assistant by choosing the related option when prompted. Press **OK** consecutively to proceed.

# 8. Country

In the next step select your  $\mbox{Country}$  from the list and press  $\mbox{OK}$  to continue.

# 9. Password

Depending on the country selection you made in the previous step you may be asked to define a password (PIN) at this point. Press **OK** to proceed. The selected PIN cannot be 0000. This PIN will be required in order to access some menus, contents or to release locked channels, sources etc. You will have to enter it if you are asked to enter a PIN for any menu operation later.

# 10. Select TV Mode

In the following step of the initial setup, you can set the TV's operation mode either as **Home** or as **Store**. **Store** option will configure your TV's settings for store environment. This option is intended only for store use. It is recommended to select **Home** for home use.

# 11. Chromecast built-in always available

Select your chromecast availability preference. If set as **On** your TV will be detected as a Google Cast device and allow Google Assistant and other services to wake your TV up to respond to Cast commands, even when on standby mode and the screen is off.

# 12. <u>Tuner Mode</u>

**Note:** If you don't want to perform a tuner scan, select one of the available options anyway. You can skip the scan at some later stage of the installation wizard. If you skip this step you can perform a channel search later using the related **Channels** menu options.

The next step is the selection of the tuner mode. Select your tuner preference to install channels for Live TV function. **Antenna**, **Cable** and **Satellite** options are available. Highlight the option that corresponds to your environment and press **OK** or **Right** directional button to proceed.

## Antenna

If **Antenna** option is selected, the TV will search for digital terrestrial and analogue broadcasts. On the next screen highlight **Scan** option and press **OK** to start the search or select **Skip Scan** to continue without performing a search.

## Cable

If Cable option is selected, the TV will search for digital cable and analogue broadcasts. If any, available operator options will be listed on the Select Operator screen. Otherwise this step will be skipped. You can select only one operator from the list. Highlight the desired operator and press OK or the Right directional button to proceed. On the next screen select Scan option to start a search or select Skip Scan to continue without performing a search. If Scan is selected a configuration screen will be displayed next. Scan Mode, Frequency(KHz), Modulation, Symbol Rate(Ksym/s), Network ID options may need to be set. To perform a full scan set the Scan Mode as Full/Advance if available. Depending on the selected operator and/or Scan Mode some options may not be available to be set.

Once you are done with setting available options, press the **Right** directional button to proceed. The TV will start to search available broadcasts.

## Satellite

If **Satellite** option is selected, **Satellite Type** screen will be displayed next. **Preferred Satellite** and **General Satellite** options will be available. Select one and press **OK** to proceed.

Note: Preferred Satellite and General Satellite options may not be available depending on the selected country. In this case the DVBS Configuration Setting screen will be displayed after selecting the tuner mode as Satellite.

If **Preferred Satellite** option is selected, next screen will be **Select Operator** screen. You can select only

one operator from the list. Highlight the desired operator and press **OK** or the **Right** directional button to proceed. Some of the following options may be preset depending on the selected operator in this step. Check the parameters before proceeding and adjust if necessary.

DVBS C nfigurati n Setting screen will be displayed next. First Antenna type(\*) should be set. Universal, Single Cable and Jess Singlecable options are available. Set the Antenna Type as Universal for Direct and DiSEqC satellite systems. If you set the antenna type as Universal, press the Right directional button to proceed to the next step. If the antenna type is set as Single Cable or Jess Singlecable, there will be three more additional options on the DVBS C nfigurati n Setting screen: Tuner, Band frequency and User Defined. User Defined option will be available if the Band frequency is set as User Defined. Set these options if available and press the Right directional button to proceed.

(\*) This option may be named as **Satellite type** depending on the country selection.

After the parameters on the **DVBS C nfigurati n** Setting screen are configured according to your environment the next step may be Select Satellite screen. You may be able to set up different satellites depending on the selected antenna type and operator in the previous steps. Highlight the desired satellite option and press OK to set the parameters(\*). The Satellite Status of the first satellite option will be set as On. In order to configure other settings of the satellite and to enable scan this option should be set as On first. Press Back button and select next satellite you want to set. After you completed the configuration changes, press the Right directional button to proceed.

(\*) If you have a Direct satellite system, **DiSEqC Set** option should be set as **DiSEqC A**.

Channel Scan screen will be displayed next. Select Scan and press OK or the Right directional button to proceed with the scanning configurations. Select Skip Scan to proceed without performing a scan and complete the initial setup.

DVBS Scan C nfigure screen will be displayed next if Scan option is selected. Following options will be available: Scan Mode and Channels. You can choose to perform a full scan or a network scan. Set the Scan Mode accordingly. If you are going to perfrom a network scan, make sure that you have adjusted the Frequency, Symbol Rate (Ksym/s) and Polarization parameters under the Transponder option accurately on the Select Satellite screen. You may not be able to change the Scan mode setting depending on the previous selections. If the Channels option is set as Free encrypted channels will not be installed. Additional options may also be available depending on the selected operator, configure these settings according to your preferences. Once you are done with setting the available options, press the **Right** directional button to start scan while **Scan Mode** or **Channels** is highlighted. While the search continues you can press the **Back** button to cancel the search. The channels that have already been found will be stored in the channel list.

When the initial setup is completed "**Complete**" message will be displayed. Press **OK** to finish the setup.

A disclaimer of liability will be displayed on the screen. You can use Up and Down directional buttons to scroll through and read the entire text. Highlight **Accept** and press **OK** to proceed.

Home Screen will be displayed. You can highlight **Live TV** app and press **OK** to switch to Live TV mode and watch TV channels.

# **Home Screen**

To enjoy the benefits of your Android TV, your TV must be connected to the Internet. Connect the TV to a home network with a high-speed Internet connection. You can connect your TV wirelessly or wired to your modem/router. Refer to the **Network & Internet** and **Connecting to the Internet** sections for further information on how to connect your TV to the internet.

The Home menu is the centre of your TV. Press the **Home** button to display Home Screen. From the Home menu you can start any application, switch to a TV channel, watch a movie or switch to a connected device. Depending on your TV setup and your country selection in the initial setup the Home menu may contain different items.

The available options of the Home Screen are positioned in rows. To navigate through the Home Screen options use the directional buttons on the remote. Apps, YouTube, Google Play Movies & TV, Google Play Music and Google Play related rows and rows of the applications you have installed might be available. Select a row then move the focus to the desired item in the row. Press **OK** button to make a selection or to enter a sub-menu.

On the upper left of the screen, search tools will be located. You can choose either to type a word to start a search via the virtual keyboard or try voice search option if your remote has a built-in microphone. Move the focus to the desired option and press **OK** to proceed.

On the upper right of the screen, N tificati ns, Inputs, Network & Internet (will be named as Connected or Not Connected according to the current connection status), Settings and the current time will be displayed. You can configure your date and time preferences using the Date & time menu options from the Settings>Device Preferences menu. First row will be the **Apps** row. **Live TV** and **Multi Media Player** apps will be available alongside with other apps. Highlight Live TV and press OK to switch to Live TV mode. If the source was set to an option other than **TV** previously, press the **Source** button and set as **TV** in order to watch live TV channels. Highlight **Multi Media Player** and press OK to browse the connected USB devices or media servers and play/ display the installed media content on the TV. The audio files can be played through the speakers of the TV or through the speaker systems connected to the TV. You can configure your sound output preference **Preferences>Sound** menu.

# Live TV Mode Menu Content

Switch the TV to Live TV mode first and then press the **Menu** button on the remote to see Live TV menu options. To switch to Live TV mode you can either press the **Exit** button or highlight the **Live TV** app from the **Apps** row and press **OK** on the Home Screen.

# Channels

Add to My Favorites: Add the channel that is currently being watched to the previously selected favourite list.

**Program Guide:** Open the electronic programme guide. Refer to the **Programme Guide** section for detailed information.

New Channels Available: Start a search for new channels. Select the channel source application or tuner. Then make the settings according to your environment and preferences if necessary. You can use the Channel menu options to search for broadcast channels. Refer to the Channel section for more information. When complete highlight Done and press OK.

# **TV Options**

**Source:** Display the list of input sources. Select the desired one and press **OK** to switch to that source.

Picture Mode: Set the picture mode to suit your preference or requirements. Picture mode can be set to one of these options: User, Standard, Vivid, Sport, Movie and Game. You can use User mode to create customised settings. Go to Settings>Device Preferences>Picture for detailed setting options.

**Display Mode:** Set the aspect ratio of the screen. Select one of the predefined options according to your preference.

**Speakers:** To hear the TV audio from the connected compatible audio device set as **External Audio System**. Set as **TV Speakers** to use the speakers of your TV for sound output.

## Power

**Sleep Timer:** Define an idle time after which you want your TV to enter sleep mode automatically.

**Picture ff:** Select this option and press **OK** to turn the screen off. Press a button on the remote or on the TV to turn the screen on again. Note that you can not turn the screen on via the **Volume +/-**, **Mute** and **Standby** buttons. These buttons will function normally.

**Switch ff timer:** Define a time after which you want your TV to switch off automatically. Set as **Off** to disable.

N Signal Aut P wer Off: Set the behaviour of the TV, when no signal is detected from the currently set input source. Define a time after which you want your TV to turn itself off or set as Off to disable.

**CI Card:** Display available menu options of the CI card in use. This item may not be available depending on the input source setting.

## Advanced Options

Audio Language: Set your language preference for audio. This item may not be available depending on the input source setting.

**Blue Mute:** Turn this function on/off according to your preference. When turned on, blue background will be displayed on the screen when no signal is available.

Default Channel: Set your default startup channel preference. When the Select Mode is set as User Select, Show Channels option will become available. Highlight and press OK to see channel list. Highlight a channel and press OK to make a selection. Selected channel will be displayed, every time the TV is turned back on from quick standby mode. If the Select Mode is set as Last Status, the last watched channel will be displayed.

**Interaction Channel:** Turn the Interaction Channel function on or off.

**MHEG PIN Protection:** Turn the MHEG PIN protection function on or off. This setting enables or disables access some of the MHEG applications. Disabled applications can be released by entering the right PIN.

## **HBBTV Settings**

**HBBTV Support:** Turn the HBBTV function on or off.

**Do Not Track:** Set your preference regarding the tracking behaviour for HBBTV services.

**Cookie Settings:** Set your cookie setting preference for HBBTV services.

**Persistent Storage:** Turn the Persistent Storage function on or off. If set as **On** cookies will be

stored with an expiry date in the persistent memory of the TV.

**Block Tracking Sites:** Turn the Block Tracking Sites function on or off.

Device ID: Turn the Device ID function on or off.

**Reset Device ID:** Reset the device ID for HBBTV services. Confirmation dialogue will be displayed. Press **OK** to proceed, **Back** to cancel.

## Subtitle

**Subtitle Tracks:** Set your subtitle track preference, if any available.

Analog Subtitle: Set this option as Off, On or Mute. If Mute option is selected, the analogue subtitle will be displayed on the screen but the speakers will be muted simultaneously.

**Digital Subtitle Language:** Set one of the listed language options as first digital subtitle language preference.

**2nd Digital Subtitle Language:** Set one of the listed language options as second digital subtitle language preference. If the selected language in the **Digital Subtitle Language** option is not available, the subtitles will be displayed in this language.

Subtitle Type: Set this option as Normal or Hearing Impaired. If Hearing Impaired option is selected, it provides subtitle services to deaf and hard of hearing viewers with additional descriptions.

## Teletext

**Digital Teletext Language:** Set the teletext language for digital broadcasts.

**Decoding Page Language:** Set the decoding page language for teletext display.

BISS Key: "Click To Add Biss Key" message will be displayed. Press OK button to add a biss key. Frequency, Symbol Rate (KSym/s), Polarization, Program ID and CW Key parameters will be available to be set. Once you are done with the settings highlight Save Key and press OK to save and add the biss key. This option will not be available if the Channel Installation Mode under the Settings>Channel menu is not set as Preferred Satellite, General Satellite or Satellite. Available options will differ depending on the selected country during the initial setup process.

Auto Sleep: Define an idle time after which you want your TV to enter sleep mode automatically. 4 Hours, 6 Hours and 8 Hours options are available. Set as Never to disable.

System Information: Display detailed system information on the current channel such as Signal Level, Signal Quality, Frequency etc.

Version Info: Display system information such as Model Name, Version and Serial Number.

**Settings:** Refer to **Settings** section for detailed information.

# Record

**Record List:** The recordings will be displayed if any available. Highlight a recording of your choice and press the **Yellow** button to delete it or press the **Blue** button to view detailed information. You can use Red and Green buttons to scroll the page up and down.

**Device Info:** Connected USB storage devices will be displayed. Highlight the device of your choice and press **OK** to see available options.

**Set TimeShift:** Tag the selected USB storage device or a partition on it for time shift recording.

**Set PVR:** Tag the selected USB storage device or a partition on it for PVR.

Format: Format the selected USB storage device. Refer to USB Recording section for more information

**Speed Test:** Start a speed test for the selected USB storage device. The test result will be displayed when completed.

Schedule List: Add reminders or record timers using the Schedule List menu.

**Time Shift Mode:** Enable or disable timeshift recording feature. Refer to **USB Recording** section for more information.

# Settings

You can access the **Settings** menu from the Home Screen or from the **TV options** menu in Live TV mode.

# **Network & Internet**

You can configure your TV's network settings using the options of this menu. You can also highlight the Connected/Not Connected icon on the Home screen and press **OK** to access this menu.

 $\ensuremath{\textbf{Wi-Fi:}}$  Turn the wireless LAN (WLAN) function on and off.

## Available networks

When the WLAN function is turned on, available wireless networks will be listed. Highlight **See all** and press **OK** to see all networks. Select one and press **OK** to connect. You may be asked to enter a password to connect to the selected network, in case the network is password protected. Additionally you can add new networks by using the related options.

## Other options

Add new network: Add networks with hidden SSID's.

Scanning always available: You can let the location service and other apps scan for networks, even when WLAN function is turned off. Press **OK** to turn it on and off.

**Wow:** Turn the Wake On WLAN function on and off. This function allows you to turn on or awaken your TV via network.

**Wol:** Turn the Wake On LAN function on and off. This function allows you to turn on or awaken your TV via wireless network.

#### Ethernet

**Connected/Not connected:** Displays the status of the internet connection via Ethernet, IP and MAC addresses.

**Proxy settings:** Set a HTTP proxy for browser manually. This proxy may not be used by other apps.

IP settings: Configure your TV's IP settings.

# Channel

## Channels

Options of this menu may change or become inactive depending on the **Channel Installation Mode** selection.

#### **Channel Installation Mode - Antenna**

**Channel Scan:** Start a scan for analogue and digital channels. You can press the **Back** button to cancel the scan. The channels that have already been found will be stored in the channel list.

**Update Scan:** Search for updates. Previously added channels will not be deleted, but any newly found channels will be stored in the channel list.

Analog Manual Scan: Start a manual scan for analogue channels. Enter the Start Frequency and then select Scan Up or Scan Down. When a channel is found the scan will be completed and the found channel will be stored in the channel list.

**Single RF Scan:** Select the **RF Channel** by using the Right/Left directional buttons. **Signal Level** and **Signal Quality** of the selected channel will be shown. Press **OK** to start scan on the selected RF channel. The found channels will be stored in the channel list.

Manual Service Update: Start a service update manually.

**LCN:** Set your preference for LCN. LCN is the Logical Channel Number system that organizes available broadcasts in accordance with a recognizable channel number sequence (if available).

Channel Scan Type: Set your scan type preference.

Channel Store Type: Set your store type preference.

Favorite Network Select: Select your favourite network. This menu option will be active, if more than only one network is available. **Channel Skip:** Set channels to be skipped when switching the channels via **Programme +/-** buttons on the remote. Highlight the desired channel/s on the list and press **OK** to select/unselect.

**Channel Sort:** Replace the positions of the two selected channels in the channel list. Highlight the desired channels on the list and press **OK** to select. When the second channel is selected, the position of this channel will be replaced with the position of the first selected channel.

**Channel Move:** Move a channel to the position of another channel. Highlight the channel you want to move and press **OK** to select. Then do the same for a second channel. When the second channel is selected, the first selected channel will be moved to the position of that channel.

Channel Edit: Edit channels in the channel list. Edit the name and channel number of the selected channel and display Network Name, Frequency, Color System and Sound System informations related to that channel if available. Depending on the channel other options may also be editable. You can press the Blue button to delete the highlighted channel.

Analog Channel Fine-tune: Fine-tune an analogue channel. A list of available analogue channels will be displayed. Select the desired one from the list and press OK button. Then change the frequency of the channel by pressing Left/Right directional buttons. Press OK to store the new frequency for that channel. Press Back to cancel. This item may not be visible, depending on whether or not the last watched channel was analogue.

**Clear Channel List:** Delete all channels stored in the channel list of the selected channel installation mode. A dialogue will be displayed for confirmation. Highlight **OK** and press **OK** button to proceed. Highlight **Cancel** and press **OK** to cancel.

## Channel Installation Mode - Cable

Channel Scan: Start a scan for analogue and digital cable channels. If available, operator options will be listed. Select the desired one and press OK. Scan Mode, Channel Scan Type, Frequency and Network ID options may be available. The options may vary depending on the operator and the Scan Mode selections. Set the Scan Mode as Full if you don't know how to set up other options. Highlight Scan and press OK to start the scan. You can press the Back button to cancel the scan. The channels that have already been found will be stored in the channel list.

Single RF Scan: Enter the Frequency value. Signal Level and Signal Quality of the selected Frequency will be shown. Highlight the Scan option and press OK to start scan. The found channels will be stored in the channel list.

**LCN:** Set your preference for LCN. LCN is the Logical Channel Number system that organizes available broadcasts in accordance with a recognizable channel number sequence (if available).

Channel Scan Type: Set your scan type preference.

Channel Store Type: Set your store type preference.

Favorite Network Select: Select your favourite network. This menu option will be active, if more than only one network is available.

**Channel Skip:** Set channels to be skipped when switching the channels via **Programme +/-** buttons on the remote. Highlight the desired channel/s on the list and press **OK** to select/unselect.

**Channel Sort:** Replace the positions of the two selected channels in the channel list. Highlight the desired channels on the list and press **OK** to select. When the second channel is selected, the position of this channel will be replaced with the position of the first selected channel.

**Channel Move:** Move a channel to the position of another channel. Highlight the channel you want to move and press **OK** to select. Then do the same for a second channel. When the second channel is selected, the first selected channel will be moved to the position of that channel.

Channel Edit: Edit channels in the channel list. Edit the name and channel number of the selected channel and display Network Name, Frequency, Color System, Sound System, Modulation and Symbol Rate informations related to that channel. Depending on the channel other options may also be editable. You can press the Blue button to delete the highlighted channel.

Analog Channel Fine-tune: Fine-tune an analogue channel. A list of available analogue channels will be displayed. Select the desired one from the list and press OK button. Then change the frequency of the channel by pressing Left/Right directional buttons. Press OK to store the new frequency for that channel. Press Back to cancel. This item may not be visible, depending on whether or not the last watched channel was analogue.

**Clear Channel List:** Delete all channels stored in the channel list of the selected channel installation mode. A dialogue will be displayed for confirmation. Highlight **OK** and press **OK** button to proceed. Highlight **Cancel** and press **OK** to cancel.

## Channel Installation Mode - Preferred/General Satellite/Satellite

Satellite Re-scan: Start a satellite scan beginning with the operator selection screen for the Preferred Satellite channel installation mode or with the satellite selection screen for the General Satellite or Satellite channel installation mode. When this scanning option is preferred, some scanning configurations will not be available and thus the preferences you made during the initial setup process may not be changed.

Satellite Add: Add satellite and perform a satellite scan.

Satellite Update: Search for any updates by repeating the previous scan with the same settings. You will also be able to configure these settings before the scan. If Channel Installation Mode is set to Preferred Satellite this option may be named differently depending on the available services. Highlight the satellite and press OK button to configure detailed satellite parameters. Press the **Right** directional button to proceed.

Satellite Manual Tuning: Start a manual satellite scan.

**Favorite Network Select:** Select your favourite network. This menu option will be active, if more than only one network is available. This option may not be available depending on the selected country during the initial setup process.

**Channel Skip:** Set channels to be skipped when switching the channels via **Program +/-** buttons on the remote. Highlight the desired channel/s on the list and press **OK** to select/unselect.

**Channel Sort:** Replace the positions of the two selected channels in the channel list. Highlight the desired channels on the list and press **OK** to select. When the second channel is selected, the position of this channel will be replaced with the position of the first selected channel.

**Channel Move:** Move a channel to the position of another channel. Highlight the channel you want to move and press **OK** to select. Then do the same for a second channel. When the second channel is selected, the first selected channel will be moved to the position of that channel.

Channel Edit: Edit channels in the channel list. Edit the name and channel number of the selected channel and display Network Name, Frequency, Color System and Sound System informations related to that channel if available. Depending on the channel other options may also be editable. You can press the Blue button to delete the highlighted channel.

**Clear Channel List:** Delete all channels stored in the channel list of the selected channel installation mode. A dialogue will be displayed for confirmation. Highlight **OK** and press **OK** button to proceed. Highlight **Cancel** and press **OK** to cancel.

**Note:** Some options may not be available and appear as grayed out depending on the operator selection and operator related settings.

# **Channel Installation Mode**

Set this option as Antenna, Cable, Preferred Satellite, General Satellite or Satellite.

# Auto Channel Update

Turn the auto channel update function on or off.

## **Channel Update Message**

Turn the channel update message function on or off. This item may not be visible, depending on the **Channel Installation Mode** selection.

#### **Parental Controls**

(\*) To enter this menu PIN should be entered first. Default password is set to **1234**. If you have defined a new password after the initial setup process use the password that you have defined. Some options may not be available or vary depending on the country selection during the initial setup.

**Channels Blocked:** Select channel/s to be blocked from the channel list. Highlight a channel and press **OK** to select/unselect. To watch a blocked channel password should be entered first.

**Program Restrictions:** Block programmes according to the age rating informations that are being broadcasted with them. You can turn on or off restrictions, set ratings systems, restriction levels and age limits using the options of this menu.

**Inputs Blocked:** Prevent access to the selected input source content. Highlight the desired input option and press **OK** to select/unselect. To switch to a blocked input source password should be entered first.

**Change PIN:** Change the default PIN. Highlight this option and press **OK**. You will need to enter the old PIN first. Then new password entry screen will be displayed. Enter the new password twice for confirmation.

#### Audio Channel

Set the audio channel preference, if available. This item may not be visible, depending on whether or not the last watched channel was analogue.

## Audio Language

Set one of the listed language options as first audio language preference. This item may not be visible, depending on whether or not the last watched channel was digital.

## 2nd Audio Language

Set one of the listed language options as second audio language preference. If in the **Audio Language** setting selected language option is not supported, this language preference will be considered. This item may not be visible, depending on whether or not the last watched channel was digital.

## **Open Source Licenses**

Display Open Source Software license information.

#### Version

Displays system version number.

# Accounts & Sign In

**Google:** This option will be available if you have signed in to your Google account. You can configure your data syncing preferences or remove your registered account on the TV. Highlight a service listed in the **Choose synced apps** section and press **OK** to enable/disable data sync. Highlight **Sync now** and press **OK** to sync all enabled services at once.

Add account: Add a new one to available accounts by signing in to it.

# Apps

Using the options of this menu, you can manage the apps on your TV.

## **Recently opened apps**

You can display recently opened apps. Highlight **See all apps** and press **OK** to see all the apps installed on your TV. The amount of storage space that they needed will also be displayed. You can see the version of the app, open or force to stop the running of the app, uninstall a downloaded app, see the permissions and turn them on/off, turn on/off the notifications, clear the data and cache etc. Highlight an app and press **OK** to see available options.

#### Permissions

Manage the permissions and some other features of the apps.

App permissions: The apps will be sorted by permission type categories. You can enable disable permissions for the apps from within these categories.

**Special app access:** Configure some app features and special permissions.

Security & restrictions: Using the options of this menu;

- You can allow or restrict installation of apps from sources other than the Google Play Store.
- Set the TV to disallow or warn before installation of apps that may cause harm.

# **Device Preferences**

About: Check for system updates, change the device name, restart the TV and display system informations such as network addresses, serial numbers, versions etc. You can also display legal information, manage advertisings, display your advertising ID, reset it and turn on/off the personalised advertisings based on your interests.

**Netflix ESN:** Display your ESN number. ESN number is an unique ID number for Netflix, created especially to identify your TV.

Date & time: Set the date and time options of your TV. You can set your TV to automatically update the time and date data over the network or over the broadcasts. Set corresponding to your environment and preference. Disable by setting as **Off** if you want to manually change the date or time. Then set date, time, time zone and hour format options.

#### Timer

**Power On Time Type:** Set your TV to turn on by itself. Set this option as **On** or **Once** to enable a power on timer to be set, set as **Off** to disable. If set as **Once** the TV will turn on only once at the defined time in **Auto Power On Time** option below.

Auto Power On Time: Available if the Power On Time Type is enabled. Set the desired time for your TV to come on from standby using the directional buttons and press OK to save the new set time.

P wer Off Time Type: Set your TV to turn off by itself. Set this option as On or Once to enable a power off timer to be set, set as Off to disable. If set as Once the TV will turn off only once at the defined time in Aut P wer Off Time option below.

Aut P wer Off Time: Available if the P wer Off Time Type is enabled. Set the desired time for your TV to go to standby using the directional buttons and press OK to save the new set time.

Language: Set your language preference.

**Keyboard:** Select your keyboard type and manage keyboard settings.

**Inputs:** Show or hide an input terminal, change the label for an input terminal, and configure the options for HDMI CEC(Consumer Electronic Control) function.

#### Power

**Sleep Timer:** Define an idle time after which you want your TV to enter sleep mode automatically.

**Picture ff:** Select this option and press **OK** to turn the screen off. Press a button on the remote or on the TV to turn the screen on again. Note that you can not turn the screen on via the **Volume +/-**, **Mute** and **Standby** buttons. These buttons will function normally.

**Switch ff timer:** Define a time after which you want your TV to switch off automatically. Set as **Off** to disable.

N Signal Aut P wer Off: Set the behaviour of the TV, when no signal is detected from the currently set input source. Define a time after which you want your TV to turn itself off or set as Off to disable.

#### Picture

Picture Mode: Set the picture mode to suit your preference or requirements. Picture mode can be set to one of these options: User, Standard, Vivid, Sport, Movie and Game. You can use User mode to create customised settings.

Dolby Vision Modes: If Dolby Vision content is detected Dolby Vision Dark and Dolby Vision Bright picture mode options will be available instead of other picture modes.

Brightness, Contrast, Colour, HUE, Sharpness settings will be adjusted according to the selected picture mode. If one of these settings is changed manually, **Picture Mode** option will be changed to **User**, if not already set as **User**.

**D Iby Visi n N tificati n**: Set your notification appearance preference for Dolby Vision content. When turned on, Dolby Vision logo will be displayed on the screen when Dolby Vision content is detected.

Auto Backlight: Set your auto backlight preference. Off, Low, Middle and Eco options will be available. Set as Off to disable.

**Backlight:** Adjust the backlight level off the screen manually. This item will not be available if the **Auto Backlight** is not set as **Off**.

Brightness: Adjust the brightness value off the screen.

Contrast: Adjust the contrast value off the screen.

**Colour:** Adjust the colour saturation value off the screen.

HUE: Adjust the hue value off the screen.

**Sharpness:** Adjust the sharpness value for the objects displayed on the screen.

Gamma: Set your gamma preference. Dark, Middle and Bright options will be available.

**Colour Temperature:** Set your colour temperature preference. **User, Cool, Standard** and **Warm** options will be available. Set as **User** to adjust red, green and blue gain values manually. If one of these values is changed manually, **Colour Temperature** option will be changed to **User**, if not already set as **User**.

**Display Mode:** Set the aspect ratio of the screen. Select one of the predefined options according to your preference.

**HDR:** Turn the HDR function on or off. This item will be available if HDR content is detected.

#### Advanced Video

DNR: Dynamic Noise Reduction (DNR) is the process of removing noise from digital or analogue signal. Set your DNR preference as Low, Medium, Strong, Auto or turn it off by setting as Off.

MPEG NR: MPEG Noise Reduction cleans up block noise around outlines and noise on the background. Set your MPEG NR preference as Low, Medium, Strong or turn it off by setting as Off.

Adaptive Luma Control: Adaptive Luma control adjusts contrast settings globally according to content histogram in order to provide deeper black and brighter white perception. Set your Adaptive Luma Control preference as Low, Medium, Strong or turn it off by setting as Off.

Local Contrast Control: Local contrast control divides each frame to defined small regions and provides ability to apply independent contrast set-

ting for each region. This algorithm improves fine details and provides better contrast perception. It makes higher depth impression by enhancing dark and bright areas without any detail loss. Set your Local Contrast Control preference as Low, Medium, High or turn it off by setting as Off.

**DI Film Mode:** It is the function for 3:2 or 2:2 cadence detection for 24 fps film contents and improves the side effects (like interlacing effect or judder) which are caused by these pull down methods. Set your DI Film Mode preference as **Auto** or turn it off by setting as **Off**. This item will not be available if Game Mode or PC Mode is turned on.

**Blue Stretch:** Human eye perceives cooler whites as brighter white, Blue Stretch feature changes White balance of mid-high grey levels to cooler colour temperature. Turn the Blue Stretch function on or off.

Game Mode: Game mode is the mode which cuts down some of the picture processing algorithms to keep up with video games that have fast frame rates. Turn the Game Mode function on or off.

**PC Mode:** PC Mode is the mode which cuts down some of the picture processing algorithms to keep signal type as it is. It can be usable especially for RGB inputs. Turn the PC Mode function on or off.

HDMI RGB Range: This setting should be adjusted according to input RGB signal range on HDMI source. It can be limited range (16-235) or full range (0-255). Set your HDMI RGB range preference. Auto, Full and Limit options will be available. This item will not be available, if the input source is not set as HDMI.

**Colour Tuner:** Colour saturation, hue, brightness can be adjustable for red, green, blue, cyan, magenta, yellow and flesh tone (skin tone) for having more vivid or more natural image. Set the **HUE**, **Colour, Brightness, Offset** and **Gain** values manually. Highlight **Enable** and press **OK** to turn this function on.

11 Point White Balance Correction: White balance feature calibrates TV's colour temperature in detailed grey levels. By visually or measurement, grey scale uniformity can be improved. Adjust the strength of the **Red**, **Green**, **Blue** colours and **Gain** value manually. Highlight **Enable** and press **OK** to turn this function on.

**Reset to Default:** Reset the video settings to factory default settings.

**Note:** Depending on the currently set input source some menu options may not be available.

#### Sound

Sound Style: For easy sound adjustment, you can select a preset setting. User, Standard,

Vivid, Sports, Movie, Music or News options will be available. Sound settings will be adjusted according to the selected sound style. Some other sound options may become unavailable depending on the selection.

**Balance:** Adjust the left and right volume balance for speakers and headphones.

**Sound Surround:** With Sound Surround, you can enrich (expand and deepen) the sound quality of the TV speakers. Turn this option on/off by pressing **OK**.

**Equalizer Detail:** Adjust the equalizer values according to your preferences.

Speakers: To hear the TV audio from the connected compatible audio device set as External Audio System. Set as TV Speakers to use the speakers of your TV for sound output.

**Digital Output:** Set the digital sound output preference. **Auto**, **Bypass**, **PCM**, **Dolby Digital Plus** and **Dolby Digital** options will be available. Highlight the option you prefer and press **OK** to set.

SPDIF Delay: Adjust the SPDIF delay value.

Auto Volume Control: With Auto Volume Control, you can set the TV to automatically level out sudden volume differences. Typically at the beginning of adverts or when you are switching channels. Turn this option on/off by pressing **OK**.

**Downmix Mode:** Press **OK** to see the options and set. **Stereo** and **Surround** options will be available. Highlight the option you prefer and press **OK** to set.

**Dolby Audio Processing:** With Dolby Audio Processing, you can improve the sound quality of your TV. Press **OK** to see the options and set. Some other sound options may become unavailable and appear as grayed out depending on the settings made here.

**Dolby Audio Processing:** Highlight this option and press **OK** to turn this function on/off.

Sound Mode: If the Dolby Audio Processing option is turned on Sound Mode option will be available to set. Highlight the Sound Mode option and press OK to see the preset sound modes. Smart, Movie, Music and News options will be available. Highlight the option you prefer and press OK to set.

**Reset to Default:** Resets the sound settings to factory defaults.

**Storage:** View the total storage space status of the TV and connected devices if available. To see detailed information on the usage details highlight and press **OK**. There will also be options for ejecting and formatting the connected storage devices.

Home screen: Customise your home screen. Select channels which will be displayed on the home screen.

Organize apps and games, change their order or get more of them.

Store mode: Highlight Store mode and press OK. Read the description, highlight Continue and press OK if you want to proceed. Then highlight On to activate or Off to deactivate and press OK. In store mode your TV's settings will be configured for store environment and the supported features will be displayed on the screen. Once activated, Store messaging and PQ Demo settings will become available. Set according to your preferences. It is recommended not to activate store mode for home use.

**Google Assistant:** Select your active account, view permissions, select which apps to include in search results, activate safe search filter, active offensive word blocking and view open source licenses.

**Screen saver:** Set screensaver and sleep mode options for your TV. You can choose a screensaver, set wait time for the screensaver, set when the TV goes into sleep mode or start the screensaver mode.

**Location:** You can allow the use of the wireless connection to estimate the location, see the recent location requests and allow or restrict the listed apps to use your location information.

**Usage & Diagnostics:** Automatically send usage data and diagnostic information to Google. Set according to your preference.

Accessibility: Configure Visually Impaired, AC4 Dialogue Enhancement, Captions, Text to speech, Accessibility shortcut settings and/or turn Audio Description, Hearing Impaired, High contrast text on/off. Some of the caption settings may not be applied.

Visually Impaired: Digital TV channels can broadcast special audio commentary describing on-screen action, body language, expressions and movements for people with visual disabilities.

**Speaker:** Turn this option on if you want to hear the audio commentary through the TV speakers.

**Headphone:** Turn this option on if you want to route the sound of the audio commentary to the TV's headphone output.

**Volume:** Adjust the volume level of the audio commentary.

**Pan and Fade:** Turn this option on if you want to hear the audio commentary more clearly, when it is available through broadcast.

Audio for the Visually Impaired: Set the audio type for visually impaired. Options will be available depending on the selected broadcast.

Fader Control: Adjust the volume balance between the main TV audio (Main) and audio commentary (AD).

**Reset:** Reset all TV settings to the factory default. Highlight **Reset** and press **OK**. A confirmation message will be displayed, select **Erase everything** to proceed with resetting. The TV will switch off/on first and the initial setup will start. Select **Cancel** to exit.

# **Remote & Accessories**

You can use wireless accessories, such as your remote control (depends on the model of the remote control), headphones, keyboards or game controllers with your Android TV. Add devices to use them with your TV. Select this option and press **OK** to start searching available devices in order to pair them with your TV. If available highlight **Add accessory** option and press **OK** to start the search. Set your device to pairing mode. Available devices will be recognized and listed or pairing request will be displayed. Select your device from the list and press **OK** to start pairing.

Connected devices will also be listed here. To unpair a device, highlight it and press **OK**. Then highlight **Unpair** option and press **OK**. Then select **OK** and press **OK** again to unpair the device from the TV. You can also change the name of an connected device. Highlight the device and press **OK**, then highlight **Change name** and press **OK** again. Press **OK** again use the virtual keyboard to change the name of the device.

# **Channel List**

The TV sorts all stored channels in the **Channel List**. Press the **OK** button to open the **Channel List** in Live TV mode. You can press the **Red** button to scroll up the list page by page, or press the **Green** button to scroll down.

If desired, you can filter or sort the channels or find a channel in the channel list. Press the **Yellow** button to display the **Select More** options. Available options are **Select Type**, **Sort** and **Find**. **Sort** option may not be available depending on the selected country during the initial setup process.

To filter the channels highlight **Select Type** and press the **OK** button. You can select among **Digital**, **Radio**, **Free**, **Encrypted**, **Analogue** and **Network** options to filter the channel list or select **Broadcast** option to see all installed channels in the channel list.

To sort the channels highlight **Sort** and press the **OK** button. Select one of the available options and press **OK** again. The channels will be sorted according to your selection.

To find a channel highlight **Find** and press the **OK** button. Virtual keyboard will be displayed. Enter all or a portion of the name or number of the channel you

want to find, highlight the check mark symbol on the keyboard and press **OK**. Matching results will be listed.

Note: If any option except **Broadcast** is selected in the Select Type menu, you can only scroll through the channels that are currently listed in the channel list using the **Program** +/- buttons on the remote.

# Editing the Channels and the Channel List

You can edit the channels and the channel list using the **Channel Skip**, **Channel Sort**, **Channel Move** and **Channel Edit** options under the **Settings>Channel>Channels** menu. You can access the **Settings** menu from the Home Screen or from the **TV options** menu in Live TV mode.

Note: The options Channel Sort, Channel Move and Channel Edit may not be available and appear as grayed out depending on the operator selection and operator related settings. You can turn off the LCN setting in the Settings>Channel menu, as it prevents channel editing. This option might be set to On by default depending on the selected country during the initial setup process.

# **Managing Favourite Channel Lists**

You can create four different lists of your favourite channels. These lists include only the channels that are specified by you. Press the **OK** button to display the channel list. Then press **Blue** button to access favourite lists. If one of the lists is being displayed on the screen you can press the **Yellow** button to open the **Favorite List Selection** menu in order to switch from one list to another. Select the desired list and press the **OK** button. Highlight a channel in the list and press the **OK** button to watch.

To add the currently watched channel to one of your favourite lists select the desired favourite list as described above and press the **Menu** button on the remote. Then enter the **Channels** menu, highlight **Add** to **My Favorites** option and press **OK**. The channel will be added to the selected favourite list. To remove that channel from the list open the favourite list, highlight the channel and press **Blue** button. In this way only the currently watched channel can be added or removed.

# **Programme Guide**

By means of Electronic Programme Guide (EPG) function of your TV you can browse the event schedule of the currently installed channels on your channel list. It depends on the related broadcast whether this feature is supported or not.

In order to access the Electronic Programme Guide on the Home Screen press the **EPG** button on the remote. Electronic Programme Guide is also available in Live TV mode. You can switch to Live TV mode by either launching the **Live TV** application on the Home Screen or selecting **Channels** input source from the **Inputs** menu on the Home Screen. To access the programme guide while in Live TV mode, press the **EPG** button on your remote.

Use the directional buttons to navigate through the programme guide. You can use the Up/Down directional buttons or **Programme +/-** buttons to switch to previous/next channel on the list and Right/ Left directional buttons to select a desired event of the currently highlighted channel. If available, the full name, start-end time and date, genre of the highlighted event and a brief information about it will be displayed on the screen.

Press **Blue** button to filter the events. Due to the large variety of filter options you can find events of the desired type quicker. Press **Yellow** button to see detailed information on the highlighted event. You can also use Red and Green buttons to see events of previous day and next day. The functions will be assigned to the coloured buttons on the remote when they are available. Follow the on-screen informations for accurate button functions.

The guide can not be displayed if TV input source is blocked from the **Settings>Channel>Parental Controls>Inputs Blocked** menu in Live TV mode or on Home Screen.

# **Connecting to the Internet**

You can access the Internet via your TV, by connecting it to a broadband system. It is necessary to configure the network settings in order to enjoy a variety of streaming content and internet applications. These settings can be configured from **Settings>Network & Internet** menu. You can also highlight the Connected/ Not Connected icon on the Home screen and press OK to access this menu. For further information refer to **Network & Internet** section under the title of **Home Screen**.

# Wired Connection

Connect your TV to your modem/router via an Ethernet cable. There is a LAN port on the rear side of your TV.

The status of the connection under the **Ethernet** section in the **Network & Internet** menu will changed from **Not connected** to **Connected**.

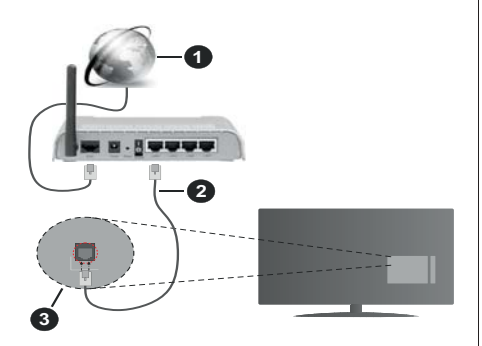

- 1. Broadband ISP connection
- 2. LAN (Ethernet) cable
- 3. LAN input on the rear side of the TV

You might be able to connect your TV to a network wall socket depending on your network's configuration. In that case, you can connect your TV directly to the network using an Ethernet cable.

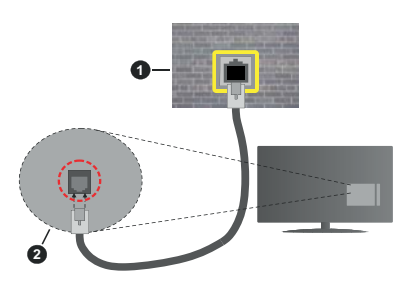

- 1. Network wall socket
- 2. LAN input on the rear side of the TV

# Wireless Connection

A wireless LAN modem/router is required to connect the TV to the Internet via wireless LAN.

Highlight Wi-Fi option in the Network & Internet menu and press OK to enable wireless connection. Available networks will be listed. For more information refer to Network & Internet>Wi-Fi section under the title of Home Screen.

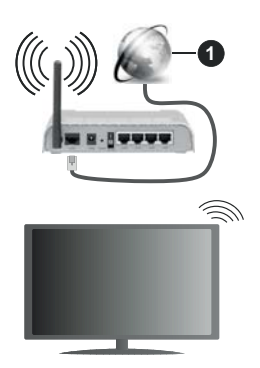

1. Broadband ISP connection

A network with hidden SSID can not be detected by other devices. If you want to connect to a network with hidden SSID, highlight the Add new network option under the Network & Internet menu on the Home Screen and press OK. Add the network by entering its name manually using the related option.

A Wireless-N router (IEEE 802.11a/b/g/n/ac) with simultaneous 2.4 and 5 GHz bands is designed to increase bandwidth. These are optimized for smoother and faster HD video streaming, file transfers and wireless gaming.

Use a LAN connection for quicker data transfer between other devices like computers.

The transmission speed differs depending on the distance and number of obstructions between the transmission products, the configuration of these products, the radio wave conditions, the line traffic and the products that you use. The transmission may also be cut off or may get disconnected depending on the radio wave conditions, DECT phones or any other WLAN 11b appliances. The standard values of the transmission speed are the theoretical maximum values for the wireless standards. They are not the actual speeds of data transmission.

The location where the transmission is most effective differs depending on the usage environment.

The Wireless feature of the TV supports 802.11 a,b,g,n & ac type modems. It is highly recommended that you should use the IEEE 802.11n communication protocol in order to avoid any possible problems while watching videos.

You must change your modem's SSID when there are any other modems around with the same SSID. You can encounter connection problems otherwise. Use a wired connection if you experience problems with a wireless connection. A stable connection speed is required to play back streaming content. Use an Ethernet connection if the wireless LAN speed is unstable.

# Multi Media Player

On the Home Screen scroll to **Apps** row, select **Multi Media Player (MMP)** and press the **OK** button to launch.

Select the media type on the main media player screen. On the next screen, you can press the Menu button to access a list of menu options while the focus is on a folder or a media file. Using the options of this menu you can change the media type, sort the files, change the thumbnail size and turn your TV into a digital photo frame. You will also be able to copy, paste and delete the media files using the related options of this menu, if a FAT32 formatted USB storage device is connected to the TV. Additionally you can switch the viewing style by selecting either Normal Parser or Recursive Parser. In Normal Parser mode the files will be displayed with folders if any available. So only the selected type of media files in the root folder or in the selected folder will be displayed. If there isn't any media files of the selected type, the folder will be assumed as empty. In Recursive Parser mode the source will be searched for all available media files of the selected type and the found files will be listed. Press the Back/Return button to close this menu.

While browsing for the video files a preview of the highlighted video will be displayed in a small window on the left side of the screen if the view style is set to List View. Press the **Blue** button to switch between the List View and Grid View.

# **From USB Connection**

**IMPORTANT!** Back up the files on your USB storage devices before connecting them to the TV. Manufacturer will not be responsible for any file damage or data loss. Certain types of USB devices (e.g. MP3 Players) or USB hard disk drives/ memory sticks may not be compatible with this TV. The TV supports FAT32 and NTFS disk formatting.

You can view your photos, text documents or play your music and video files installed on a connected USB storage device on the TV. Plug in the USB storage device to one of the USB inputs on the TV.

On the main media player screen select the desired media type. On the next screen, highlight a file name from the list of available media files and press the **OK** button. Follow the on-screen instructions for more information on other available button functions.

Note: Wait a little while before each plugging and unplugging as the player may still be reading files. Failure to do so may cause physical damage to the USB player and the USB device itself. Do not pull out your drive while playing a file.

# From a Mobile Device via DMR

Make sure that your mobile device is connected to the same network as your TV. On the TV. scroll to Apps row on the Home Screen, select Multi Media Plaver (MMP) and press the OK button to launch. Select the media type on the main media player screen. On the next screen, press the Blue button to switch the List View layout. Then press the Back button. DMR (Digital Media Renderer) option will appear among the media type options. Highlight the DMR option and press the OK button. The TV is ready to receive the media file sent from your mobile device. On the mobile device, open the file you want to share and tap on the sharing icon or on the related option from the options menu of your mobile device. Available devices will be listed. Select your TV from the list. You can get the device name of your TV from the Settings>Device Preferences>About menu on the Home screen. If desired, the name of the TV can also be changed by either selecting one of the predefined names or entering a custom name using the options of the Device name menu. If the connection is successfully established the selected media file will be played/ displayed on your TV.

# **USB Recording**

To record a programme, you should first connect a USB disk to your TV while the TV is switched off. You should then switch on the TV to enable the recording feature. To record long duration programmes such as movies, it is recommended to use USB Hard disk drives (HDD's). Recorded programmes are saved into the connected USB disk. If desired, you can store/copy recordings onto a computer; however, these files will not be available to be played on a computer. You can play the recordings only via your TV.

Lip Sync delay may occur during the timeshifting. Radio record is supported.

If the writing speed of the connected USB disk is not sufficient, the recording may fail and the timeshifting feature may not be available.

It is recommended to use USB hard disk drives for recording HD programmes.

Do not pull out the USB/HDD during a recording. This may harm the connected USB/HDD.

Some stream packets may not be recorded because of signal problems, as a result sometimes videos may freeze during playback.

If a recording starts from timer when teletext is on, a dialogue will be displayed. If you highlight **Yes** and press **OK** teletext will be turned off and recording will start.

# Instant Recording

Press **Record** button to start recording an event instantly while watching a programme. Press **Stop** button to cancel instant recording.

You can not switch broadcasts during the recording mode.

# Watching Recorded Programmes

Select **Record List** from the **Record** menu in Live TV mode and press **OK**. Select a recorded item from the list (if previously recorded). Press the **OK** button to watch.

Press the **Stop or Back/Return** button to stop a playback.

The recordings will be named in the following format: Channel Name\_Date(Year/Month/Day)\_ Duration(Hour/Minute/Second).

# **Timeshift Recording**

In order to use timeshift recording feature **Time Shift Mode** option in the **Record>Time Shift Mode** menu should be enabled first.

In timeshifting mode, the programme is paused and simultaneously recorded to the connected USB disk. Press **Pause/Play** button while watching a broadcast to activate timeshifting mode. Press **Pause/Play** button again to resume the paused programme from where you stopped. Press the **Stop** button to stop timeshift recording and return to the live broadcast.

When this feature is used for the first time **Disk Setup** wizard will be displayed when the **Pause/Play** button is pressed. You can either choose **Auto** or **Manual** setup mode. In **Manual** mode, if you prefer, you can format your Disk and specify the storage space that will be used for timeshift function. When the setup is completed result will be displayed. Press **Exit** button.

Timeshift function will not be available for radio broadcasts.

# **Disk Format**

When using a new USB storage device, it is recommended that you first format it using the **Format** option in the **Record>Device Info** menu in Live TV mode. Highlight the connected device on the **Device Info** screen and press **OK** or Right directional button to see the list of available options. Then highlight **Format** and press **OK** to proceed. A confirmation dialogue will be displayed. Highlight **Yes** and press **OK** to start formatting.

**IMPORTANT:** Formatting your USB storage device will erase ALL the data on it and it's file system will be converted to FAT32. In most cases operation errors will be fixed after a format but you will lose ALL your data.

# **Schedule List**

You can add reminders or record timers using the **Schedule List** menu. You can access the **Schedule List** from the **Record** menu in Live TV mode. Highlight **Schedule List** and press **OK**. Previously set timers will be listed if any available.

Press Record button to add a timer while the Schedule List menu is displayed on the screen. You can define the type of the timer by setting the Schedule Type option as Reminder or Record. When other parameters are set highlight Add and press OK. The timer will be added to the list.

If any available, you can also edit or delete the timers on this list. Highlight the timer of your choice and press **OK. Edit** and **Delete** options will appear at the bottom of the screen. Highlight the desired option and press **OK.** After you edited a timer you can choose either to replace it or add it as a new timer. If you choose the Replace option, the timer will be saved with the new settings. If you choose the **Add** option, the timer will be added to the list as a new timer. Highlight **Replace** or **Add** according to your preference and press **OK** to proceed. When you choose to delete a timer a confirmation dialogue will be displayed on the screen. Highlight **Yes** and press **OK** to delete the selected timer.

A warning message will be displayed if the time intervals of two timers overlap. You can not set more than one timer for the same time interval.

Press EXIT button to close the Schedule List.

# CEC

With CEC function of your TV you can operate a connected device with the TV remote control. This function uses HDMI CEC (Consumer Electronics Control) to communicate with the connected devices. Devices must support HDMI CEC and must be connected with an HDMI connection.

The TV comes CEC function switched on. Make sure that all CEC settings are properly set up on the connected CEC device. The CEC functionality has different names on different brands. CEC function might not work with all devices. If you connect a device with HDMI CEC support to your TV, the related HDMI input source will be renamed with the connected device's name.

To operate the connected CEC device, select the related HDMI input source from the **Inputs** menu on the Home Screen. Or press the **Source** button if the TV is in Live TV mode and select the related HDMI input source from the list. To terminate this operation and control the TV via the remote again, press the **Source** button, which will still be functional, on the remote and switch to another source.

The TV remote is automatically able to control the device once the connected HDMI source has been selected. However not all buttons will be forwarded to the device. Only devices that support CEC Remote Control function will respond to the TV remote control.

The TV supports also ARC(Audio Return Channel) feature. This feature is an audio link meant to replace

other cables between the TV and the audio system (A/V receiver or speaker system). Connect the audio system to the HDMI2 input on the TV to enable ARC feature.

In order to activate ARC feature the **Speakers** option should be set as **External Audio System**. You can access this option from the **TV options** or **TV options> Settings>Device Preferences>Sound** menu in Live **TV** mode or from **Settings>Device Preferences>Sound** menu on the Home Screen. When ARC is active, **TV** will mute its other audio outputs automatically. So you will hear audio from connected audio device only (same as other optical or co-axial digital audio outputs). The volume control buttons of the remote will be directed to connected audio device and you will be able to control the volume of the connected device with your TV remote.

Note: ARC is supported only via the HDMI2 input.

The CEC functions are set to **On** by default. To switch off completely do the following:

1 - Enter the Settings>Device Preferences>Inputs menu on the Home Screen or TV options>Settings>Device Preferences>Inputs menu in Live TV mode.

2 - Scroll down to **Consumer Electronic Control** (CEC) section. Highlight **HDMI control** option and press **OK**.

# **Google Cast**

With the built-in Google Cast technology you can cast the content from your mobile device straight to your TV. If your mobile device has Google Cast feature, you can mirror your device's screen to your TV wirelessly. Select Cast screen option on your android device. Available devices will be detected and listed. Select your TV from the list and tap on it to start casting. You can get the network name of your TV from the **Settings>Device Preferences>About** menu on the Home screen. **Device name** will be one of the shown articles. You can also change the name of your TV. Highlight **Device name** and press **OK**. Then highlight **Change** and press **OK** again. You can either select one of the predefined names or enter a custom name.

## To cast your device's screen to the TV screen...

- 1. On your android device, go to 'Settings' from the notification panel or home screen
- 2. Tap on 'Device Connectivity'
- 3. Tap on the 'Easy projection' and enable 'Wireless projection'. Available devices will be listed
- 4. Select the TV you would like to cast to

#### or

- 1. Slide down the notification panel
- 2. Tap on 'Wireless projection'

3. Select the TV you would like to cast to

If the mobile app is Cast-enabled, such as YouTube, Dailymotion, Netflix, you can cast your app to your TV. On the mobile app, look for the Google Cast icon and tap on it. Available devices will be detected and listed. Select your TV from the list and tap on it to start casting.

#### To cast an app to the TV screen...

- 1. On your smartphone or tablet, open an app that supports Google Cast
- 2. Tap the Google Cast icon
- 3. Select the TV you would like to cast to
- 4. The app you selected should start playing on TV

#### Notes:

Google Cast works on Android and iOS. Make sure that your mobile device is connected to the same network as your TV.

The menu options and namings for Google Cast function on your Android device can differ from brand to brand and can change with time. Refer to your device's manual for latest informations on Google Cast function.

# **HBBTV System**

HbbTV (Hybrid Broadcast Broadband TV) is a standard that seamlessly combines TV services delivered via broadcast with services delivered via broadband and also enables access to Internet only services for consumers using connected TVs and set-top boxes. Services delivered through HbbTV include traditional broadcast TV channels, catch-up services, video-on-demand, electronic programme guide, interactive advertising, personalisation, voting, games, social networking and other multimedia applications.

HbbTV applications are available on channels where they are signalled by the broadcaster.

The HbbTV applications are generally launched with the press of a coloured button on the remote. Generally a small red button icon will appear on the screen in order to notify the user that there is an HbbTV application on that channel. Press the button indicated on the screen to launch the application.

HbbTV applications use the buttons on the remote control to interact with the user. When an HbbTV application is launched, the control of some buttons are owned by the application. For example, numeric channel selection may not work on a teletext application where the numbers indicate teletext pages.

HbbTV requires AV streaming capability for the platform. There are numerous applications providing VOD (video on demand) and catch-up TV services. The **OK** (play&pause), **Stop**, **Fast forward**, and **Rewind** buttons on the remote control can be used to interact with the AV content.

Note: You can enable or disable this feature from the HBBTV Settings>TV Options>Advanced Options> menu in Live TV mode.

# **Quick Standby Search**

If earlier an automatic search is performed, your TV will search for new or missing digital channels at 05:00 am every morning while in quick standby mode.

And if the Auto Channel Update option in the Settings>Channel menu is enabled the TV will wake up within 5 minutes after it is switched into quick standby mode and search for channels. Standby LED will blink during this process. Once the standby LED stops blinking the search process is completed. Any new found channels will be added to the channel list. If the channel list is updated, you will be informed on the changes at the next power on.

# Software Update

Your TV is capable of finding and updating the firmware automatically via Internet.

To experience the best use of your TV and benefit from the latest improvements make sure your system is always up to date.

# Software update via internet

On the Home Screen enter the Settings>Device Preferences>About menu in order to update your Android system version. Move the focus to the System update option and press OK. You will be informed about the system status and the time at which the device was last checked for an update will be displayed. The Check for update option will be highlighted, press OK if you want to check for an available update.

**Note:** Do not unplug the power cord during the reboot process. If the TV fails to come on after the upgrade, unplug, wait for two minutes then plug it back in.

# **Troubleshooting & Tips**

# TV does not switch on

- Make sure the power cord is plugged in securely to power outlet.
- Disconnect the power cable from the power outlet. Wait for one minute then reconnect it.
- Press the Standby/On button on the TV.

# TV does not respond to the remote control

- The TV requires some time to start up. During this time, the TV does not respond to the remote control or TV controls. This is normal behaviour.
- Check if the remote control is working by means of a mobile phone camera. Put the phone in camera mode and point the remote control to the camera lens. If you press any key on the remote control and you notice the infra red LED flicker through the

camera, the remote control is working. The TV needs to be checked.

If you do not notice the flickering, the batteries may be exhausted. Replace the batteries. If the remote is still not working, the remote control might be broken and needs to be checked.

This method of checking the remote control is not possible with remote controls which are wirelessly paired with the TV.

# **No Channels**

- Make sure that all cables are properly connected and that the correct network is selected.
- Make sure that the correct channel list is selected.
- Make sure that you have entered the correct channel frequency if you have done manual tuning.

# No picture / distorted picture

- Make sure that the antenna is properly connected to the TV.
- Make sure that the antenna cable is not damaged.
- Make sure that the correct device is selected as the input source.
- Make sure that the external device or source is properly connected.
- · Make sure that the picture settings are set correctly.
- Loud speakers, unearthed audio devices, neon lights, high buildings and other large objects can influence reception quality. If possible, try to improve the reception quality by changing the antenna direction or moving devices away from the TV.
- Change to a different picture format, if the picture does not fit the screen
- Make sure that your PC uses the supported resolution and refresh rate.

# No sound / poor sound

- · Make sure that the sound settings are correctly set.
- · Make sure that all cables are properly connected.
- Make sure that the volume is not muted or set to zero, increase the volume to check.
- Make sure that the TV audio output is connected to the audio input on the external sound system.
- Sound may be coming from only one speaker. Check the balance settings from **Sound** menu.

# Input sources - can not be selected

- · Make sure that the device is connected to the TV.
- · Make sure that all cables are properly connected.
- Make sure that you select the right input source which is dedicated to the connected device.

# VGA Input Typical Display Modes

The following table is an illustration of some of the typical video display modes. Your TV may not support all resolutions.

| Index | Res luti n | Frequency |
|-------|------------|-----------|
| 1     | 640x480    | 60Hz      |
| 2     | 640x480    | 72Hz      |
| 3     | 640x480    | 75Hz      |
| 4     | 800x600    | 56Hz      |
| 5     | 800x600    | 60Hz      |
| 6     | 800x600    | 72Hz      |
| 7     | 800x600    | 75Hz      |
| 8     | 1024x768   | 60Hz      |
| 9     | 1024x768   | 70Hz      |
| 10    | 1024x768   | 75Hz      |
| 11    | 1152x864   | 75Hz      |
| 12    | 1280x768   | 60Hz      |
| 13    | 1280x768   | 75Hz      |
| 14    | 1280x960   | 60Hz      |
| 15    | 1280x960   | 75Hz      |
| 16    | 1280x1024  | 60Hz      |
| 17    | 1280x1024  | 75Hz      |
| 18    | 1360x768   | 60Hz      |
| 19    | 1366x768   | 60Hz      |
| 20    | 1400x1050  | 59Hz      |
| 21    | 1400x1050  | 60Hz      |
| 22    | 1400x1050  | 75Hz      |
| 23    | 1440x900   | 60Hz      |
| 24    | 1440x900   | 75Hz      |
| 25    | 1600x1200  | 60Hz      |
| 26    | 1680x1050  | 59Hz      |
| 27    | 1680x1050  | 60Hz      |
| 28    | 1920x1080  | 60Hz      |

# AV and HDMI Signal Compatibility

| Source    | Supported Signals |                                 |  |  |  |
|-----------|-------------------|---------------------------------|--|--|--|
|           | PAL               |                                 |  |  |  |
| Composite | SECAM             |                                 |  |  |  |
| / Back AV | NTSC4.43          |                                 |  |  |  |
|           | NTSC3.58          |                                 |  |  |  |
|           | 480i, 480p        | 60Hz                            |  |  |  |
| Component | 576i, 576p        | 50Hz                            |  |  |  |
| / YPbPr   | 720p              | 50Hz,60Hz                       |  |  |  |
|           | 1080i             | 50Hz,60Hz                       |  |  |  |
|           | 480i              | 60Hz                            |  |  |  |
|           | 480p              | 60Hz                            |  |  |  |
|           | 576i, 576p        | 50Hz                            |  |  |  |
|           | 720p              | 50Hz,60Hz                       |  |  |  |
|           | 1080i             | 50Hz,60Hz                       |  |  |  |
| HDMI      | 1080p             | 24Hz, 25Hz, 30Hz,<br>50Hz, 60Hz |  |  |  |
|           | 3840x2160p        | 24Hz, 25Hz, 30Hz,<br>50Hz, 60Hz |  |  |  |
|           | 4096x2160p        | 24Hz, 25Hz, 30Hz,<br>50Hz, 60Hz |  |  |  |

In some cases a signal on the TV may not be displayed properly. The problem may be an inconsistency with standards from the source equipment (DVD, Set-top box, etc.). If you do experience such a problem please contact your dealer and also the manufacturer of the source equipment.

# Supported File Formats for USB Mode

# Video

| Video Codec    | Resolution                     | Bit Rate | Pr file                                                                                                    | Container                                                                                                    |
|----------------|--------------------------------|----------|----------------------------------------------------------------------------------------------------|----------------------------------------------------------------------------------------------------|
| MPEG 1/2       | 1080P@ 60fps                   | 80Mbps   | MP@HL                                                                                                    | MPEG program stream (.DAT, .VOB,<br>.MPG, .MPEG), MPEG transport stream<br>(.ts, .trp, .tp), MP4 (.mp4, .mov), 3GPP<br>(.3gpp, .3gp), AVI (.avi), MKV (.mkv),<br>ASF (.asf) |
| MPEG4          | 1080P@60fps                    | 40Mbps   | <ul> <li>Simple Profile</li> <li>Advanced Simple<br/>Profile@Level 5</li> <li>GMC is not supported</li> </ul> | MPEG program stream (.MPG, .MPEG),<br>MP4 (.mp4, .mov), 3GPP (.3gpp, .3gp),<br>AVI (.avi), MKV (.mkv), ASF (.asf)                                                           |
| Sorenson H.263 | 1080P@60fps                    | 40Mbps   |                                                                                                    | FLV (.flv), AVI (.avi), SWF(.swf)                                                                                                    |
| H.263          | 1080P@60fps                    | 40Mbps   |                                                                                                    | MP4 (.mp4, .mov), 3GPP (.3gpp, .3gp),<br>AVI (.avi), MKV (.mkv)                                                                                                    |
| H.264          | 4096x2176@60fps<br>1080P@60fps | 135Mbps  | Main Profile     High Profile @Level     5.1                                                                  | FLV (.flv), MP4 (.mp4, .mov), 3GPP<br>(.3gpp, .3gp), MPEG transport stream<br>(.ts, .trp, .tp), ASF (.asf), WMV (.wmv),<br>AVI (.avi), MKV (.mkv)                           |
| HEVC/H.265     | 4096x2176@60fps                | 100Mbps  | Main/Main10 Profile,<br>High Tier @Level 5.1                                                                  | MP4 (.mp4, .mov), 3GPP (.3gpp, .3gp),<br>MPEG transport stream (.ts, .trp, .tp),<br>MKV (.mkv)                                                                              |
| MVC            | 1080P@30fps                    | 80Mbps   |                                                                                                    | MPEG transport stream (.ts, .trp, .tp)                                                                                                    |
| AVS            | 1080P@60fps                    | 40Mbps   | Jizhun profile @ Level<br>6.0                                                                                 | MPEG transport stream (.ts, .trp, .tp)                                                                                                    |
| AVS+           | 1080P@60fps                    | 50Mbps   | Broadcasting profile@<br>Level 6.0.1.08.60                                                                    | MPEG transport stream (.ts, .trp, .tp)                                                                                                    |
| WMV3           | 1080P@60fps                    | 40Mbps   |                                                                                                    | ASF (.asf), AVI (.avi), MKV (.mkv), WMV<br>(.wmv)                                                                                                    |
| VC1            | 1080P@60fps                    | 40Mbps   | <ul> <li>Advanced Profile @<br/>Level 3</li> <li>Simple Profile</li> <li>Main Profile</li> </ul>              | MPEG program stream (.MPG, .MPEG),<br>MPEG transport stream (.ts, .trp, .tp),<br>ASF (.asf), WMV (.wmv), AVI (.avi),<br>MKV (.mkv)                                          |
| Motion JPEG    | 1080P@30fps                    | 10Mbps   |                                                                                                    | AVI (.avi), 3GPP (.3gpp, .3gp), MP4<br>(.mp4, .mov), MKV (.mkv), ASF (.asf)                                                                                                 |
| VP8            | 1080P@60fps                    | 20Mbps   |                                                                                                    | MKV (.mkv), WebM (.webm)                                                                                                    |
| VP9            | 4096x2176@60fps                | 100Mbps  | Profile0/2                                                                                                    | MKV (.mkv), WebM (.webm)                                                                                                    |
| RV30/RV40      | 1080P@60fps                    | 40Mbps   |                                                                                                    | RM (.rm, .rmvb)                                                                                                    |

# Audio

| Audio Codec    | Sample rate   | Channel | Bit Rate            | Container                                                                                                    | Note |
|----------------|---------------|---------|---------------------|----------------------------------------------------------------------------------------------------|------|
| MPEG1/2 Layer1 | 16KHz ~ 48KHz | Up to 2 | 32Kbps ~<br>448Kbps | Movie: AVI (.avi), ASF (.asf),<br>Matroska (.mkv), MPEG transport<br>stream (.ts, .trp, .tp), MPEG program<br>stream (.DAT, .VOB, .MPG, .MPEG)<br>Music: MP3 (.mp3), WAV (.wav) |      |

| Audio Codec    | Sample rate              | Channel   | Bit Rate             | Container                                                                                                    | Note                             |
|----------------|--------------------------|-----------|----------------------|----------------------------------------------------------------------------------------------------|----------------------------------|
| MPEG1/2 Layer2 | 16KHz ~ 48KHz            | Up to 2   | 8Kbps ~<br>384Kbps   | Movie: AVI (.avi), ASF (.asf),<br>Matroska (.mkv), MPEG transport<br>stream (.ts, .trp, .tp), MPEG program<br>stream (.DAT, .VOB, .MPG, .MPEG)<br>Music: MP3 (.mp3), WAV (.wav)                                                                                       |                                  |
| MPEG1/2 Layer3 | 16KHz ~ 48KHz            | Up to 2   | 8Kbps ~<br>320Kbps   | Movie: AVI (.avi), ASF (.asf),<br>Matroska (.mkv), 3GPP (.3gpp,<br>.3gp), MP4 (.mp4, .mov), MPEG<br>transport stream (.ts, .trp, .tp),<br>MPEG program stream (.DAT, .VOB,<br>.MPG, .MPEG), FLV (.ftv), SWF<br>(.swf)<br>Music: MP3 (.mp3), WAV (.wav),<br>MP4 (.m4a) |                                  |
| AC3            | 32KHz, 44.1KHz,<br>48KHz | Up to 5.1 | 32Kbps ~<br>640 Kbps | Movie: AVI (.avi), Matroska (.mkv),<br>3GPP (.3gpp, .3gp), MP4 (.mp4,<br>.mov), MPEG transport stream (.ts,<br>.trp, .tp), MPEG program stream<br>(.DAT, .VOB, .MPG, .MPEG)<br>Music: AC3 (.ac3), MP4 (.m4a)                                                          |                                  |
| EAC3           | 32KHz, 44.1KHz,<br>48KHz | Up to 5.1 | 32Kbps ~ 6<br>Mbps   | Movie: 3GPP (.3gpp, .3gp), MP4<br>(.mp4, .mov), MPEG transport<br>stream (.ts, .trp, .tp), MPEG program<br>stream (.DAT, .VOB, .MPG, .MPEG)<br>Music: EAC3 (.ec3), MP4 (.m4a)                                                                                         |                                  |
| AAC-LC, HEAAC  | 8KHz ~ 48KHz             | Up to 5.1 |                      | Movie: AVI (.avi), Matroska (.mkv),<br>3GPP (.3gpp, .3gp), MP4 (.mp4,<br>.mov), MPEG transport stream (.ts,<br>.trp, .tp), MPEG program stream<br>(.DAT, .VOB, .MPG, .MPEG), FLV<br>(.flv), RM (.rm, .rmvb)<br>Music: AAC (.aac), MP4 (.m4a)                          |                                  |
| WMA            | 8KHz ~ 48KHz             | Up to 2   | 128bps ~<br>320Kbps  | Movie: ASF (.wmv, .asf), AVI (.avi),<br>Matroska (.mkv)<br>Music: ASF (.wma)                                                                                                    | WMA 7, WMA 8,<br>WMA 9, Standard |
| WMA 10 Pro M0  | 48KHz                    | Up to 2   | < 192kbps            | Movie: ASF (.wmv, .asf), AVI (.avi),<br>Matroska (.mkv)<br>Music: ASF (.wma)                                                                                                    | No LBR mode                      |
| WMA 10 Pro M1  | 48KHz                    | Up to 5.1 | < 384kbps            | Movie: ASF (.wmv, .asf), AVI (.avi),<br>Matroska (.mkv)<br>Music: ASF (.wma)                                                                                                    |                                  |
| WMA 10 Pro M2  | 96KHz                    | Up to 5.1 | < 768kbps            | Movie: ASF (.wmv, .asf), AVI (.avi),<br>Matroska (.mkv)<br>Music: ASF (.wma)                                                                                                    |                                  |
| VORBIS         | Up to 48KHz              | Up to 2   |                      | Movie: Matroska (.mkv), WebM<br>(.webm), 3GPP (.3gpp, .3gp), MP4<br>(.mp4, .mov)<br>Music: MP4 (.m4a), OGG (.ogg)                                                                                                    | Supports stereo decoding only    |
| DTS            | Up to 48KHz              | Up to 5.1 | < 1.5Mbps            | Movie: MPEG transport stream (.ts,<br>.trp, .tp), MPEG program stream<br>(.DAT, .VOB, .MPG, .MPEG), MP4<br>(.mp4, .mov), Matroska (.mkv)                                                                                                    |                                  |

| Audio Codec           | Sample rate                                | Channel   | Bit Rate            | Container                                                                                                    | Note |
|-----------------------|--------------------------------------------|-----------|---------------------|----------------------------------------------------------------------------------------------------|------|
| LPCM                  | 8KHz ~ 48KHz                               | Up to 5.1 | 64Kbps ~<br>1.5Mbps | Movie: AVI (.avi), Matroska (.mkv),<br>3GPP (.3gpp, .3gp), MP4 (.mp4,<br>.mov), MPEG transport stream (.ts,<br>.trp, .tp), MPEG program stream,<br>(.DAT, .VOB, .MPG, .MPEG)<br>Music: WAV (.wav), MP4 (.m4a) |      |
| IMA-ADPCM<br>MS-ADPCM | 8KHz ~ 48KHz                               | Up to 2   | 384Kbps             | Movie: AVI (.avi), Matroska (.mkv),<br>3GPP (.3gpp, .3gp), MP4 (.mp4,<br>.mov)<br>Music: WAV (.wav), MP4 (.m4a)                                                                                               |      |
| G711 A/mu-law         | 8KHz                                       | Up to 2   | 64Kbps ~<br>128Kbps | Movie: AVI (.avi), Matroska (.mkv),<br>3GPP (.3gpp, .3gp), MP4 (.mp4,<br>.mov)<br>Music: WAV (.wav), MP4 (.m4a)                                                                                               |      |
| LBR (cook)            | 8KHz<br>11.025KHz,<br>22.05KHz,<br>44.1KHz | Up to 5.1 | 6Kbps ~<br>128Kbps  | Movie: RM (.rm, .rmvb)                                                                                                    |      |
| FLAC                  | 8KHz~96KHz                                 | Up to 5.1 | < 1.6Mbps           | Movie: Matroska (.mkv, .mka)<br>Music: FLAC(.flac)                                                                                                    |      |
| DTS LBR               | 12KHz, 22KHz,<br>24KHz, 44.1KHz,<br>48KHz  | Up to 5.1 | up to 2Mbps         | Movie: MP4 (.mp4, .mov)                                                                                                    |      |
| DTS XLL               | Up to 96KHz                                | Up to 6   |                     | <b>Movie:</b> MPEG transport stream (.ts, .trp, .tp), MP4 (.mp4, .mov)                                                                                                    |      |
| DRA                   | 8KHZ~96KHz                                 | Up to 7.1 | < 1533Kbps          | Movie: MPEG transport stream (.ts, .trp)                                                                                                    |      |

# Picture

| Image | Photo         | Resolution<br>(width x height) |
|-------|---------------|--------------------------------|
| IDEC  | Base-line     | 15360x8640 (1920x8 x 1080x8)   |
| JFEG  | Progressive   | 1024x768                       |
| DNC   | non-interlace | 9600x6400                      |
| PNG   | interlace     | 1200x800                       |
| BMP   |               | 9600x6400                      |
| MPO   | Base-line     | 15360x8640 (1920x8 x 1080x8)   |
| MPO   | Progressive   | 1024x768                       |
| GIF   |               | 6400x4800 (800x8 x 600x8)      |

# Subtitle

## Internal

| File Extension      | Container                    | Subtitle Codec                                           |
|---------------------|------------------------------|----------------------------------------------------------|
| dat, mpg, mpeg, vob | MPG, MPEG                    | DVD Subtitle                                             |
| ts, trp, tp         | TS                           | DVB Subtitle                                             |
| mp4                 | MP4                          | DVD Subtitle<br>UTF-8 Plain Text                         |
| mkv                 | MKV                          | ASS<br>SSA<br>UTF-8 Plain Text<br>VobSub<br>DVD Subtitle |
| avi                 | AVI(1.0, 2.0),<br>DMF0, 1, 2 | XSUB<br>XSUB+                                            |

## External

| File Extension | Subtitle Parser                                               | Remark                   |
|----------------|---------------------------------------------------------------|--------------------------|
| .srt           | SubRip                                                        |                          |
| .ssa/ .ass     | SubStation Alpha                                              |                          |
| .smi           | SAMI                                                          |                          |
| .sub           | SubViewer<br>MicroDVD<br>DVDSubtitleSystem<br>SubIdx (VobSub) | SubViewer 1.0 & 2.0 Only |
| .txt           | TMPlayer                                                      |                          |

# **Supported DVI Resolutions**

When connecting devices to your TV's connectors by using DVI converter cable(DVI to HDMI cable - not supplied), you can refer to the following resolution information.

|           | 56Hz | 60Hz | 66Hz | 70Hz | 72Hz | 75Hz |
|-----------|------|------|------|------|------|------|
| 640x480   |      | х    |      |      |      | x    |
| 800x600   | x    | x    |      |      |      | x    |
| 1024x768  |      | x    |      | x    |      | x    |
| 1280x768  |      | x    |      |      |      | x    |
| 1280x960  |      | x    |      |      |      |      |
| 1360x768  |      | x    |      |      |      |      |
| 1366x768  |      | x    |      |      |      |      |
| 1280x1024 |      | x    |      | x    |      | x    |
| 1400x1050 |      | x    |      |      |      |      |
| 1600x900  |      | x    |      |      |      |      |

# Specificati n

| TV Broadcasting                                 | PAL BG/I/DK<br>SECAM BG/DK                                                                               |
|-------------------------------------------------|----------------------------------------------------------------------------------------------------|
| Receiving Channels                              | VHF (BAND I/III) - UHF<br>(BAND U) - HYPERBAND                                                           |
| Digital Reception                               | Fully integrated digital<br>terrestrial-cable-satellite<br>TV(DVB-T2-C-S2)<br>(DVB-T2, DVB-S2 compliant) |
| Number of Preset<br>Channels                    | 12 200                                                                                                   |
| Channel Indicator                               | On Screen Display                                                                                        |
| RF Aerial Input                                 | 75 Ohm (unbalanced)                                                                                      |
| Operating Voltage                               | 220-240V AC, 50Hz.                                                                                       |
| Audio                                           | DTS HD                                                                                                   |
| Audio Output Power<br>(WRMS.) (10% THD)         | 2 x 10                                                                                                   |
| Power Consumption (W)                           | 135W                                                                                                    |
| Networked Standby<br>Power Consumption (W)      | < 2                                                                                                    |
| TV Dimensions DxLxH<br>(with foot) (mm)         | 235 x 1130 x 699                                                                                         |
| TV Dimensions DxLxH<br>(without foot) (mm)      | 57/85 x 1130 x 656                                                                                       |
| Display                                         | 50"                                                                                                    |
| Operation temperature<br>and operation humidity | 0°C up to 40°C, 85%<br>humidity max                                                                      |

# Wireless LAN Transmitter Specificati ns

| Frequency Ranges                | Max Output<br>Power |
|---------------------------------|---------------------|
| 2400 - 2483,5 MHz (CH1-CH13)    | < 100 mW            |
| 5150 - 5250 MHz (CH36 - CH48)   | < 200 mW            |
| 5250 - 5350 MHz (CH52 - CH64)   | < 200 mW            |
| 5470 - 5725 MHz (CH100 - CH140) | < 200 mW            |

# Country Restrictions

This device is intended for home and office use in all EU countries (and other countries following the relevant EU directive) without any limitation except for the countries mentioned below.

| Country  | Restriction                                                        |
|----------|--------------------------------------------------------------------|
| Bulgaria | General authorization required for outdoor use and public service  |
| Italy    | If used outside of own premises, general authorization is required |
| Greece   | In-door use only for 5470 MHz to 5725 MHz band                     |

| Country                 | Restriction                                                                                                    |
|-------------------------|----------------------------------------------------------------------------------------------------|
| Luxembourg              | General authorization required for network and service supply(not for spectrum)                                   |
| Norway                  | Radio transmission is prohibited for the geographical area within a radius of 20 km from the centre of Ny-Ålesund |
| Russian Fed-<br>eration | In-door use only                                                                                                  |
| Israel                  | 5 GHz band only for 5180 MHz-5320<br>MHz range                                                                    |

The requirements for any country may change at any time. It's recommended that user checks with local authorities for the current status of their national regulations for 5 GHz wireless LAN's.

# Licences

The terms HDMI, HDMI High-Definition Multimedia Interface, and the HDMI Logo are trademarks or registered trademarks of HDMI Licensing Administrator, Inc.

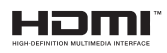

Manufactured under license from Dolby Laboratories. Dolby, Dolby Audio, Dolby Vision, and the double-D symbol are trademarks of Dolby Laboratories. Confidential unpublished works. Copyright ©1992-2019 Dolby Laboratories. All rights reserved.

Google, Android, Android TV, Chromecast, Google Play and YouTube are trademarks of Google LLC.

For DTS patents, see http://patents.dts.com. Manufactured under license from DTS Licensing Limited. DTS, the Symbol, DTS and the Symbol together, DTS-HD, and the DTS-HD logo are registered trademarks or trademarks of DTS, Inc. in the United States and/or other countries. © DTS, Inc. All Rights Reserved.

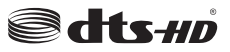

This product contains technology subject to certain intellectual property rights of Microsoft. Use or distribution of this technology outside of this product is prohibited without the appropriate license(s) from Microsoft.

Content owners use Microsoft PlayReady<sup>™</sup> content access technology to protect their intellectual property, including copyrighted content. This device uses PlayReady technology to access PlayReady-protected content and/or WMDRM-protected content. If the device fails to properly enforce restrictions on content usage, content owners may require Microsoft to revoke the device's ability to consume PlayReady-protected content. Revocation should not affect unprotected content or content protected by other content access technologies. Content owners may require you to upgrade PlayReady to access their content. If you decline an upgrade, you will not be able to access content that requires the upgrade.

The "CI Plus" Logo is a trademark of CI Plus LLP.

This product is protected by certain intellectual property rights of Microsoft Corporation. Use or distribution of such technology outside of this product is prohibited without a license from Microsoft or an authorized Microsoft subsidiary.

# **Disposal Information**

## [European Union]

These symbols indicate that the electrical and electronic equipment and the battery with this symbol should not be disposed of as general household waste at its end-of-life. Instead, the products should be handed over to the applicable collection points for the recycling of electrical and electronic equipment as well as batteries for proper treatment, recovery and recycling in accordance with your national legislation and the Directive 2012/19/EU and 2013/56/EU.

By disposing of these products correctly, you will help to conserve natural resources and will help to prevent potential negative effects on the environment and human health which could otherwise be caused by inappropriate waste handling of these products.

For more information about collection points and recycling of these products, please contact your local municipal office, your household waste disposal service or the shop where you purchased the product.

Penalties may be applicable for incorrect disposal of this waste, in accordance with national legislation.

## [Business users]

If you wish to dispose of this product, please contact your supplier and check the terms and conditions of the purchase contract.

## [Other Countries outside the European Union]

These symbols are only valid in the European Union.

Contact your local authority to learn about disposal and recycling.

The product and packaging should be taken to your local collection point for recycling.

Some collection points accept products free of charge.

**Note**: The sign Pb below the symbol for batteries indicates that this battery contains lead.

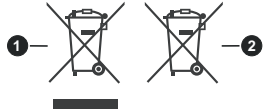

- 1. Products
- 2. Battery

# Vložení baterií do dálkového ovladače

Opatrně zvedněte krvt, je-li zajištěn šroubem odšroubujte jej. Vložte dvě baterie 1.5 V velikosti AAA. Ujistěte se, že (+) a (-) označení souhlasí (dbejte na správnou polaritu). Nemíchejte staré a nové baterie. Vyměňujte pouze za stejný nebo ekvivalentní typ. Nasaďte kryt zpět a zajistěte jej zajišťovacím šroubkem. Šroubek byl buď namontován v ovladači již z výroby a nebo je přibalen samostatně v plastovém sáčku.

# Připojení Anténa

1

Připojte kabel od antény nebo přípojky kabelové televize do konektoru ANT, kabel od satelitu připojujte do konektoru LNB.

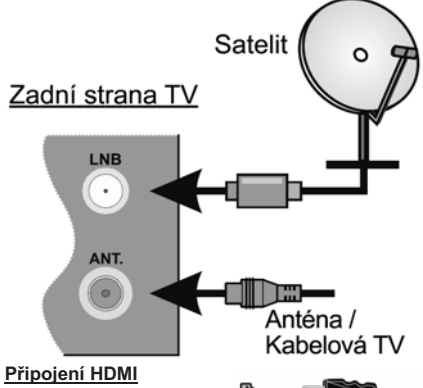

HDMI konektory jsou na zadní straně a boku TV.

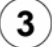

# Zapnutí televizoru

Televizor z pohotovostního režimu můžete zapnout dálkovým ovladačem. Stiskněte tlačítko Standby, číselné tlačítko nebo tlačítko Program +/na dálkovém ovladači. Nebo tlačítkem na televizoru.

# Připojení dalších zařízení k televizoru

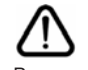

Chcete-li připojit externí zařízení nejprve zkontrolujte, že televizor i připojované zařízení jsou vypnuty. Pro propojení zařízení použijte příslušný kabel.

Pro výběr požadovaného vstupu stiskněte tlačítko Source na dálkovém ovladači nebo použiite tlačítko na televizoru. Podle typu televizoru buď postupně stlačuite střed ovládacího tlačítka, dokud se nezobrazí Vstupy. Nebo Stisknutím ovládacího tlačítka zobrazíte nabídku funkcí, následně vyberete Zdroj. Podržte tlačítko po dobu 2 sekundy pro aktivaci této volby a poté procházejte dostupné vstupy stisknutím tlačítka.

## Připojení k elektrické síti

DŮLEŽITÉ: Televizor je určen k použití s napětím 220-240 VAC při 50 Hz. Dříve než přístroj připojíte do sítě, vyčkejte, až po vybalení získá pokojovou teplotu.

Zapoite napájecí kabel do zásuvky napájení ve zdi.

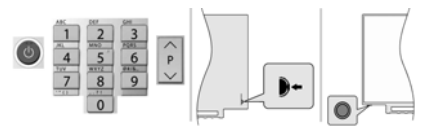

Podle tvpu televizoru stiskněte střed ovládacího tlačítka umístěného na zadní levé straně televizoru nebo na levé spodní části televizoru.

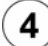

# Připojení k internetu

Můžete nastavit televizor tak, aby získal přístup k Internetu prostřednictvím lokální sítě (LAN) pomocí kabelového nebo bezdrátového připojení. Následujete pokyny na obrazovce v Průvodci úvodním nastavením.

Bezdrátové

#### Kabelové

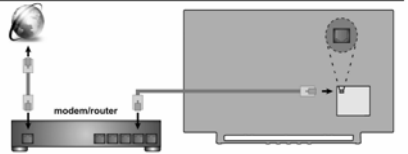

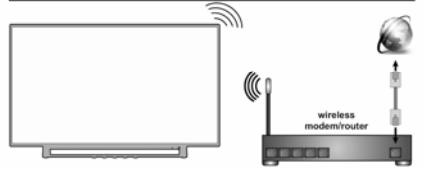

Poznámka : Obrázky jsou určeny pouze pro znázornění.

# Čeština 1

5

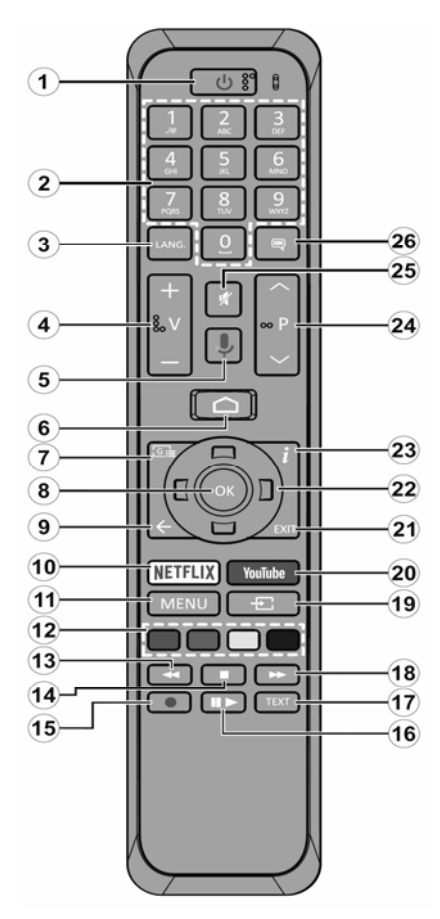

## Standby : Vypínání / zapínání televizoru

 Stiskněte a podržte tlačítko Standby až se na obrazovce zobrazí nabídka vypnutí, nastavte na OK a poté stiskněte tlačítko OK. Televizor se vypne do pohotovostního režimu.

 Krátkým stisknutím a uvolněním vypnete televizor do rychlého pohotovostního režimu nebo televizor zapnete.

# 1. Standby (Pohotovostní režim): Zapíná/Vypíná TV

2. Číselná tlačítka: Přepne kanál v režimu Live TV, zadá číslo nebo písmeno v textovém poli na obrazovce

**3. Jazyk:** Zobrazuje a je-li k dispozici více možností mění jazyk zvukového doprovodu (Live TV)

4. Hlasitost +/- : Zesiluje / Zeslabuje hlasitost

- 5. Mikrofon: Aktivuje mikrofon na dálkovém ovladači
- 6. Home: Otevře hlavní stranu Domovskou obrazovku

7. Guide (Průvodce): Zobrazí elektronický programový průvodce z kanálů pozemního či satelitního vysílání.

8. OK: Potvrzuje výběry, vstupuje do podmenu. V režimu Live TV zobrazí seznam kanálů.

**9. Zpět/Návrat:** Vrátí se o krok zpět, zavře otevřená okna, v režimu Live TV zavře teletext.

10. Netflix: Spustí aplikaci Netflix

**11. Menu :** V režimu Live TV zobrazí menu pro ladění kanálů televizního vysílání a ostatní možnosti pro nastavení televizoru. V režimech aplikací zobrazí menu dostupných nastavení televizoru (obraz, zvuk).

12. Barevná tlačítka: Funkce dle pokynů na obrazovce

13. Přetočit vzad: Přesun obrazu zpět u médií (filmy)

14. Stop: Zastaví přehrávání média, ukončí nahrávání

15. Nahrávání: Nahrává programy v režimu Live TV(\*\*)

**16. Pauza / Přehrát :** Spouští přehrávání média, pozastavuje přehrávání média, spouští nahrávání s časovým posunem v režimu Live TV(\*\*)

- 17. Text: Otevírá a zavírá teletext v režimu Live TV
- 18. Přetočit vpřed: Posun obrazu vpřed u médií (filmy)
- 19. Source (Zdroj): Zobrazí dostupné zdroje (vstupy)
- 20. YouTube: Spustí aplikaci YouTube

21. Exit : Ukončí zobrazení nabídky, přepne na Live TV

**22. Směrová tlačítka:** Pohyb v menu, pohyb v EPG a další podle pokynů na obrazovce.

23. Info: Zobrazuje informace o obsahu na obrazovce

24. Program +/-: Přepnutí kanálu v režimu Live TV

25. Mute (Ztlumit): Vypíná / zapíná zvuk TV

**26. Titulky:** Zapíná / vypíná titulky (pokud jsou k dispozici)

(\*\*) Je-li tato funkce podporována vaším TV

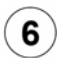

# Průvodce úvodním nastavením, vyhledání programů televizního vysílání Spárování dálkového ovladače s televizorem

Při prvním zapnutí se před zahájením úvodního nastavení provede hledání příslušenství. Podle informací na obrazovce spárujte dálkové ovládání a další bezdrátové příslušenství s televizorem. Pro spárování dálkového ovladače, stiskněte a podržte tlačítko **Source** na přibližně 5-10 sekund a vyčkejte info o spárování. Stisknutím **Exit** ukončíte přidávání příslušenství a spustíte Průvodce úvodním nastavením.

## Úvodní nastavení

Na uvítací obrazovce, vyberte váš jazyk a stiskněte tlačítko **OK**. Pro nastavení TV a nastavení kanálů postupujte podle pokynů na obrazovce. Průvodce instalací vás provede procesem nastavení, připojení televizoru k internetu, vyhledáním televizních kanálů v režimu příjmu televizního vysílání Live TV.

Veškerá nastavení můžete kdykoli zrušit a znovu se vrátit k nabídce Počátečního nastavení pomocí možnosti **Obnovit** v nabídce **Nastavení> Předvolby zařízení**. Do nabídky **Nastavení** se dostanete z **Domovské obrazovky**, kterou vyvoláte stisknutím tlačítka Home na ovladači a nebo pokud jste v režimu Live TV tak z nabídky **Možnosti TV**, kterou vyvoláte stisknutím tlačítka Menu.

## Vyhledání programů televizního vysílání

Po nastavení připojení k internetu a konfiguraci vašeho účtu vám průvodce instalací nabídne možnost vyhledání programů televizního vysílání. Nejprve zvolíte typ tuneru.

## Satelit

Pokud vyberete možnost Satelit, televizor vyhledá programy digitálního satelitního vysílání.

Vyberte typ Satelitu – Preferovaný nebo Obecný. Chcete-li **instalaci Skylink (M7)** volte **Preferovaný** a v další volbě **Skylink**.

Vyhledávání LNB – po volbě Vyhledat televizor zjistí možnosti připojené satelitní antény tj. jaké jsou v anténě připojené LNB a jaké satelitní družice přijímají. Výsledek vyhledávání se zobrazí v tabulce.

**Pro instalaci Skylink doporučujeme tuto možnost spíše přeskočit** tím pádem se zobrazí základní tovární nastavení LNB takto : Družice ASTRA 1 (19.2°) = DiSEqC A , ASTRA 3 (23.5°) = DiSEqC B.

Na každé družici zkontrolujte, kvalitu a úroveň signálu, na názvu družice stiskněte tlačítko OK a ve výpisu vlastností jeďte šipku dolů až na řádky Kvalita signálu a Úroveň signálu.

Zpět se vrátíte stisknutím tlačítka Back. Zkontrolujte obě družice.

Pokud na jedné nebo obou družicích není dosťatečná úroveň a kvalita signálu, zjistěte u správce či instalační firmy správnou konfiguraci LNB a DiSEqC zapojení a tyto hodnoty pak nastavte v tabulce parametrů družic, dokud nemáte úroveň a kvalitu v pořádku nemá smysl pokračovat dále ve vyhledávání. **Je-li signál na obou družicích v pořádku** stiskněte tlačítko **ŠIPKA VPRAVO** a na obrazobvce Automatické vyhledání kanálů zvolte **Vyhledat** a v další volbě opět tlačítkem **ŠIPKA VPRAVO** spustíte vyhledávání. Průběh vyhledávání a informace o dokončení se zobrazují na obrazovce.

## Anténa

Pokud vyberete možnost **Anténa**, televizor vyhledá pozemní digitální (DVB T-2) a analogové vysílání. Na další obrazovce zvýrazněte možnost **Scan** (Skenovat) a stisknutím tlačítka **OK** spusťte vyhledávání nebo vybráním možnosti **Skip Scan** (Přeskočit skenování) pokračujte bez provedení vyhledávání.

## Kabel

Pokud je vybrána možnost **Kabelová TV**, televizor vyhledá digitální kabelové a analogové vysílání. Po nastavení všech parametrů vyberte **Scan** (Skenovat) a stisknutím tlačítka **OK** spusťte vyhledávání nebo vybráním možnosti **Skip Scan** (Přeskočit skenování) pokračujte bez provedení vyhledávání.

# $^{\prime}$ ight) Seznamy kanálů, přepínání mezi režimy satelitní, pozemní a kabelové tv

Televizor řadí uložené stanice tv a rozhlasového vysílání v seznamu kanálů. Seznamy jsou pro každý Režim instalace samostatné. Stisknutím tlačitka OK v režimu Live TV otevřete Seznam kanálů. Kanály, které jsou uvedeny v seznamu, můžete procházet pomocí Směrových tlačítek (nahoru / dolů) dálkového ovladače, chcete-li na zvýrazněný kanál přepnout stiskněte tlačítko OK.

Stisknutím červeného / zeleného tlačítka můžete krokovat v seznamu po stránkách nahoru / dolů. Stisknutím žlutého tlačítka zobrazíte další možnosti jako jsou Vybrat typ, Seřadit a Najít. Chcete-li filtrovat kanály, zvýrazněte možnost Vybrat typ a stiskněte tlačítko OK. Pro filtrování seznamu je několik možností, volba Vysílání zobrazí všechny nainstalované kanály v rámci aktuálního režimu.

# Čeština 3
Úpravy seznamu kanálů můžete provést po volbě Nastavení > Kanál > Kanály, kde jsou k dispozici aktualizace kanálů a také možnosti Přeskočení, Řazení, Posunutí, Úprava kanálu a Vymazání seznamu.

Možnosti úprav mohou být omezené v závislosti na počátečním nastavení, volbě operátora u satelitu a v závislosti na aktivaci LCN. Nastavení LCN můžete vypnout v nabídce Nastavení > Kanál, protože brání úpravám kanálů. Tato možnost může být ve výchozím nastavení nastavena na On (Zapnuto), v závislosti na zemi vybrané během počátečního nastavení.

#### Přepínání mezi režimy satelitní, pozemní a nebo kabelové televize.

Po volbě **Nastavení > Kanál > Režim instalace kanálu** zvýrazněte požadovaný režim Anténa / Satelit / Kabel, potvrďte jej tlačítkem OK a poté tlačítkem EXIT opusťte menu, zobrazí se naposledy sledovaný kanál v právě zvoleném režimu.

#### Správa seznamů oblíbených kanálů

Můžete vytvořit čtyři různé seznamy Vašich oblíbených kanálů. Tyto seznamy obsahují pouze kanály, které jste určili vy. Stisknutím tlačítka **OK** zobrazte seznam kanálů. Poté stisknutím **modrého** tlačítka přejděte na seznam oblíbených. Vyberte požadovaný seznam a stiskněte tlačítko **OK**. Zvýrazněte kanál v seznamu a spusťte sledování stisknutím tlačítka **OK**.

#### Tvorba seznamu oblíbených

Chcete-li přidat aktuálně sledovaný kanál do seznamu oblíbených, stiskněte tlačítko **OK** a zobrazte seznam kanálů. Poté stisknutím **modrého** tlačítka přejděte na seznam oblíbených a stiskněte tlačítko **Menu** na dálkovém ovladači. Poté přejděte do nabídky **Kanály**, zvýrazněte možnost **Přidat do mých oblíbených položek** a stiskněte **OK**. Kanál bude přidán do vybraného seznamu oblíbených. Chcete-li tento kanál ze seznamu odebrat, otevřete seznam oblíbených kanálů, zvýrazněte kanál a stiskněte **modré** tlačítko. Tímto způsobem můžete přidat nebo odebrat pouze právě sledovaný kanál.

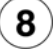

#### Sledování satelitního, pozemního nebo kabelového vysílání (režim LIVE TV)

Stisknutím tlačítka Home Zobrazíte Domovskou obrazovku s nabídkou aplikací a služeb. Pro sledování programů satelitního, pozemního nebo kabelového vysílání najeďte na okno aplikace Live TV a stiskněte OK. Do režimu Live TV se můžete přepnout také výběrem možnosti Kanály v nabídce Vstupy na horní liště Domovské obrazovky nebo stisknutím tlačítek EPG nebo Source.

Mezi programy můžete přepínat pomocí tlačítek **Program +/-** nebo pomocí **Směrových tlačítek** (šipka nahoru/dolů) a nebo přímou volbou **Numerickými tlačítky** na dálkovém ovladači.

#### Programový průvodce

Prostřednictvím EPG (Elektronický programový průvodce) můžete procházet plán událostí nainstalovaných kanálů. Závisí na vysílání, zda je funkce podporována nebo ne. Chcete-li na Domovské obrazovce a nebo v režimu Live TV spustit EPG, stiskněte na dálkovém ovladači tlačítko **EPG**.

Pomocí **Směrových tlačítek** můžete procházet průvodcem. **Tlačítky nahoru / dolů** nebo **Program +/**můžete přepínat na předchozí / následující kanál v seznamu, **pravým a levým směrovým tlačítkem** vyberete požadovanou událost aktuálně zvýrazněného kanálu. Na obrazovce se zobrazí celý název, čas a datum začátku a konce, žánr a stručné informace o události, pokud jsou k dispozici.

**Modrým** tlačítkem můžete filtrovat události. Žluté zobrazí podrobné informace. Události předchozího a následujícího dne zobrazí červené a zelené tlačítko. Postupujte podle informací na obrazovce.

Průvodce nelze zobrazit, pokud je zdroj vstupního signálu TV zablokován v nabídce Nastavení > Kanál > Rodičovská kontrola > Blokování vstupů v režimu Live TV nebo na Domovské obrazovce a nebo pokud není v režimu Live TV naladěn žádný kanál.

#### Přehrávač multimédií

Na **Domovské obrazovce** přejděte do řádku Aplikace, vyberte položku **Multi Media Player** (MMP) a spusťte stisknutím tlačítka **OK**.

Na hlavní obrazovce přehrávače médií vyberte typ média. **Modrým** tlačítkem můžete přepínat mezi typy zobrazení jako **Zobrazení seznamu** a **Mřížkové zobrazení**. Pokud je nastaveno Zobrazení seznamu, tak při procházení videí se v okně na levé straně obrazovky zobrazí náhled zvýrazněného videa.

#### Z připojeného USB

Můžete prohlížet fotografie, textové dokumenty, přehrávat hudbu a video soubory nainstalované na připojeném USB zařízení. Zapojte USB paměťové zařízení do jednoho z USB vstupů televizoru. Na hlavní obrazovce přehrávače médií vyberte požadovaný typ média. Na další obrazovce zvýrazněte

název souboru v seznamu dostupných souborů médií a stiskněte tlačítko **OK**. Postupujte podle pokynů na obrazovce a získejte další informace o dalších dostupných funkcích tlačítek dálkového ovladače. **DŮLEŽITÉ!** Před připojením k televizoru zálohujte soubory na USB paměťových zařízeních. Výrobce nezodpovídá za poškození nebo ztrátu dat. Je možné, že některá USB zařízení (např. MP3 přehrávače)

nebo USB HDD/FLASH nebudou s touto TV kompatibilní. TV podporuje FAT32 a NTFS formát disku.

**Poznámka:** Počkejte chvilku před každým připojením a odpojením, protože přehrávač může ještě číst soubory. Nedodržení tohoto pokynu může způsobit fyzické poškození USB přehrávače a USB zařízení. Během přehrávání souboru USB paměť nevytahujte.

#### Z mobilního zařízení přes DMR

Ujistěte se, že vaše mobilní zařízení je připojeno ke stejné síti jako televizor. Spusťe aplikaci **Multi Media Player**. Na hlavní obrazovce přehrávače médií vyberte typ média. Na další obrazovce **modrým** tlačítkem přepněte rozvržení na **Zobrazení seznamu**. Poté stiskněte tlačítko **Back** (Zpět). Mezi možnostmi typů médií se zobrazí možnost **DMR** (Digital Media Renderer). Zvýrazněte možnost **DMR** a stiskněte **OK**. Televizor je připraven přijímat mediální soubor odeslaný z vašeho mobilního zařízení. Na mobilním zařízení otevřete soubor, který chcete sdílet, a klepněte na ikonu sdílení nebo na související možnost z nabídky mobilního zařízení. Zobrazí se dostupná zařízení. Ze seznamu vyberte TV. Název zařízení televizoru je uveden v nabídce Nastavení > Nastavení zařízení > O aplikaci. Pokud je připojení úspěšně navázáno, vybraný soubor média se přehraje / zobrazí na vašem televizoru.

#### Nahrávání na USB

Pro nahrávání programu připojte USB disk zatímco je TV vypnutá. Chcete-li nahrávat HD programy, jako jsou filmy, doporučuje se používat USB pevné disky (HDD). Pokud si přejete, můžete nahrávky ukládat/ kopírovat do počítače. Soubory však nebude možno na počítači přehrávat. Nahrávky lze přehrávat pouze pomocí vaší TV. Nahrávání z rádia není podporováno. Není-li rychlost připojeného USB zařízení dostatečná, nahrávání se nemusí podařit a funkce časového posunu nemusí být dostupná. Během nahrávání nevytahujte USB/HDD, může to poškodit připojený disk. Některé streamové bloky se nemusí nahrát kvůli problémům se signálem, z tohoto důvodu může video někdy během přehrávání zmrznout.

#### Okamžité nahrávání

Pro okamžité nahrávání sledovaného programu stiskněte tlačítko **Nahrávání**. Pro zrušení okamžitého stiskněte tlačítko **Stop**. Během režimu nahrávání nelze přepnout na jiný kanál.

#### Nahrávání z časovače

Pomocí nabídky Seznam plánů můžete přidat připomenutí nebo nahrát časovače. Seznam plánů je přístupný z nabídky Nahrát v režimu Live TV. Zvýrazněte možnost Seznam plánů a stiskněte OK. Zobrazí se dříve nastavené časovače, pokud jsou k dispozici. Když je na obrazovce zobrazena nabídka Seznam plánů, stisknutím tlačítka Nahrávání přidáte další událost.

Událost do Seznamu plánů **můžete také přidat přímým zadáním z EPG**. Vyvoláte EPG, najedete na událost, kterou chcete nahrávat a stisknete tlačítko **Nahrávání**, zobrazí se tabulka zadání události do Seznamu plánů pro potvrzení či úpravu parametrů události.

#### Sledování nahrávek

Vyberte nabídku **Seznam nahrávek** z nabídky **Nahrát** v režimu Live TV a stiskněte tlačítko **OK**. Ze seznamu vyberte nahranou položku (byla-li dříve nahrána). Stisknutím tlačítka **OK** spusťte sledování. Stisknutím tlačítka **Stop** nebo (Zpět / Návrat) zastavte přehrávání.

**Upozornění :** Při **použití nového paměťového USB** se doporučuje nejprve jej naformátovat pomocí možnosti **Naformátovat** v nabídce **Nahrát > Informace o zařízení** v režimu Live TV. Formátování vymaže všechna data na USB zařízení, a jeho souborový systém bude převeden na FAT32. Ve většině případů budou provozní chyby po formátování odstraněny, ale ztratíte všechna data.

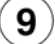

#### Nastavení znakové sady klávesnice

Pokud při vyhledávání klávesnice na obrazovce zobrazuje nesprávnou znakovou sadu změníte ji takto :

Stisknutím tlačítka Home Szobrazte Domovskou obrazovku vyberte Nastavení > Předvolby zařízení > Klávesnice > Nastavení aplikace Gboard > Jazyky

V nabídce Jazyky je potřeba:

Vypnout funkci "Použít systémové jazyky" – Zapnout Alphabet – Vypnout nesprávnou sadu. Poté tlačítkem EXIT vystupte z menu .

#### Zahrnuté příslušenství

- Dálkové Ovládání
- Baterie: 2 x AAA
- Příručka pro rychlý start
- Produktový list

#### Přehled funkcí

#### Multi Media Player

Procházejte multimediální obsah uložený na USB zařízeních připojených k televizoru nebo na mobilních zařízeních připojených ke stejné síti jako televizor pomocí aplikace MMP

#### Rozhraní digitálního přijímače

Dekódujte šifrované digitální televizní kanály pomocí modulu Conditional Access Module (CAM) a karty, kterou poskytuje poskytovatel služeb digitální televize

#### Nahrávání pomocí USB(\*\*)

Nahrajte své oblíbené televizní programy

#### Elektronický programový průvodce

Zobrazí plánované digitální televizní programy

#### [CEC]

Ovládá připojené HDMI-CEC kompatibilní audio/video zařízení pomocí dálkového ovládání televizoru

#### HbbTV

Přístup k HbbTV službám (služby jsou závislé od vysílání)

#### Aplikace

Zajištění přístupu k aplikacím nainstalovaným v televizoru a přidání dalších z tržiště.

#### Google Cast

Díky vestavěné technologii Google Cast můžete přenášet obsah z mobilního zařízení přímo do televizoru.

#### Hlasové vyhledávání(\*\*)

Hlasové vyhledávání můžete začít pomocí vestavěného mikrofonu dálkového ovladače

**Bluetooth**®(\*\*) Připojte bezdrátovým způsobem k televizoru audio zařízení nebo dálkové ovladače.

(\*\*) Jen v případě limitovaných modelů

# Vysoký dynamický rozsah (HDR) / Hybridní log-gama (HLG)

Pomocí této funkce televizor dokáže reprodukovat větší dvnamický rozsah světelnosti zachvcením a následnou kombinací několika různých expozic. HDR/HLG slibuje lepší kvalitu obrazu díky jasnějším, realističtěiším zvýrazněným. mnohem realističtější barvy a další vylepšení. To přináší pohled o dosažení kterého se výrobci filmu snažili, umožňující skryté oblasti tmavých stínů a slunečního světla s plnou jasností, barev a detailů. Obsahy HDR/HLG jsou podporovány prostřednictvím nativních a portálových aplikací, HDMI, vstupů USB a přes vysílání DVB-S. Pokud chcete sledovat obsah HDR/HLG, pokud je obsah HDR/HLG přijímán prostřednictvím HDMI vstupu, nastavte související HDMI vstup iako EDID 2.0 nebo Auto EDID z možnosti HDMI EDID Version v nabídce Nastavení> Nastavení zařízení> Vstupy. V tomto případě by zdrojové zařízení mělo být také kompatibilní s alespoň HDMI 2.0.

#### **Dolby Vision**

Dolby Vision™ přináší pozoruhodný vizuální zážitek, úžasný jas, výjimečný kontrast a živé barvy, které vaší zábavě vdechnou život. Tuto skvělou kvalitu obrazu dosahuje vvužíváním HDR technologie a technologie širokoúhlého zobrazování. barevného Zvýšením iasu původního signálu a použitím vyššího rozsahu dynamiky barev a kontrastu poskytuje Dolby Vision úžasné množství detailů, které jiné technologie postprocessingu ostatních televizorů nedokáží vytvořit. Dolby Vision je podporován prostřednictvím nativních а portálových aplikací, HDMI a USB vstupů. Pokud chcete sledovat obsah Dolby Vision, pokud je obsah Dolby Vision přijímán prostřednictvím HDMI vstupu. nastavte související HDMI vstup jako EDID 2.0 nebo Auto EDID z možnosti HDMI EDID Version v nabidce Nastavení> Nastavení zařízení> Vstupy. V tomto případě by zdrojové zařízení mělo být také kompatibilní s alespoň HDMI 2.0. Pokud existuje obsah Dolby Vision, budou v menu Settings > Device Preferences > Picture > Picture Mode k dispozici dva předdefinované režimy obrazu:

Dolby Vision Bright a Dolby Vision Dark. Oba umožňují, aby si uživatelé vychutnali obsah tak, jak původně tvůrce zamýšlel s různými okolními světelnými podmínkami. Při sledování obsahu Dolby Vision prostřednictvím aplikace internetového vysílání nebudete mít přistup do nabídky Obraz a k nastavení Režim obrazu.

#### Bezpečnostní informace

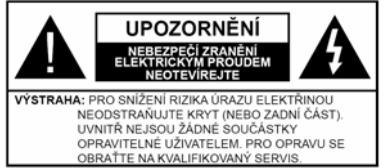

Za extrémního počasí (bouře, blesky) a dlouhé období nečinnosti (odjezdu na dovolenou) odpoite televizor od elektrické sítě.

Síťová zástrčka slouží k odpoiení TV ze sítě, a proto musí zůstat snadno přístupná.

Pokud televizor není odpojen od elektrické sítě, zařízení stále odebírá energii pro všechny situace, i když je televizor v pohotovostním režimu nebo je vypnutý.

Poznámka: Pro obsluhu příslušných funkcí následuite pokvnv na obrazovce.

DŮLEŽITÉ: Před zahájením instalace a používání si prosím pečlivě přečtěte návod k použití.

UPOZORNĚNÍ:

Tento přístroj je určen pro použití osobami (včetně dětí), kteří jsou provozování schopni/zkušení takového zařízení bez dozoru, pokud nejsou pod dohledem nebo jim nebyly poskytnuty instrukce týkající se použití přístroje osobou zodpovědnou za jejich bezpečnost.

· Používejte tento televizor v nadmořské výšce menší než 2000 metrů nad mořem, v suchých místech a v oblastech s mírným nebo tropickým podnebím.

Televizor ie určen pro domácí a podobné všeobecné použití, ale může být používán i na veřejných místech.

Pro zajištění ventilace, kolem televizoru nechte alespoň 5 cm volného prostoru.

Nezabraňujte větrání zakrytím nebo blokováním větracích otvorů předměty, jako jsou noviny, ubrusy, závěsy atd.

Síťový kabel by měl být snadno přístupný. Nepokládejte na síťový kabel nábytek, TV nebo jiné věci. Poškozený síťový kabel může způsobit požár, nebo elektrický šok, Kabel odpojujte vytažením za zástrčku, nikoli zatažením za kabel. Nikdy nesahejte na síťový kabel mokrýma rukama, může to způsobit zkrat nebo elektrický šok. Nikdy kabel neuzluite nebo nevažte s jinými kabely. Pokud je kabel poškozený, musí být vyměněn. Toto musí být provedeno kvalifikovanou osobou.

Nevystavujte televizor kapajícím nebo stříkajícím tekutinám a na nebo pod TV nepokládejte nádoby naplněné tekutinou, jako jsou například vázy, sklenice atd. (např. na policích nad zařízením).

Nevystavujte televizor přímému slunečnímu záření nebo neumisťujte zdroje otevřeného ohně, jako jsou zapálené svíčky na vrch nebo do blízkosti televizoru.

Nepokládejte žádné zdroje tepla elektrické ohřívače, radiátory, atd. do blízkosti televizoru.

Nestavte televizor na podlahu a šikmé plochy.

 Abyste předešli nebezpečí udušení, igelitové sáčky držte mimo dosah kojenců, dětí a domácích zvířat.

Opatrně připojte podstavec k televizoru. Pokud je stojan opatřen šrouby, pevně utáhněte šrouby, aby se zabránilo naklánění televizoru, Šrouby příliš nepřetahujte a řádně namontujte i stojanové gumy.

Nevhazujte baterie do ohně nebo mezi nebezpečné nebo hořlavé materiály.

#### UPOZORNĚNÍ:

Baterie se nesmí vystavovat nadměrné teplotě, jako např. slunci, ohni a podobně.

 Nadměrná hladina zvuku ze sluchátek může způsobit ztrátu sluchu.

#### PŘEDEVŠÍM – NIKDY nenecháveite nikoho. především děti, tlačit nebo udeřit na obrazovku, vsunovat něco do děr, konektorů nebo dalších otvorů na televizoru

| <b>A</b> Výstraha                        | Nebezpečí vážného poranění<br>či smrti |
|------------------------------------------|----------------------------------------|
| Nebezpečí zranění<br>elektrickým proudem | Nebezpečí poranění vysokým<br>napětím  |
| \land Údržba                             | Důležitá součást údržby                |

#### Označení na produktu

Následující symboly jsou použity na produktu iako indikátory omezení a bezpečnostní opatření a bezpečnostní pokyny. Každé vysvětlení je platné pouze pro vztahující se místo označení na produktu. Dbejte na tyto informace z bezpečnostních důvodů.

Produkt ochranné třídy II: Tento spotřebič je navržen tak. že nevyžaduje bezpečnostní elektrické uzemnění.

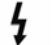

Nebezpečný terminál pod proudem: Označený(é) terminál(y) je/jsou za normálních provozních podmínek pod proudem životu nebezpečné.

Pozor. viz Návod k obsluze: V označeném

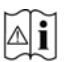

prostoru se nachází mincové nebo knoflíkové baterie vyměnitelné uživatelem.

Laserový produkt třídy 1: Tento produkt obsahuje laserový zdroj Třídy 1, který je bezpečný za rozumně předvídatelných podmínek provozu.

#### VAROVÁNÍ

Dejte pozor, ať baterie nespolknete, hrozí nebezpečí chemického popálení. Tento výrobek nebo jeho příslušenství dodávané s výrobkem může obsahovat knoflíkovou / mincovou baterii. Dojde-li k požití baterie, může to způsobit vážné vnitřní popáleniny během 2 hodin a může to vést ke smrti.

Udržujte nové a použité baterie mimo dosah dětí. Pokud část s baterií není možné bezpečně uzavřít, přestaňte výrobek používat a odložte ho mimo dosah dětí. Pokud si myslíte, že baterie byly spolknuty nebo vloženy do jakékoliv části těla, okamžité vyhledejte lékařskou pomoc.

#### \_\_\_\_\_

TV může spadnout a způsobit vážné zranění nebo smrt. Velkému množství zranění, hlavně dětí, je možné se vyhnout jednoduchými opatřeními:

 VŽDY používejte skříňky, podstavce a způsoby montáže doporučené výrobcem tv.

 VŽDÝ používejte nábytek, který poskytuje bezpečnou oporu pro televizor.

 VŽDY se ujistěte, aby televizor nepřesahoval přes hrany podpůrného nábytku.

• VŽDY učte děti o nebezpečí vylézt na nábytek na televizor nebo na jeho ovládací prvky.

 VŽDY nasměrujte vedení a kabely připojené k televizoru, abyste o ně nemohli zakopnout, protáhnout je nebo zachytit.

• NIKDY nestavte televizor na nestabilní místa.

 NIKDY neumísťujte televizor na vysoký nábytek (například skříně a knihovny) bez ukotvení nábytku i televizoru k vhodné podpoře.

 NIKDY neumisťujte televizor na tkaniny nebo jiné materiály, které mohou být umístěny mezi televizorem a podpůrným nábytkem.

 NIKDY neumisťujte předměty, které by mohly děti lákat, jako jsou hračky a dálkové ovladače, na horní část televizoru nebo nábytek, na který je televizor umístěn.

 Zařízení je vhodné pouze k montáži ve výškách do 2 m.

Při přemístění vašeho současného televizoru byste měli stejně použít výše uvedená opatření.

-----

Přístroj připojený k ochrannému uzemnění instalace budovy prostřednictvím připojení do ELEKTRICKÉ sítě nebo k jinému přístroji s připojením k ochrannému uzemnění a k televiznímu distribučnímu systému pomocí koaxiálního kabelu může za určitých okolností představovat riziko požáru. Napojení na systém televizních rozvodů musí být proto provedeno prostřednictvím zařízení, kterých elektrická izolace spadá do určitého frekvenčního pásma (galvanicky izolátor). Používání těchto speciálních funkcí ke změně velikosti zobrazovaného obrazu (např. změna poměru výška/šířka) pro účely veřejné produkce nebo komerčního zisku může narušovat autorská práva.Zobrazovací LCD panely jsou vyráběny extrémně přesnou technologií, ovšem někdy se může stát, že na některých místech obrazovky bude chybět část obrazu nebo se budou vyskytovat světlá body. Toto není závada.Přístroj by měl být napájený pouze ze zásuvky se střídavým proudem 220-240 V, 50 Hz. Ujistěte se, že televizor nestojí na elektrickém vedení. Nikdy neodstraňujte zástrčku na kabelu u zařízení, obsahuje speciální filtr radiového rušení jehož odebrání

speciální filtr radiového rušení, jehož odebrání by mohlo mít vliv na výkon zařízení. Toto lze vyměnit pouze správně ohodnoceným a potvrzeným typem. POKUD MÁTE POCHYBNOSTI, PORAĎTE SE S KVALIFIKOVANÝM ELEKTRIKÁŘEM.

#### UPOZORNĚNÍ PŘI MONTÁŽI NA ZEĎ

Před montáží televizoru na zeď si přečtěte pokyny.

 Sada pro montáž na stěnu je volitelná. Pokud není součástí dodávky televizoru, můžete ji získat od místního prodejce.

Neinstalujte televizor na strop nebo na šikmou stěnu.

 Použijte pouze v sadě přiložené šrouby pro montáž na stěnu a další příslušenství.

 Pevně utáhněte šrouby na montáž na stěnu, abyste zabránili pádu televizoru. Šrouby nepřetahujte.

Obrázky a ilustrace v tomto návodu mají pouze informativní charakter a mohou se lišit od skutečného vzhledu výrobku. Design a technické parametry produktu mohou být změněny bez předchozího upozornění.

#### Licence

HDMI, HDMI High-Definition Multimedia Interface a HDMI logo jsou registrovanými obchodními známkami HDMI Licensing LLC ve Spojených státech a jiných zemích.

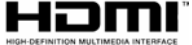

Dolby, Dolby Vision, Doly Audio, a symbol dvojitého D jsou ochranné známky společnosti Dolby Laboratories Licensing Corporation. Vyrobeno v licenci Dolby Laboratories. Důvěrné nepublikované práce. Copyright © 1992-2020 Dolby Laboratories. Všechna práva vyhrazena.

# ■■ Dolby Vision

# **Dolby** Audio

Google Android, Android TV, Chromecast, Google Play a YouTube jsou ochranné známky společnosti Google LLC.

Pro patenty DTS, viz http://patents.dts.com. Vyrobeno v licenci společnosti DTS Licensing Limited. DTS, Symbol, DTS a Symbol dohromady, DTS-HD a logo DTS-HD jsou registrované ochranné známky nebo ochranné známky společnosti DTS, Inc. v USA a/nebo v jiných zemích. © DTS, Inc. Všechna práva vyhrazena.

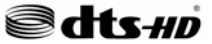

Značka Bluetooth® a loga jsou registrované ochranné známky vlastněné společností Bluetooth SIG, Inc. a na jakékoli použití těchto značek společností Vestel Elektronik Sanayi ve Ticaret A.S. se vztahuje licence. Ostatní ochranné známky a obchodní názvy jsou majetkem příslušných vlastníků.

DVB je registrovaná ochranná známka DVB Project.

[1] Směrnice EIA/CEA-861-D se týká přenosu nekomprimovaného digitálního videa s Highbandwidth digitální ochranu obsahu, který je standardizován pro příjem high-definition video signálů. Protože to je rozvíjející se technologie, je možné, že některá zařízení nemusí správně s televizorem fungovat.

Tento produkt obsahuje technologie podléhající právům duševního vlastnictví společnosti Microsoft. Použití nebo distribuce této technologie mimo tento produkt je bez příslušné licence(i) od společnosti Microsoft zakázána.

Vlastníci obsahu používají technologii přístupu k obsahu Microsoft PlayReady™ k ochraně svého duševního vlastnictví, včetně obsahu chráněného autorskými právy. Toto zařízení používá technologii

PlayReady pro přístup k PlayReadychráněnému obsahu a/nebo k WMDRMchráněnému obsahu. V případě, že přístroj přestane správně prosazovat omezení týkající se používání obsahu, vlastníci obsahu mohou vyžadovat po společnosti Microsoft odvolání schopnosti zařízení na spotřebu PlayReadychráněného obsahu. Odvolání by nemělo mít vliv na nechráněný obsah ani obsah chráněný jinými technologiemi. Vlastníci obsahu mohou vyžadovat aktualizaci PlayReady pro přístup k jejich obsahu. Pokud aktualizaci odmítnete, nebudete moci přistupovat k obsahu, který vvžaduje aktualizaci.Logo "CI Plus" je ochranná známka společnosti CI Plus LLP.Tento produkt je chráněn určitými právy duševního vlastnictví společnosti Microsoft Corporation. Použití nebo distribuce takové technologie mimo tento produkt je bez licence od společnosti Microsoft nebo od autorizované dceřiné společnosti Microsoft zakázáno.

Vlastnosti bezdrátového LAN vysílače

| Rozsah frekvence                | Maximální<br>výkon výstupu |
|---------------------------------|----------------------------|
| 2400 - 2483,5 MHz (CH1-CH13)    | < 100 mW                   |
| 5150 - 5250 MHz (CH36 - CH48)   | < 200 mW                   |
| 5250 - 5350 MHz (CH52 - CH64)   | < 200 mW                   |
| 5470 - 5725 MHz (CH100 - CH140) | < 200 mW                   |

Omezení v závislosti na zemi

| Krajina           | Omezení                                                                                    |
|-------------------|--------------------------------------------------------------------------------------------|
| Bulharsko         | Je požadované všeobecné povolení pro<br>venkovní použití a veřejné služby                  |
| Itálie            | Pokud se používá mimo vlastních prostor,<br>vyžaduje se všeobecné povolení                 |
| Řecko             | Použití uvnitř jen pro pásmo od 5470 MHz<br>do 5725 MHz                                    |
| Lucembursko       | Požaduje se všeobecné povolení pro<br>dodávku sítě a služeb (ne pro spektrum)              |
| Norsko            | Rádiový přenos je zakázán pro zeměpisné<br>oblasti v okruhu 20 km od centra Ny-<br>Alesund |
| Ruská<br>federace | Pouze pro vnitřní použití                                                                  |
| Izrael            | Pásmo 5 GHz pouze pro rozsah 5180<br>MHz - 5320 MHz                                        |

Požadavky pro kterékoli země mohoui být kdykoli změněny. Doporučuje se, aby uživatel na místních úřadech zkontroloval aktuální stav vnitrostátních právních předpisů pro 5GHz bezdrátové sítě LAN.

#### Informace o likvidaci

#### Evropská Unie

Tyto symboly označují, že elektrické a elektronické přístroje a baterie s tímto symbolem nesmí být vyhozeny s běžným domácím odpadem na konci jejich životnosti. Místo toho, produkt, steině jako i baterie by měly být předány na sběrných místech pro recyklaci elektrických a elektronických zařízení, z důvodu správného zpracování, vvužití a recvklace v souladu s vašimi vnitrostátními právními předpisy a Směrnice 2012/19/EU a 2013/56/EU.Správnou likvidací těchto výrobků pomáháte zachovat přírodní zdroje a zamezit potenciálním negativním vlivům na životní prostředí a lidské zdraví, ke kterým by jinak mohlo doiít následkem nevhodného zacházení s tímto produktem při likvidaci. Pro více informací o sběrných centrech a recyklací těchto produktů, kontaktujte váš místní úřad, služby pro vyvážení odpadu nebo obchod, ve kterém iste výrobek zakoupili.Za nesprávnou likvidaci tohoto odpadu lze obdržet pokutu v závislosti na státní legislativě.

Pro podnikatelePokud si tento produkt přejete vyhodit do odpadu, kontaktujte svého dodavatele a přečtěte si všeobecné obchodní podmínky kupní smlouvy.

Další země mimo Evropskou UniiTyto symboly jsou platné pouze v Evropské Unii.Pro informace o tom, jak likvidovat a recyklovat, kontaktujte místní úřad.Výrobek i obal odneste k recyklaci.Některé sběrny přijímají výrobky zdarma.

**Poznámka**: Znak Pb pod symbolem znamená, že baterie obsahuje olovo

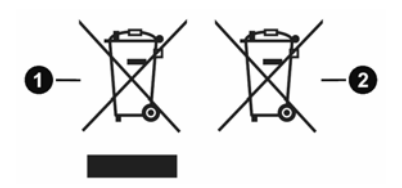

- 1. Produkty
- 2. Baterie

Vloženie batérií do diaľkového ovládača

Diaľkový ovládač môže mať skrutku, ktorá upevňuje kryt priestoru pre batériu na diaľkovom ovládači (alebo sa môže nachádzať v samostatnej taške). Potom odstráňte kryt priestoru pre batérie, aby ste odkryli priestor pre batérie. Vložte dve batérie 1,5V veľkosti AAA. Uistite sa, že označenia (+) a (-) súhlasia (dbajte na správnu polaritu). Nemiešajte staré a nové batérie. Vymieňajte len za ten istý alebo ekvivalentný typ. Nasaďte kryt späť na miesto a vráťte skrutku.

-alebo-

Najprv odstráňte skrutku, ktorá zaisťuje kryt priestoru pre batérie na zadnej strane diaľkového ovládania. Opatrne zdvihnite kryt. Vložte dve batérie 1,5V veľkosti **AAA**. Uistite sa, že (+) a (-) označenia súhlasia (dbajte na správnu polaritu). Nemiešajte staré a nové batérie. Vymieňajte len za ten istý alebo ekvivalentný typ. Umiestnite kryt späť. Potom znova zaskrutkujte kryt.

-alebo-

Pre otvorenie batériového priestoru zložte zadný kryt. Pre vykonanie musíte urobiť nasledujúce:

- Umiestnite špičku pera alebo iného špicatého predmetu do otvoru nad krytom a stlačte ho nadol.
- Potom pevne zatlačte na kryt a posuňte ho v smere šípky.

Vložte dve batérie 1,5V veľkosti **AAA**. Uistite sa, že (+) a (-) označenia súhlasia (dbajte na správnu polaritu). Nemiešajte staré a nové batérie. Vymieňajte len za ten istý alebo ekvivalentný typ. Umiestnite kryt späť.

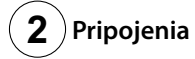

## Anténa

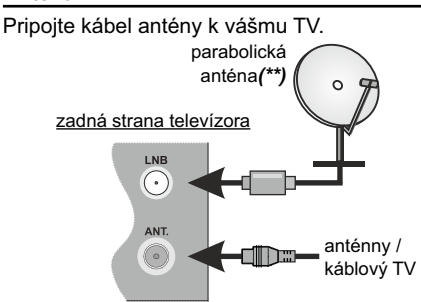

# HDMI prip jenie

zadná strana alebo ľavá zadná strana televízora

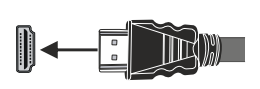

## Externé zariadenia

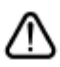

PROSÍM, ZABEZPEČTE, ABY BOLI OBIDVE JEDNOTKY PRED PRIPOJENÍM VYPNUTÉ

Pre pripojenie dvoch jednotiek spolu použite príslušný kábel.

Pre zvolenie požadovaného vstupu stlačte tlačidlo Zdr j na diaľkovom ovládači. Alebo postupne stláčajte stred ovládača, až kým sa nezobrazí Z znam zdr j v.

-alebo-

Pre pripojenie dvoch jednotiek spolu použite príslušný kábel.

Pre zvolenie požadovaného vstupu stlačte tlačidlo Zdr j na diaľkovom ovládači. Stlačením ovládacieho tlačidla zobrazíte ponuku funkcií a následne stlačením tlačidla presuniete zaostrenie na možnosť Zdr j. Stlačte a podržte tlačidlo po dobu 2 sekundy pre aktiváciu tejto voľby. Farba ikony možnosti sa pri aktivácii zmení. Následne stlačte tlačidlo znova pre zobrazenie z znamu zdr j v. Prechádzajte dostupné zdroje stláčaním tlačidla.

## Tlačidl zapnutia

Po vybalení nechajte televízor, aby získal izbovú teplotu pred jeho pripojením do siete. Zapojte napájací kábel do výstupu sieťovej zásuvky.

DÔLEŽITÉ: Televízor je určený na použitie so striedavým napätím 220-240V AC s frekvenci u 50 Hz.

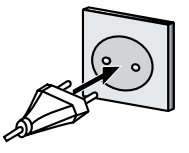

(\*\*) Len v prípade limitovaných modelov

# Zapnutie televízora

K zapnutiu televízora z pohotovostného režimu môžete zvoliť jednu z možností:

- Stlačte tlačidlo Standby, číselné tlačidlo alebo tlačidlo Pr gram +/- na diaľkovom ovládači.
- Stlačte stred ovládacieho tlačidla smerom dovnútra na zadnej ľavej strane televízora.

u o a -alebonôžete ačidlo

Ρ

Ρ

K zapnutiu televízora z pohotovostného režimu môžete zvoliť jednu

z možností:

- Stlačte tlačidlo Standby, číselné tlačidlo alebo tlačidlo Pr gram +/- na diaľkovom ovládači.
- Stlačte tlačidlo ovládania na TV.

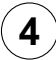

# Internetové pripojenie

Môžete nastaviť svoj televízor tak, aby mohol získať prístup k Internetu prostredníctvom lokálnej siete (LAN) pomocou káblového alebo bezdrôtového pripojenia. Podrobné pokyny nájdete v úplnej verzii používateľskej príručky.

Bezdrôt vé

# Kábl vé

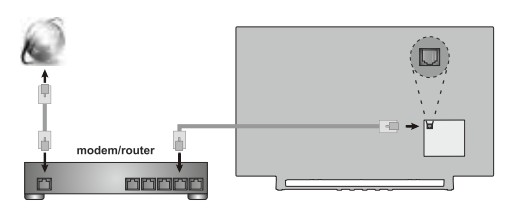

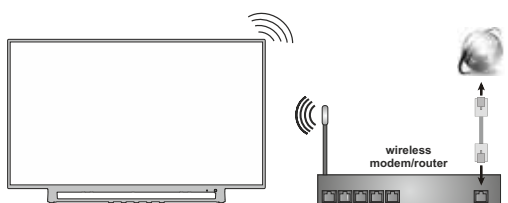

Poznámka: Obrázky sú určené len pre znázornenie.

# Diaľkový ovládač RC43160

5

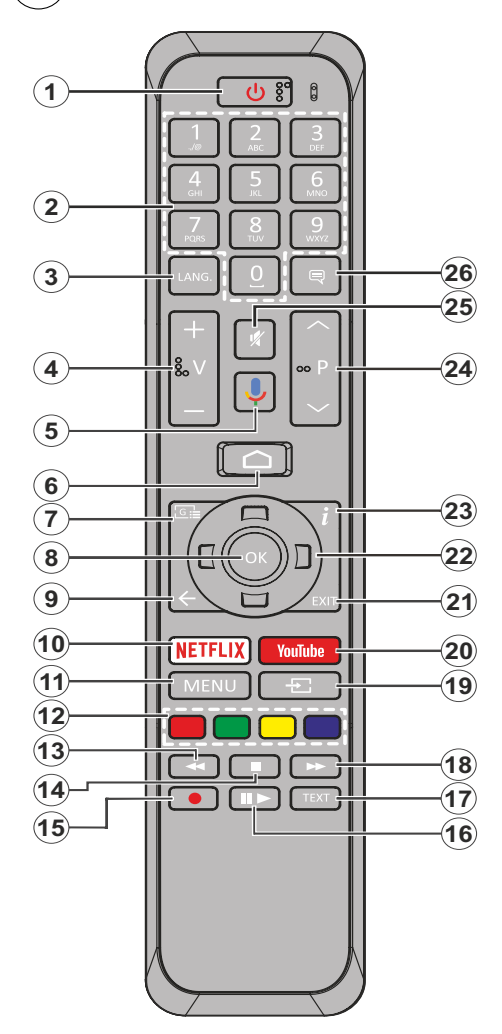

- 1. P h t v stný režim: Rýchly pohotovostný režim / Pohotovostný režim / Zapnutý
- Číselné tla idlá: Prepne kanál v režime Live TV, zadá číslo alebo písmeno v textovom poli na obrazovke
- Jazyk: Prepína medzi režimami zvuku (analógové TV), zobrazuje alebo mení jazyk zvuku (digitálna TV, ak je k dispozícii)
- 4. Hlasit sť +/-
- 5. Mikr fón: Na diaľku aktivuje mikrofón
- 6. H me (D m v): Otvorí obrazovku Home (Domov)
- 7. Spriev dca: Zobrazí elektronického sprievodcu programami v režime Live TV
- 8. OK: Potvrdzuje výbery, vstupuje do podmenu, zobrazí zoznam kanálov (v režime Live TV)
- Späť/Návrat: Vráti sa na predchádzajúcu obrazovku ponuky, prejde o krok späť, zatvorí otvorené okná, zatvorí teletext (v režime Live TV-Teletext)
- 10. Netflix: Spustí aplikáciu Netflix
- **11. P nuka:** Zobrazuje Ponuku nastavení Live TV v režime Live TV
- **12. Farebné Tla idlá**: Pre funkcie farebných tlačidiel postupujte podľa pokynov na obrazovke
- 13. P sun vzad: Presunie obraz dozadu v médiách, ako sú filmy
- 14. St p: Zastaví prehrávané médiá
- Nahrávanie: Zaznamenáva programy v režime Live TV(\*\*)
- 16. Pauza: Pozastavuje prehrávané médiá, spúšťa nahrávanie s časovým posunom v režime Live TV: Prehrávanie: Spúšťa prehrávanie zvoleného média
- Text: Otvára a zatvára teletext (ak je k dispozícii v režime Live TV)
- **18. Rýchly p sun vpred:** Presunie obraz dopredu v médiách, ako sú filmy
- Zdr j: Zobrazuje všetky dostupné vysielania a zdroje obsahu v režime Live TV
- 20. Y uTube: Spustí aplikáciu YouTube
- **21. Uk n iť:** Zatvorí a ukončí zobrazené ponuky nastavenia Live TV a zatvorí Obrazovku Home
- 22. Smer vé tla idlá: Po stlačení Pravého alebo Ľavého tlačidla naviguje v ponukách, nastavuje možnosti, posúva zaostrenie alebo kurzor atď., nastavuje čas záznamu a zobrazuje podstránky v režime Live TV-Teletext. Postupujte podľa pokynov na obrazovke.
- **23. Inf rmácie:** Zobrazuje informácie o obsahu na obrazovke
- 24. Pr čram +/-: Zvyšuje/Znižuje číslo kanála v režime Live TV
- 25. Stlmiť: Úplne vypne zvuk televízora
- Titulky: Slúži na zapnutie a vypnutie titulkov (ak sú k dispozícii)

# ) Diaľkový ovládač RC43157

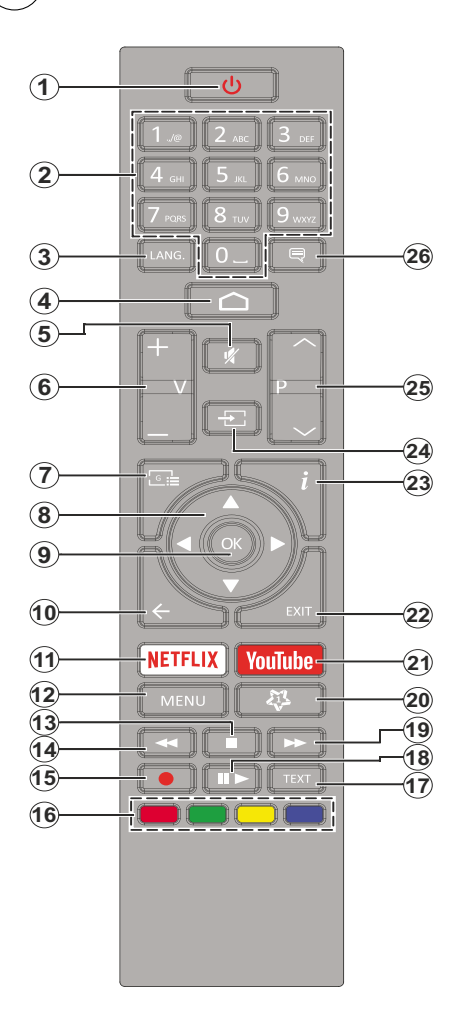

- P h t v stný režim: Rýchly pohotovostný režim / Pohotovostný režim / Zapnutý
- Číselné tla idlá: Prepne kanál v režime Live TV, zadá číslo alebo písmeno v textovom poli na obrazovke
- Jazyk: Prepína medzi režimami zvuku (analógové TV), zobrazuje alebo mení jazyk zvuku (digitálna TV, ak je k dispozícii)
- 4. H me (D m v): Otvorí obrazovku Home (Domov)
- 5. Stlmiť: Úplne vypne zvuk televízora
- 6. Hlasit sť +/-
- 7. Spriev dca: Zobrazí elektronického sprievodcu programami v režime Live TV
- 8. Smer vé tla idlá: Po stlačení Pravého alebo Ľavého tlačidla naviguje v ponukách, nastavuje možnosti, posúva zaostrenie alebo kurzor atď., nastavuje čas záznamu a zobrazuje podstránky v režime Live TV-Teletext. Postupujte podľa pokynov na obrazovke.
- 9. OK: Potvrdzuje výbery, vstupuje do podmenu, prezerá zoznam kanálov (v režime Live TV)
- Späť/Návrat: Vráti sa na predchádzajúcu obrazovku ponuky, prejde o krok späť, zatvorí otvorené okná, zatvorí teletext (v režime Live TV-Teletext)
- 11. Netflix: Spustí aplikáciu Netflix
- 12. P nuka: Zobrazuje Ponuku nastavení Live TV v režime Live TV, zobrazuje dostupné možnosti nastavenia, napríklad zvuk a obraz
- 13. St p: Zastaví prehrávané médiá
- 14. P sun vzad: Presunie obraz dozadu v médiách, ako sú filmy
- Nahrávanie: Zaznamenáva programy v režime Live TV(\*\*)
- **16. Farebné Tla idlá:** Pre funkcie farebných tlačidiel postupujte podľa pokynov na obrazovke
- **17. Text:** Otvára a zatvára teletext (ak je k dispozícii v režime Live TV)
- 18. Pauza: Pozastavuje prehrávané médiá, spúšťa nahrávanie s časovým posunom v režime Live TV Prehrať: Spúšťa prehrávanie zvoleného média
- Rýchly p sun vpred: Presunie obraz dopredu v médiách, ako sú filmy
- 20. MyButt n1: Otvorí ponuku nastavení režimu obrazu na dostupných zdrojoch
- 21. Y uTube: Spustí aplikáciu YouTube
- 22. Uk n iť: Uzavrie a vystúpi zo zobrazených menu Live TV Nastavení, zavrie bežiace aplikácie a/alebo Domovskú obrazovku a prepne do posledného nastaveného zdroja
- 23. Inf rmácie: Zobrazuje informácie o obsahu na obrazovke
- 24. Zdr j: Zobrazuje všetky dostupné zdroje vysielania a obsahu, zatvára Domovskú obrazovku a prepína na posledný nastavený zdroj
- 25. Pr čram +/-: Zvyšuje/Znižuje číslo kanála v režime Live TV
- Titulky: Slúži na zapnutie a vypnutie titulkov (ak sú k dispozícii)

# ) Diaľkový ovládač RC4390

5

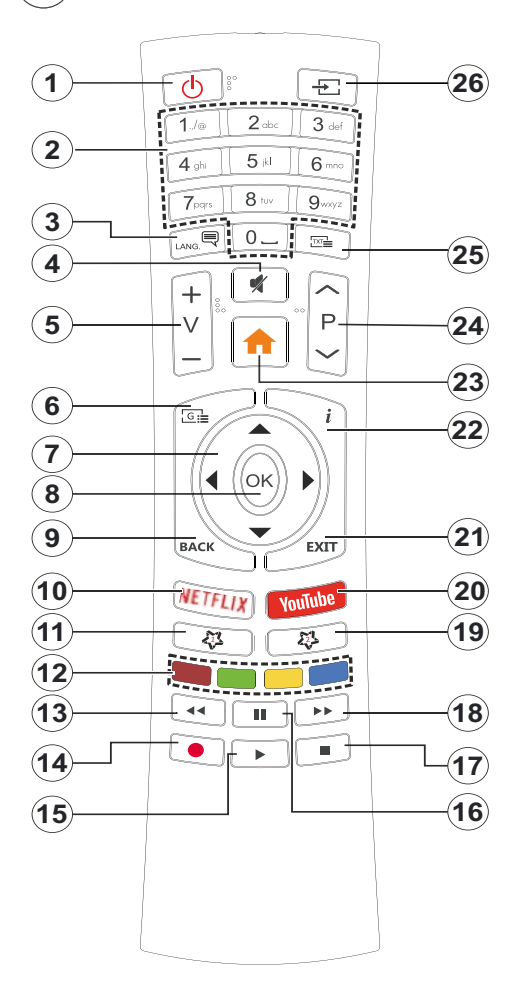

- P h t v stný režim: Rýchly pohotovostný režim / Pohotovostný režim / Zapnutý
- Číselné tla idlá: Prepne kanál v režime Live TV, zadá číslo alebo písmeno v textovom poli na obrazovke
- Jazyk: Prepína medzi režimami zvuku (analógové TV), zobrazuje alebo mení jazyk zvuku (digitálna TV, ak je k dispozícii)
- 4. Stimiť: Úplne vypne zvuk televízora
- 5. Hlasit st'+/-
- P nuka: Zobrazuje Ponuku nastavení Live TV v režime Live TV, zobrazuje dostupné možnosti nastavenia, napríklad zvuk a obraz
- 7. Smer vé tla idlá: Po stlačení Pravého alebo Ľavého tlačidla naviguje v ponukách, nastavuje možnosti, posúva zaostrenie alebo kurzor atď., nastavuje čas záznamu a zobrazuje podstránky v režime Live TV-Teletext. Postupujte podľa pokynov na obrazovke.
- 8. OK: Potvrdzuje výbery, vstupuje do podmenu, prezerá zoznam kanálov (v režime Live TV)
- Späť/Návrat: Vráti sa na predchádzajúcu obrazovku ponuky, prejde o krok späť, zatvorí otvorené okná, zatvorí teletext (v režime Live TV-Teletext)
- 10. Netflix: Spustí aplikáciu Netflix
- 11. MyButt n1: Otvorí ponuku nastavení režimu obrazu na dostupných zdrojoch
- **12. Farebné Tla idlá:** Pre funkcie farebných tlačidiel postupujte podľa pokynov na obrazovke
- **13. P sun vzad:** Presunie obraz dozadu v médiách, ako sú filmy
- Nahrávanie: Zaznamenáva programy v režime Live TV(\*\*)
- 15. Tla idl Prehrať/P zastaviť (\*)
- 16. Tla idl Prehrať/P zastaviť (\*)
- 17. St p: Zastaví prehrávané médiá
- Rýchly p sun vpred: Presunie obraz dopredu v médiách, ako sú filmy
- 19. Spriev dca: Zobrazí elektronického sprievodcu programami v režime Live TV
- 20. Y uTube: Spustí aplikáciu YouTube
- 21. Uk n iť: Uzavrie a vystúpi zo zobrazených menu Live TV Nastavení, zavrie bežiace aplikácie a/alebo Domovskú obrazovku a prepne do posledného nastaveného zdroja
- 22. Inf rmácie: Zobrazuje informácie o obsahu na obrazovke
- 23. H me (D m v): Otvorí obrazovku Home (Domov)
- 24. Pr čram +/-: Zvyšuje/Znižuje číslo kanála v režime Live TV
- Text: Otvára a zatvára teletext (ak je k dispozícii v režime Live TV)
- 26. Zdr j: Zobrazuje všetky dostupné zdroje vysielania a obsahu, zatvára Domovskú obrazovku a prepína na posledný nastavený zdroj
- (\*) Prehrať- Play Spúšťa prehrávanie zvoleného média

**Pauza-** Pozastavuje prehrávané médiá, spúšťa nahrávanie s časovým posunom v režime Live TV.

Sprievodca úvodným nastavením

Pri prvom zapnutí sa pred začatím úvodného nastavenia vykoná hľadanie príslušenstva. Podľa informácií na obrazovke spárujte diaľkové ovládanie a ďalšie bezdrôtové príslušenstvo s televízorom. Pre spárovanie diaľkového ovládača, stlačte a podržte tlačidlo Source na približne 5 sekúnd. Stlačením **Exit** ukončíte pridávanie príslušenstva a spustíte nastavenie. Potom sa zobrazí uvítacia obrazovka. Vyberte váš jazyk a stlačte tlačidlo **OK**. Pre nastavenie TV a nastavenie kanálov postupujte podľa pokynov na obrazovke. Sprievodca inštaláciou vás prevedie procesom nastavenia. Počiatočné nastavenie môžete vykonať kedykoľvek pomocou možnosti **Obn viť** v ponuke **Nastavenia Nastavenia zariadenia**. Do ponuky **Nastavenia** sa dostanete z hlavnej obrazovky alebo z ponuky **M žn stí televíz ra** v režime Live TV.

# D dávané príslušenstv

- Diaľkové ovládanie
- Batérie: 2 x AAA
- · Príručka pre rýchly štart
- Produktový list

# Prehľad funkcií

# Multi Media Player

Prehľadávajte multimediálny obsah uložený na USB zariadeniach pripojených k televízoru alebo na mobilných zariadeniach pripojených k rovnakej sieti ako televízor pomocou aplikácie MMP

# Sp I né r zhranie

Dekódujte šifrované digitálne televízne kanály pomocou modulu Conditional Access Module (CAM) a karty, ktorú poskytuje poskytovateľ služieb digitálnej televízie

# USB Nahrávanie(\*\*)

Nahrajte svoje obľúbené televízne programy

# Elektr nický pr čram vý spriev dca

Zobrazí plánované digitálne televízne programy **CEC** 

Ovláda pripojené HDMI-CEC kompatibilné audio/ video zariadenia pomocou diaľkového ovládania televízora

# HbbTV

Prístup k HbbTV službám (služby sú závislé od vysielania)

# Aplikácie

Zabezpečenie prístupu k aplikáciám nainštalovaným v televízore a pridania ďalších z trhoviska.

# G čle Cast

Vďaka vstavanej technológii Google Cast môžete prenášať obsah z mobilného zariadenia priamo do televízora.

# Hlas vé vyhľadávanie(\*\*)

Hlasové vyhľadávanie môžete začať pomocou vstavaného mikrofónu diaľkového ovládača

# Bluetooth®(\*\*)

Pripojte bezdrôtovým spôsobom k vášmu televízoru audio zariadenia alebo diaľkové ovládače.

(\*\*) Len v prípade limitovaných modelov

# Vys ký dynamický r zsah (HDR) / Hybridná l č-čama (HLG)

Pomocou tejto funkcie televízor dokáže reprodukovať väčší dynamický rozsah svetelnosti zachytením a následnou kombináciou niekoľkých rôznych expozícií. HDR/HLG slubuje lepšiu kvalitu obrazu vďaka jasnejším, realistickejším zvýrazneniam, omnoho realistickejšie farby a ďalšie vylepšenia. To prináša pohľad o dosiahnutie ktorého sa výrobcovia filmu snažili, zobrazujúc skryté oblasti tmavých tieňov a slnečného svetla s plnou jasnosťou, farieb a detailov. Obsahy HDR/HLG sú podporované prostredníctvom natívnych a trhových aplikácií, HDMI, vstupov USB a cez vysielanie DVB-S. Ak chcete sledovať obsah HDR/HLG, ak je obsah HDR/HLG prijímaný prostredníctvom HDMI vstupu, nastavte súvisiaci HDMI vstup ako EDID 2.0 alebo Aut EDID z možnosti HDMI EDID Versi n v ponuke Nastavenia> Nastavenia zariadenia> Vstupy. V tomto prípade by zdrojové zariadenie malo byť tiež kompatibilné s aspoň HDMI 2.0.

# D Iby Visi n

Dolby Vision<sup>™</sup> prináša dramatický vizuálny zážitok. úžasný jas, výnimočný kontrast a živé farby, ktoré prinášajú do života zábavu. Túto ohromujúcu kvalitu obrazu dosahuje kombináciou technológie HDR a technológie širokouhlého farebného zobrazovania. Zvýšením jasu pôvodného signálu a použitím vyššieho rozsahu dynamiky farieb a kontrastu poskytuje Dolby Vision skvelý realistický obraz s úžasnými detailmi, ktoré technológie postprocessingu ostatných televízorov nedokážu produkovať. Dolby Vision je podporovaný prostredníctvom natívnych a trhových aplikácií, HDMI a USB vstupov. Ak chcete sledovať obsah Dolby Vision, ak je obsah Dolby Vision prijímaný prostredníctvom HDMI vstupu, nastavte súvisiaci HDMI vstup ako EDID 2.0 alebo Aut EDID z možnosti HDMI EDID Versi n v ponuke Nastavenia> Nastavenia zariadenia> Vstupy. V tomto prípade by zdrojové zariadenie malo byť tiež kompatibilné s aspoň HDMI 2.0. Ak bol zistený obsah Dolby Vision, v menu Settinčs>Device Preferences>Picture>Picture M de budú k dispozícii dva preddefinované režimy obrazu: Dolby Vision Bright a Dolby Vision

Dark. Oba umožňujú používateľovi vnímať obsah podľa zámerov tvorcov, aj pri odlišných podmienkach okolitého osvetlenia. Pri pozeraní obsahu Dolby Vision prostredníctvom aplikácie internetového vysielania nebudete mať prístup do ponuky **Obraz** a k nastaveniu **Režim brazu**.

# Bezpe n stné p kyny

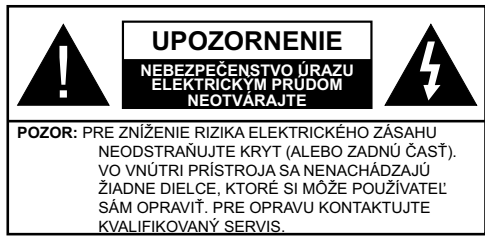

Za extrémneho počasia (búrka, blesky) a dlhej doby nečinnosti (odchodu na dovolenku) odpojte televízor z elektrickej siete.

Sieťová zástrčka sa používa na odpojenie TV zostavy od zdroja a preto musí zostať ľahko prevádzkovateľná. Ak televízor nie je odpojený od elektrickej siete, zariadenie stále odoberá energiu pre všetky situácie, aj keď je televízor v pohotovostnom režime alebo je vypnutý.

**Poznámka:** Postupujte podľa pokynov na obrazovke pre vykonávanie súvisiacich funkcií.

# Dôležité - Pre ítajte si tent náv d celý pred inštaláci u aleb prevádzk u

VÝSTRAHA: Tent prístr j je ur ený pre p užitie s bami (vrátane detí), kt rí sú sch pní / skúsení prevádzk vania takéh t zariadenia bez d z ru, p kiaľ nie sú p d d hľad maleb im neb li p skytnuté inštrukcie týkajúce sa p užitia prístr ja s b u z dp vedn u za ich bezpe n sť.

- Použite tento televízor v nadmorskej výške menšej ako 2000 metrov nad morom, v suchých miestach a v oblastiach s miernym alebo tropickým podnebím.
- Televízor je určený pre domáce a podobné všeobecné použitie, ale môže byť tiež používaný na verejných miestach.
- Pre zaistenie ventilácie, okolo televízora nechajte aspoň 5 cm voľného priestoru.
- Nezabraňujte vetraniu zakrytím alebo blokovaním vetracích otvorov predmetmi, ako sú noviny, obrusy, závesy atď.
- Napájací kábel by mal byť ľahko prístupný. Neumiestňujte televízor, nábytok atď. na napájací kábel. Poškodený napájací kábel/zástrčka môže spôsobiť požiar alebo úraz elektrickým prúdom. Uchopte sieťový kábel za zástrčku, neodpájajte TV ťahom za napájací kábel. Nikdy sa nedotýkajte napájacieho kábla / zástrčky s mokrými rukami, mohlo by dôjsť ku skratu alebo úrazu elektrickým prúdom. Nikdy na napájacom kábli nerobte uzol, ani

ho nezväzujte s inými káblami. Keď je poškodený, musí byť vymenený, malo by to byť vykonané iba kvalifikovaným personálom.

- Nevystavujte televízor kvapkajúcim alebo striekajúcim tekutinám a na alebo nad TV neklaďte nádoby naplnené tekutinou, ako sú napríklad vázy, poháre atď. (napr. na policiach nad zariadením).
- Nevystavujte televízor priamemu slnečnému žiareniu alebo neumiestňujte zdroje otvoreného ohňa, ako sú zapálené sviečky na vrch alebo do blízkosti televízora.

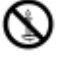

- Neklaďte žiadne zdroje tepla ako sú elektrické ohrievače, radiátory, atď. do blízkosti televízora.
- Neklaďte televízor na podlahu a na šikmé plochy.
- Aby ste predišli nebezpečenstvu uduseniu, igelitové sáčky držte mimo dosahu dojčat, detí a domácich zvierat.
- Opatrne pripojte podstavec k televízoru. Ak je stojan opatrený skrutkami, pevne utiahnite skrutky, aby sa zabránilo nakláňaniu televízora. Skrutky príliš nepreťahujte a riadne namontujte aj stojanové gumy.
- Nevhadzujte batérie do ohňa alebo medzi nebezpečné alebo horľavé materiály.

## UPOZORNENIE

- Batérie sa nesmú vystavovať nadmernej teplote, ako napr. slnko, oheň a podobne.
- Tlak nadmerného zvuku zo slúchadiel môže spôsobiť stratu sluchu.

PREDOVŠETKÝM – NIKDY nenechávajte nik h, pred všetkým deti, tla iť aleb udrieť na braz vku, vsúvať nie d dier, k nekt r v aleb ďalších tv r v na zariadení.

|                                    | Riziko vážneho zranenia<br>alebo smrti |
|------------------------------------|----------------------------------------|
| Riziko zranenia elektrickým prúdom | Riziko nebezpečného napätia            |
| / Údržba                           | Dôležitá súčasť údržby                 |

# Ozna enia na pr dukte

Nasledujúce symboly sú použité na produkte ako indikátory obmedzenia a bezpečnostné opatrenia a bezpečnostné pokyny. Každé vysvetlenie je platné len pre vzťahujúce sa miesto označenia na produkte. Dbajte na tieto informácie z bezpečnostných dôvodov.

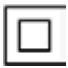

**Pr dukt Triedy** . II: Tento spotrebič je navrhnutý takým spôsobom, že si nevyžaduje bezpečnostné uzemnenie.

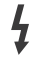

**Nebezpe ný terminál p d prúd m:** Označený terminál(y) je/sú za normálnych prevádzkových podmienok pod prúdom nebezpečné.

P z r, P zri náv d na bsluhu: V označenom priestore(och) sa nachádza(jú) mincové alebo gombíkové batérie vymeniteľné

užívateľom.

| LASER PRODUCT |
|---------------|
|---------------|

Laser vý pr dukt triedy 1: Tento produkt obsahuje laserový zdroj triedy 1, ktorý je bezpečný za rozumne predvídateľných podmienok prevádzky.

#### VAROVANIE

Batérie neprehĺtajte, riziko chemického popálenia Tento výrobok alebo jeho príslušenstvo dodávané s výrobkom môže obsahovať gombíkovú/mincovú batériu. Ak dôjde k požitiu gombíkovej batérie, môže to spôsobiť vážne vnútorné popáleniny v priebehu 2 hodín a môže to viesť k smrti.

Udržujte nové a použité batérie mimo dosahu detí. Ak časť s batériou nie je možné bezpečne uzavrieť, prestaňte výrobok používať a odložte ho mimo dosahu detí. Ak si myslíte, že batérie by sa mohli prehltnúť alebo dostať do nejakej časti tela, ihneď vyhľadajte zdravotnícku pomoc.

-----

TV môže spadnúť a spôsobiť vážne zranenia alebo smrť. Veľkému množstvu zranení, je možné sa vyhnúť jednoduchými opatreniami:

- VŽDY používajte skrinky alebo podstavce alebo spôsoby montáže odporúčané výrobcom televízora.
- VŽDY používajte nábytok, ktorý poskytuje bezpečnú oporu pre televízor.
- VŽDY sa ubezpečte, aby televízor nepresahoval cez hrany podporného nábytku.
- VŽDY naučte deti o nebezpečenstvách lezenia na nábytok, na televízor alebo na jeho ovládacie prvky.
- VŽDY nasmerujte vedenia a káble pripojené k televízoru, aby ste o ne nemohli zakopnúť, pretiahnuť ich alebo zachytiť.
- Nikdy nepokladajte televízor na nestabilné miesta.
- NIKDY neumiestňujte televízor na vysoký nábytok (napríklad skrine a knižnice) bez ukotvenia nábytku aj televízora k vhodnej podpore.
- NIKDY neumiestňujte televízor na tkaniny alebo iné materiály, ktoré môžu byť umiestnené medzi televízorom a podporným nábytkom.
- NIKDY neumiestňujte predmety, ktoré by mohli deti lákať, ako sú hračky a diaľkové ovládače, na hornú časť televízora alebo nábytok, na ktorý je televízor umiestnený.

• Oprema je primerna samo za namestitev na višinah ≤2 m.

Pri premiestnení súčasného televízora by ste mali rovnako použiť vyššie uvedené opatrenia.

-----

Prístroj pripojený k ochrannému uzemneniu inštalácie budovy prostredníctvom pripojenia do ELEKTRICKEJ siete alebo k inému prístroju s pripojením k ochrannému uzemneniu a k televíznemu distribučnému systému pomocou koaxiálneho kábla môže za určitých okolností predstavovať riziko požiaru. Napojenie na systém televíznych rozvodov musí byť preto prevedené prostredníctvom zariadení, ktorých elektrická izolácia spadá do určitého frekvenčného pásma (galvanicky izolátor). Používanie týchto špeciálnych funkcií pre zmenu veľkosti zobrazovaného obrazu (napr. zmena pomeru výška/šírka) pre účely verejnej produkcie alebo komerčného zisku môže narušovať autorské práva.

LCD displeje sa vyrábajú pomocou extrémne vysokej úrovne presnej technológie, ale napriek tomu môžu v niektorých častiach obrazovky chýbať obrazové prvky alebo sa objavia svietiace body. To nie je znakom poruchy.

Jednotka by mala byť napájaná z 220-240V AC 50 Hz zásuvky. Uistite sa, že televízor nestojí na elektrickom vedení. Nikdy neodstraňujte zástrčku na kábli u zariadenia, obsahuje špeciálny Filter Rádiového Rušenia, ktorého odobratie by mohlo mať vplyv na prevádzku zariadenia. Môže byť nahradená len schváleným typom so správnou menovitou hodnotou. AK SI NE-VIETE RADY, VŽDY SA PORA TE S VHODNÝM ELEKTROINŽINIEROM.

# UPOZORNENIA PRI MONTÁŽI NA STENU

- Pred montážou televízora na stenu si prečítajte pokyny.
- Sada pre montáž na stenu je voliteľná. Ak nie je súčasťou dodávky televízora, môžete ju získať od vášho miestneho predajcu.
- Neinštalujte televízor na strop alebo na šikmú stenu.
- Použite priložené skrutky na montáž na stenu a ďalšie príslušenstvo.
- Pevne utiahnite skrutky na montáž na stenu, aby ste zabránili pádu televízora. Skrutky nepreťahujte.

Obrázky a ilustrácie v tomto návode majú iba informatívny charakter a môžu sa líšiť od skutočného vzhľadu výrobku. Dizajn a technické parametre produktu môžu byť zmenené bez predchádzajúceho upozornenia.

# Licencie

Názvy HDMI a HDMI High-Definition Multimedia Interface a HDMI logo sú ochranné známky alebo registrované ochranné známky spoločnosti HDMI Licensing Administrator, Inc, v Spojených štátoch a ďalších krajinách.

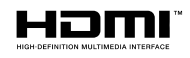

Vyrobené v licencii Dolby Laboratories. Dolby, Dolby Audio, (\*\*)Dolby Vision a dvojitý-D symbol sú ochranné známky spoločnosti Dolby Laboratories. Súkromné nepublikovateľné práce. Copyright ©1992-2019 Dolby Laboratories. Všetky práva vyhradené.

Google, Android, Android TV, Chromecast, Google Play a YouTube sú ochranné známky spoločnosti Google LLC.

(\*\*)Pre patenty DTS, pozri http://patents.dts.com. Vyrobené v licencii spoločnosti DTS Lic ensing Limited. DTS, Symbol, DTS a Symbol dohromady, DTS-HD a logo DTS-HD sú registrované ochranné známky alebo ochranné známky spoločnosti DTS, Inc. v USA a/alebo v iných krajinách. © DTS, Inc. Všetky práva vyhradené.

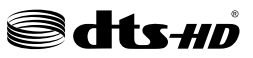

(\*\*)Značka Bluetooth® a logá sú registrované ochranné známky vlastnené spoločnosťou Bluetooth SIG, Inc. a na akékoľvek použitie týchto značiek spoločnosťou Vestel Elektronik Sanayi vo Ticaret AS sa vzťahuje licencia. Iné ochranné známky a obchodné názvy sú majetkom príslušných vlastníkov.

DVB je registrovaná ochranná známka spoločnosti DVB Project.

[1] Zhoda s normou EIA/CEA-861-D sa vzťahuje na prenos nekomprimovaného digitálneho videa s Ochranou vysoko- širokopásmového digitálneho obsahu, ktorý je štandardizovaný pre príjem video signálov vo vysokom rozlíšení. Vzhľadom k tomu, že to je vyvýjajúca sa technológie, je možné, že niektoré zariadenia nemusia pracovať správne s televízorom.

Tento produkt obsahuje technológie podliehajúce právam duševného vlastníctva spoločnosti Microsoft. Použitie alebo distribúcia tejto technológie mimo tohto výrobku je bez príslušnej licencie(í) od spoločnosti Microsoft zakázaná.

Vlastníci obsahu používajú technológiu prístupu k obsahu Microsoft PlayReady™ na ochranu svojho duševného vlastníctva, vrátane obsahu chráneného autorskými právami. Toto zariadenie používa technológiu PlayReady na prístup k PlayReadychránenému obsahu a/alebo k WMDRM-chránenému

(\*\*) Len v prípade limitovaných modelov

obsahu. V prípade, že prístroj prestane správne presadzovať obmedzenia týkajúce sa používania obsahu, vlastníci obsahu môžu vyžadovať po spoločnosti Microsoft odvolanie schopnosti zariadenia na spotrebu PlayReady-chráneného obsahu. Odvolanie by nemalo mať vplyv na nechránený obsah ani obsah chránený inými technológiami. Vlastníci obsahu môžu vyžadovať aktualizáciu PlayReady pre prístup k ich obsahu. Ak aktualizáciu odmietnete, nebudete môcť pristupovať k obsahu, ktorý si vyžaduje aktualizáciu.

## Logo "CI Plus" je ochranná známka CI Plus LLP.

Tento produkt je chránený určitými právami duševného vlastníctva spoločnosti Microsoft Corporation. Použitie alebo distribúcia tejto technológie mimo tohto výrobku je bez príslušnej licencie(í) od spoločnosti Microsoft alebo autorizovaného zástupcu Microsoft zakázaná.

# Vlastn sti LAN vysiela a

| Frekven né r zsahy              | Maximálny<br>výstupný<br>výkon |
|---------------------------------|--------------------------------|
| 2400 - 2483,5 MHz (CH1-CH13)    | < 100 mW                       |
| 5150 - 5250 MHz (CH36 - CH48)   | < 200 mW                       |
| 5250 - 5350 MHz (CH52 - CH64)   | < 200 mW                       |
| 5470 - 5725 MHz (CH100 - CH140) | < 200 mW                       |

## Obmedzenia v závisl sti d krajiny

Tento prístroj je určený pre domáce a kancelárske použitie vo všetkých krajinách EÚ (a ďalších krajinách používajúcich príslušné smernice EÚ) bez akéhokoľvek obmedzenia s výnimkou krajín uvedených nižšie.

| Krajina            | Obmedzenie                                                                                  |
|--------------------|---------------------------------------------------------------------------------------------|
| Bulharsko          | Je požadované všeobecné povolenie pre<br>vonkajšie použitie a verejné služby                |
| Taliansko          | Ak sa používa mimo vlastných priestorov,<br>vyžaduje sa všeobecné povolenie                 |
| Grécko             | Použitie vo vnútri len pre pásmo od 5470<br>MHz do 5725 MHz                                 |
| Luxembourg         | Požaduje sa všeobecné povolenie pre dodávku siete a služieb (nie pre spektrum)              |
| Nórsko             | Rádiový prenos je zakázaný pre<br>zemepisnej oblasti v okruhu 20 km od<br>centra Ny-Alesund |
| Ruská<br>federácia | Len pre vnútorné použitie                                                                   |
| Izrael             | Pásmo 5 GHz iba pre rozsah 5180 MHz -<br>5320 MHz                                           |

Požiadavky pre ktorékoľvek krajiny môžu byť kedykoľvek zmenené. Odporúča sa, aby používateľ u miestnych úradoch skontroloval aktuálny stav vnútroštátnych právnych predpisov pre 5 GHz LAN bezdrôtovú sieť.

# Inf rmácie likvidácii [Európska únia]

Tieto symboly znamenajú, že elektrické a elektronické zariadenia a batérie s týmto symbolom nesmú byť likvidované ako všeobecný komunálny odpadu na ich konci životnosti. Namiesto toho, produkt, rovnako ako aj batérie by mali byť odovzdané na zberných miestach pre recykláciu elektrických a elektronických zariadení, z dôvodu správneho spracovania, zhodnotenia a recyklácie v súlade s vašimi vnútroštátnymi právnymi predpismi a Smernice 2012/19/ES a 2013/56/ES.

Pri správnej likvidácii týchto produktov, pomôžete zachovať prírodné zdroje a pomôžete, aby sa zabránilo možným negatívnym vplyvom na životné prostredie a ľudské zdravie, ktoré by inak boli spôsobené nevhodnou likvidáciou týchto výrobkov.

Podrobnejšie informácie o recyklácii tohto produktu a zberných miestach získate na miestnom úrade obce, v spoločnosti zaisťujúcej likvidáciu odpadu alebo v obchode, v ktorom ste produkt zakúpili.

Pri nesprávnej likvidácii tohto druhu odpadu, v súlade s vnútroštátnymi právnymi predpismi, vám môže byť udelená pokuta.

# [Firemní p užívatelia]

Ak chcete likvidovať tento produkt, obráťte sa na svojho dodávateľa a skontrolujte podmienky kúpnej zmluvy.

# [Ostatné krajiny mim Európskej únie]

[Tieto symboly sú platné len v Európskej únii]

Pre viac informácií o likvidácii a recyklácii kontaktujte svoj miestny správny orgán.

Výrobok a obal odovzdajte na miestnom zbernom mieste pre recykláciu.

Niektoré zberné miesta prijímajú produkty zadarmo.

**Poznámka**: Značka Pb pod symbolom batérie znamená, že batérie obsahujú olovo.

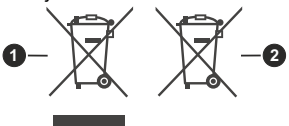

1. Produkty

2. Batéria

# Wkładanie baterii do pilota

Pilot może mieć śrubkę zabezpieczającą osłonę przegródki na baterie (lub może się ona znajdować w osobnym woreczku). Następnie zdejmij osłonę przegródki na baterie, aby ją odsłonić. Włóż dwie baterie **AAA** 1,5V. Upewnij się, że + i - są skierowane we właściwą stronę (zwróć uwagę na polaryzację). Nie mieszaj starych i nowych baterii. Baterie wymieniać należy na inne tego samego lub równoważnego typu. Umieść osłonę z powrotem na swoim miejscu i przykręć śrubkę.

-lub-

Najpierw wykręć śrubkę zabezpieczającą przegródkę na baterie, znajdującą się z tyłu pilota. Delikatnie podnieś pokrywkę. Włóż dwie baterie **AAA** 1,5V. Upewnij się, że + i - są skierowane we właściwą stronę. Nie mieszaj starych i nowych baterii. Baterie wymieniać należy na inne tego samego lub równoważnego typu. Zamocuj klapkę z powrotem. Następnie, przykręć śrubkę z powrotem.

-lub-

Zdejmij klapkę z przegródki na baterie. Aby to zrobić, musisz wykonać następujące czynności:

- · Włóż końcówkę długopisu lub innego spiczastego przedmiot do otworu nad pokrywką i naciśnij.
- · Następnie naciśnij mocno na pokrywkę i przesuń w kierunku strzałki.

Włóż dwie baterie **AAA** 1,5V. Upewnij się, że + i - są skierowane we właściwą stronę. Nie mieszaj starych i nowych baterii. Baterie wymieniać należy na inne tego samego lub równoważnego typu. Zamocuj klapkę z powrotem.

 $ig( m{2} ig)$ Połączenia

# Antena

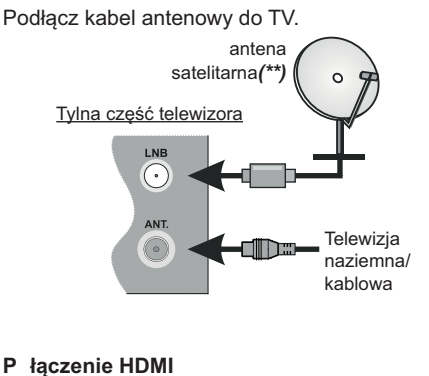

tylna strona telewizora lub tylna lewa strona

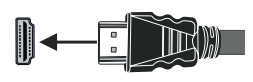

## Urządzenia zewnętrzne

PRZED PODŁĄCZANIEM UPEWNIJ SIĘ, ŻE OBA URZĄDZENIA SĄ WYŁĄCZONE. Użyj właściwego kabla, aby podłączyć oba urządzenia.

Aby wybrać żądane wejście, wciśnij przycisk Źródł na pilocie. Możesz też nacisnąć kilkakrotnie środek przełącznika, aż zostanie wyświetlona lista źródeł.

-lub-

Użyj właściwego kabla, aby podłączyć oba urządzenia.

Aby wybrać żądane wejście, wciśnij przycisk Źródł na pilocie. Naciśnij przycisk sterujący, aby wyświetlić menu opcji funkcji, a następnie naciskaj ten przycisk raz za razem, aby podświetlić opcję Źródł . Naciśnij i przytrzymaj przycisk przez około 2 sekundy, aby włączyć tę opcję. Kolor ikony opcji zmieni się po jej włączeniu. Następnie ponownie naciśnij przycisk, aby wyświetlić listę źródeł. Przewijaj dostępne źródła poprzez naciśnięcie przycisku sterowania.

## Zasilanie

Po rozpakowaniu, należy pozwolić urządzeniu osiągnąć temperaturę otoczenia przed podłączeniem go do prądu. Proszę włożyć wtyczkę do kontaktu.

WAŻNE: Telewizor jest zaprojektowany do korzystania z prądu zmiennego 220-240V, 50Hz.

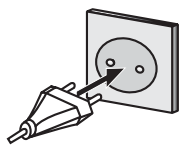

(\*\*) Tylko dla wybranych modeli

Aby włączyć telewizor znajdujący się w trybie gotowości:

- Naciśnij na pilocie przycisk č t w ści, przycisk numeryczny lub **Program +/-**.
- Naciśnij środek przycisku kontrolnego znajdującego się z tyłu TV, po lewej stronie.

-lub-

Aby włączyć telewizor znajdujący się w trybie gotowości:

- Naciśnij na pilocie przycisk č t w ści, przycisk numeryczny lub Program +/-.
- Naciśnij przycisk kontrolny w telewizorze.

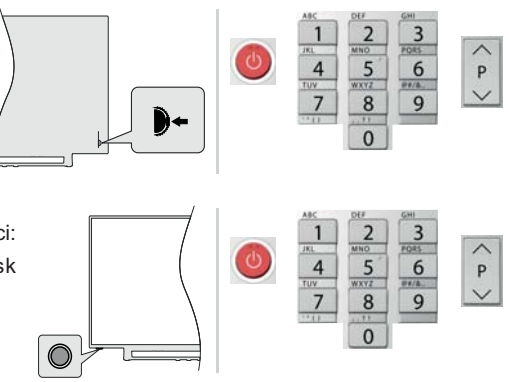

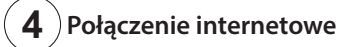

Możesz skonfigurować telewizor tak, aby mógł połączyć się z Internetem za pośrednictwem sieci lokalnej (LAN) za pomocą połączenia przewodowego lub bezprzewodowego. Szczegółowe instrukcje znajdują się w pełnej instrukcji obsługi.

Przew d we

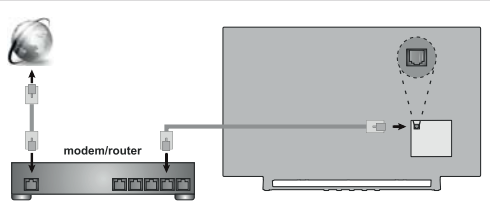

Bezprzew d we

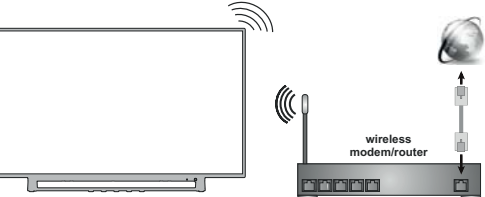

Uwaga: Liczby służą wyłącznie to prezentacji

# ) pilota 43160

5

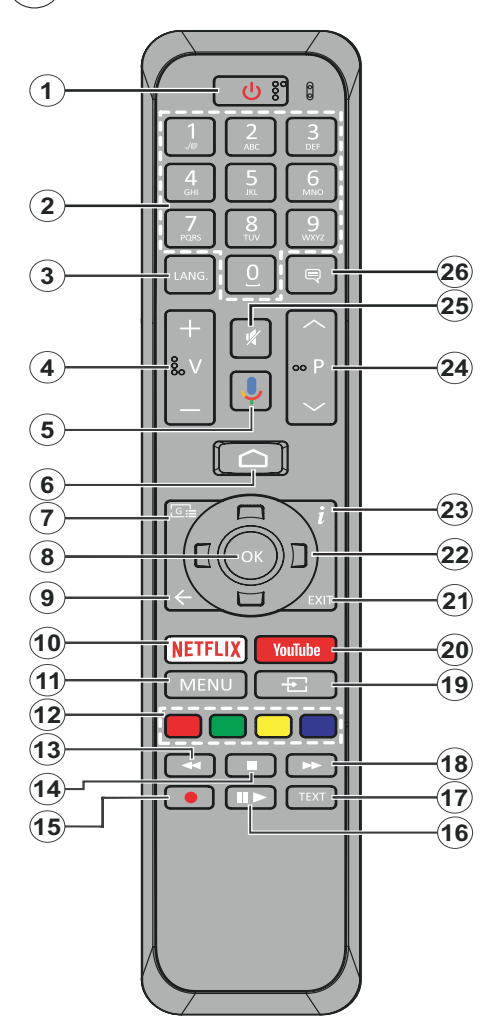

- 1. Tryb czekiwania: Szybki tryb oczekiwania/ oczekiwania/włączony
- Przyciski numeryczne: Włącza kanał telewizji na żywo, wprowadza liczbę lub literę do pola tekstowego na ekranie.
- Język: Przełącza pomiędzy trybami dźwięku (telewizja analogowa), wyświetla i zmienia język audio (telewizja cyfrowa, gdy dostępna)
- 4. Gł śn ść +/-
- 5. Mikr f n: Aktywuje mikrofon na pilocie
- 6. Str na čłówna: Otwiera stronę główną
- 7. Przew dnik: Wyświetla elektroniczny przewodnik po programach w trybie telewizji na żywo
- OK: Potwierdza wybór, wchodzi do podmenu, wyświetla listę kanałów (w trybie telewizji na żywo)
- 9. Wstecz/P wrót: Powraca do poprzedniego ekranu menu, przechodzi o krok wstecz, zamyka otwarte okna, zamyka telegazetę (w trybie telegazety telewizji na żywo)
- 10. Netflix: Uruchamia aplikację Netflix
- **11. Menu:** Wyświetla menu ustawień telewizji na żywo w trybie telewizji na żywo
- 12. K I r we przyciski: Postępuj zgodnie ze wskazówkami wyświetlanymi na ekranie, aby skorzystać z funkcji kolorowych przycisków
- **13. Przewijanie d tyłu:** Przewija klatki do tyłu w mediach takich, jak filmy
- 14. St p: Zatrzymuje odtwarzanie mediów
- **15. Načrywanie:** Nagrywa programy w trybie telewizji na żywo(\*\*)
- 16. Pauza: Pauzuje odtwarzane media, rozpoczyna nagrywanie z przesunięciem czasu w trybie telewizji na żywo Play: Rozpoczyna odtwarzanie wybranych mediów
- 17. Teletekst: Otwiera i zamyka telegazetę (jeśli jest dostępna w trybie telewizji na żywo)
- **18. Przewijanie d prz du:** Przewija klatki do przodu w mediach takich, jak filmy
- **19. Źródł** : Wyświetla wszystkie dostępne audycje i źródła w trybie telewizji na żywo
- 20. Y uTube: Uruchamia aplikację YouTube
- Wyjście: Zamyka i wychodzi z wyświetlanego menu ustawień telewizji na żywo, zamyka ekran główny
- 22. Przyciski kierunk we: Nawiguje po menu, ustawia opcje, przesuwa fokus lub kursor itp., ustawia czas nagrywania i wyświetla podstrony w trybie telegazety telewizji na żywo po naciśnięciu w prawo lub w lewo. Postępuj zgodni z instrukcjami pojawiającymi się na ekranie.
- **23. Inf**: Wyświetla informacje o oglądanych audycjach
- 24. Pr čram + / -: Zwiększa/zmniejsza numer kanału w trybie telewizji na żywo
- Wyciszenie: Całkowicie wyłącza dźwięk TV
- 26. Napisy: Włącza i wyłącza napisy (gdy dostępne)

# pilota 43157

5

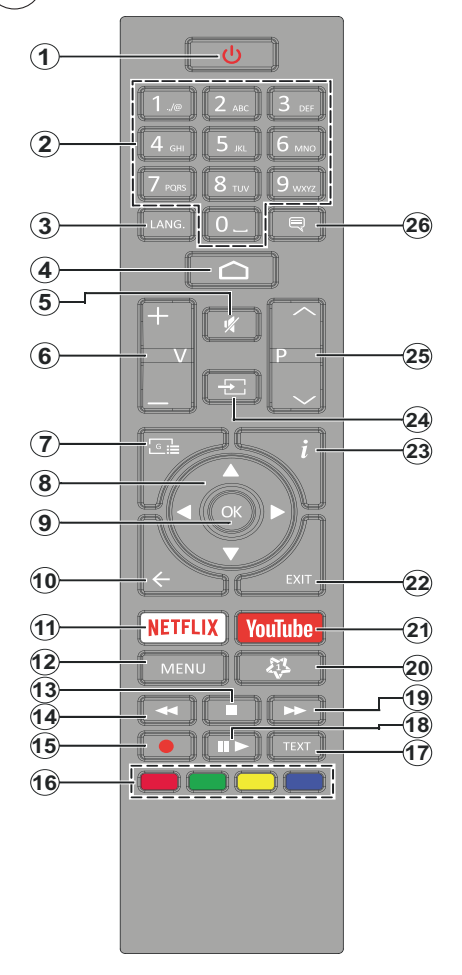

- 1. Tryb czekiwania: Szybki tryb oczekiwania/ oczekiwania/włączony
- Przyciski numeryczne: Włącza kanał telewizji na żywo, wprowadza liczbę lub literę do pola tekstowego na ekranie.
- Język: Przełącza pomiędzy trybami dźwięku (telewizja analogowa), wyświetla i zmienia język audio (telewizja cyfrowa, gdy dostępna)
- 4. Str na čłówna: Otwiera stronę główną
- 5. Wyciszenie: Całkowicie wyłącza dźwięk TV
- 6. Gł śn ść +/-
- 7. Przewodnik: Wyświetla elektroniczny przewodnik po programach w trybie telewizji na żywo
- 8. Przyciski kierunk we: Nawiguje po menu, ustawia opcje, przesuwa fokus lub kursor itp., ustawia czas nagrywania i wyświetla podstrony w trybie telegazety telewizji na żywo po naciśnięciu w prawo lub w lewo. Postępuj zgodni z instrukcjami pojawiającymi się na ekranie.
- OK: Potwierdza wybór, wchodzi do podmenu, wyświetla listę kanałów (w trybie telewizji na żywo)
- Wstecz/P wrót: Powraca do poprzedniego ekranu menu, przechodzi o krok wstecz, zamyka otwarte okna, zamyka telegazetę (w trybie telegazety telewizji na żywo)
- 11. Netflix: Uruchamia aplikację Netflix
- Menu: Wyświetla menu ustawień telewizji na żywo w trybie telewizji na żywo, wyświetla dostępne opcje ustawień, takie jak dźwięk i obraz
- 13. St p: Zatrzymuje odtwarzanie mediów
- 14. Przewijanie d tyłu: Przewija klatki do tyłu w mediach takich, jak filmy
- Načrywanie: Nagrywa programy w trybie telewizji na żywo(\*\*)
- 16. K I r we przyciski: Postępuj zgodnie ze wskazówkami wyświetlanymi na ekranie, aby skorzystać z funkcji kolorowych przycisków
- **17. Teletekst:** Otwiera i zamyka telegazetę (jeśli jest dostępna w trybie telewizji na żywo)
- Pauza: Pauzuje odtwarzane media, rozpoczyna nagrywanie z przesunięciem czasu w trybie telewizji na żywo

Odtwarzanie: Rozpoczyna odtwarzanie wybranych mediów

- **19. Przewijanie d prz du:** Przewija klatki do przodu w mediach takich, jak filmy
- 20. Mój przycisk 1: Otwiera menu ustawień trybu obrazu dla dostępnych źródeł
- 21. Y uTube: Uruchamia aplikację YouTube
- 22. Wyjście: Zamyka i wychodzi z wyświetlanych menu ustawień telewizji na żywo, zamyka uruchomione aplikacje i/lub stronę główną i przełącza na ostatnio ustawione źródło
- 23. Inf: Wyświetla informacje o oglądanych audycjach
- 24. Źródł : Pokazuje wszystkie dostępne źródła transmisji i treści, zamyka stronę główną i przełącza na ostatnio ustawione źródło
- 25. Pr čram + / -: Zwiększa/zmniejsza numer kanału w trybie telewizji na żywo
- 26. Napisy: Włącza i wyłącza napisy (gdy dostępne)

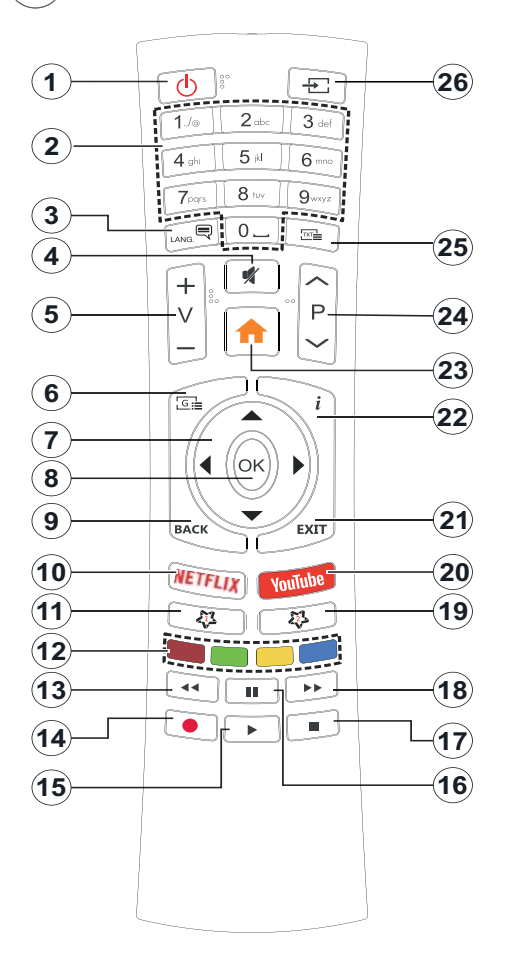

- 1. Tryb czekiwania: Szybki tryb oczekiwania/ oczekiwania/włączony
- Przyciski numeryczne: Włącza kanał telewizji na żywo, wprowadza liczbę lub literę do pola tekstowego na ekranie.
- Język: Przełącza pomiędzy trybami dźwięku (telewizja analogowa), wyświetla i zmienia język audio (telewizja cyfrowa, gdy dostępna)
- 4. Wyciszenie: Całkowicie wyłącza dźwięk TV
- 5. Gł śn ść +/-
- Menu: Wyświetla menu ustawień telewizji na żywo w trybie telewizji na żywo, wyświetla dostępne opcje ustawień, takie jak dźwięk i obraz
- Przyciski kierunk we: Nawiguje po menu, ustawia opcje, przesuwa fokus lub kursor itp., ustawia czas nagrywania i wyświetla podstrony w trybie telegazety telewizji na żywo po naciśnięciu w prawo lub w lewo. Postępuj zgodni z instrukcjami pojawiającymi się na ekranie.
- OK: Potwierdza wybór, wchodzi do podmenu, wyświetla listę kanałów (w trybie telewizji na żywo)
- 9. Wstecz/P wrót: Powraca do poprzedniego ekranu menu, przechodzi o krok wstecz, zamyka otwarte okna, zamyka telegazetę (w trybie telegazety telewizji na żywo)
- 10. Netflix: Uruchamia aplikację Netflix
- 11. Mój przycisk 1: Otwiera menu ustawień trybu obrazu dla dostępnych źródeł
- 12. K I r we przyciski: Postępuj zgodnie ze wskazówkami wyświetlanymi na ekranie, aby skorzystać z funkcji kolorowych przycisków
- **13. Przewijanie d tyłu:** Przewija klatki do tyłu w mediach takich, jak filmy
- Načrywanie: Nagrywa programy w trybie telewizji na żywo(\*\*)
- 15. Przycisk dtwarzania/pauzy (\*)
- 16. Przycisk dtwarzania/pauzy (\*)
- 17. St p: Zatrzymuje odtwarzanie mediów
- **18. Przewijanie d prz du:** Przewija klatki do przodu w mediach takich, jak filmy
- **19. Przew dnik:** Wyświetla elektroniczny przewodnik po programach w trybie telewizji na żywo
- 20. Y uTube: Uruchamia aplikację YouTube
- 21. Wyjście: Zamyka i wychodzi z wyświetlanych menu ustawień telewizji na żywo, zamyka uruchomione aplikacje i/lub stronę główną i przełącza na ostatnio ustawione źródło
- 22. Inf : Wyświetla informacje o oglądanych audycjach
- 23. Str na čłówna: Otwiera stronę główną
- 24. Pr čram + / -: Zwiększa/zmniejsza numer kanału w trybie telewizji na żywo
- **25. Teletekst:** Otwiera i zamyka telegazetę (jeśli jest dostępna w trybie telewizji na żywo)
- 26. Źródł : Pokazuje wszystkie dostępne źródła transmisji i treści, zamyka stronę główną i przełącza na ostatnio ustawione źródło

(\*) **Odtwarzanie** - Rozpoczyna odtwarzanie wybranych mediów.

**Pauza - Pauzuje** odtwarzane media, rozpoczyna nagrywanie z przesunięciem czasu w trybie telewizji na żywo.

# Kreator początkowej konfiguracji

Po włączeniu po raz pierwszy, zostanie przeprowadzone wyszukiwanie akcesoriów przed rozpoczęciem instalacji początkowej. Postępuj zgodnie z informacjami na ekranie, aby sparować pilota i inne bezprzewodowe akcesoria z telewizorem. Aby sparować pilota, naciśnij i przytrzymaj przycisk Źródł przez około 5 sekund. Naciśnij **Wyjdź**, aby zakończyć dodawanie akcesoriów i rozpocząć konfigurację. Następnie wyświetli się ekran powitalny. Wybierz swój język i naciśnij **OK**. Postępuj zgodnie z instrukcjami wyświetlanymi na ekranie, aby ustawić telewizor i zainstalować kanały. Kreator instalacji przeprowadzi Cię poprzez proces instalacji. Można wykonać **pierwszą instalację** w każdej chwili, korzystając z opcji **Reset** w menu **Ustawienia>Preferencje urządzenia.** Możesz uzyskać dostęp do menu **Ustawienia** z ekranu głównego lub z menu **Opcje TV** w trybie telewizji na żywo.

# Załącz ne akces ria

- Pilot
- Baterie: 2 x AAA
- Skrócona instrukcja obsługi
- Karta produktu

# Przečląd funkcji

## Odtwarzacz multimedialny

Przeglądaj zawartość multimedialną przechowywaną na urządzeniach USB podłączonych do telewizora lub na urządzeniach mobilnych podłączonych do tej samej sieci co telewizor, za pomocą aplikacji MMP

## Interfejs wspólny

Dekoduj zaszyfrowane cyfrowe kanały telewizyjne za pomocą modułu dostępu warunkowego (CAM) oraz karty dostarczonej przez operatora usługi telewizji cyfrowej

# Načrywanie USB(\*\*)

Nagraj swoje ulubione programy telewizyjne

# Elektr niczny przew dnik p pr čramach.

Wyświetlaj zaplanowane cyfrowe programy telewizyjne

# [CEC]

Steruj podstawowymi funkcjami podłączonych urządzeń audio/wideo kompatybilnych z HDMI-CEC za pomocą pilota telewizyjnego

# HbbTV

Uzyskaj dostęp do usług HbbTV (usługi są zależne od transmisji)

# Aplikacje

Uzyskaj dostęp do aplikacji zainstalowanych na telewizorze, dodaj więcej ze sklepu

# **Google Cast**

Dzięki wbudowanej technologii Google Cast możesz przesyłać treści z urządzenia mobilnego bezpośrednio na telewizor.

# Wyszukiwanie čł s we(\*\*)

Możesz rozpocząć wyszukiwanie głosowe za pomocą wbudowanego mikrofonu pilota

# Bluetooth®(\*\*)

Można bezprzewodowo podłączyć do telewizora urządzenia audio lub pilota.

(\*\*) Tylko dla wybranych modeli

# Wys ki Zakres Dynamiki (HDR)/ Hybryd wa Gamma L čarytmiczna (HLG)

Za pomoca tej funkcji telewizora można odtworzyć większy dynamiczny zakres jasności poprzez przechwytywanie i następnie łączenie kilku różnych ekspozycji. HDR/HLG zapewnia lepszą jakość obrazu dzięki jaśniejszym, bardziej realistycznym podświetleniom, bardziej realistycznym kolorom i innym udoskonaleniom. Zapewnia obraz, jaki filmowcy zamierzali osiągnąć, pokazując ukryte obszary ciemnego cienia i światło słoneczne z pełnią jasności, kolorów i szczegółów. Zawartość HDR/HLG jest obsługiwana przez aplikacje natywne i rynkowe, wejścia HDMI i USB i nadajniki DVB-S. Ustaw źródło wejścia HDMI jako EDID 2.0 lub Aut EDID z opcji Wersja HDMI EDID w menu Ustawienia> Preferencie> Weiścia, aby wyświetlić treści HDR/ HLG, jeżeli treści HDR/HLG są odbierane przez wejście HDMI. W tym przypadku, urządzenie źródłowe powinno być także kompatybilne z co najmniej HDMI 2.0a.

# D Iby Visi n

Technologia Dolby Vision<sup>™</sup> zapewnia spektakularne wrażenia wizualne, zadziwiającą jasność, wyjątkowy kontrast i żywe kolory, ożywiające domową rozrywkę. Oszałamiającą jakość obrazu osiągana jest dzięki połączeniu HDR i szerokiej gamy technologii odwzorowywania barw. Zwiększając jasność oryginalnego sygnału i stosując wyższy dynamiczny zakres kolorów i kontrastu, Dolby Vision prezentuje wspaniałe, realistyczne obrazy z urzekającą ilością szczegółów, których inne technologie przetwarzania końcowego w telewizorze nie są w stanie odtworzyć. Dolby Vision jest obsługiwane przez aplikacje natywne i rynkowe, wejścia HDMI i USB. Ustaw odnośne źródło wejścia HDMI jako EDID 2.0 lub Aut EDID z opcji Wersja HDMI EDID w menu Ustawienia> Preferencje> Wejścia, aby wyświetlić treści Dolby Vision, jeżeli treści Dolby Vision są odbierane przez wejście HDMI. W tym przypadku, urządzenie źródłowe powinno być także kompatybilne z co najmniej HDMI 2.0a. W menu Ustawienia>Preferencje urządzenia>Obraz>Tryb

**brazu** udostępnione zostaną dwa predefiniowane tryby obrazu, jeśli wykryta zostanie zawartość Dolby Vision: Dolby Vision Bright i Dolby Vision Dark. Oba pozwalają użytkownikowi na oglądanie treści w sposób zamierzony przez twórcę w różnych warunkach oświetlenia. Podczas oglądania treści Dolby Vision za pośrednictwem aplikacji do internetowego przesyłania strumieniowego nie będzie można uzyskać dostępu do menu **Obrazu** i ustawić **Trybu brazu**.

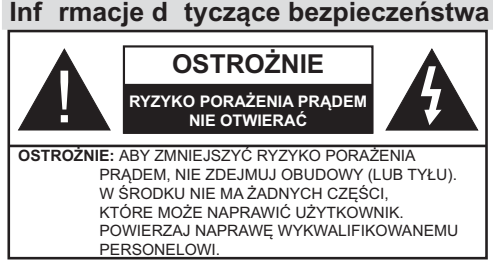

W przypadku ekstremalnych warunków pogodowych (burze, błyskawice) i długich okresów nieużywania (wyjazd wakacyjny) wyciągnij wtyczkę telewizora z kontaktu.

Wtyczka zasilająca urządzenia służy do odcięcia TV od zasilania, powinna więc być łatwo dostępna. Jeżeli telewizor nie jest odłączony od sieci elektrycznej, urządzenie będzie nadal pobierało moc w każdej sytuacji, nawet wtedy, gdy telewizor jest w trybie gotowości lub wyłączony.

**Uwača:** *W* celu skorzystania z odpowiednich opcji, postępuj zgodnie ze wskazówkami wyświetlanymi na ekranie.

# WAŻNE - Pr szę przeczytać całą instrukcję przed instalacją i użytk waniem

OSTRZEŻENIE: T urządzenie jest przeznacz ne d użytku przez s by (w tym dzieci), które są zd lne d bsłuči/p siadają d świadczenie w bsłudze takieč urządzenia bez nadz ru, chyba że znajdują się p d nadz rem lub z stały p instru wane na temat k rzystania z urządzenia przez s bę dp wiedzialną za ich bezpieczeństw.

- Korzystaj z telewizora na wysokości poniżej 2000 metrów nad poziomem morza, w miejscach suchych i w regionach o klimacie umiarkowanym lub tropikalnym.
- Telewizor jest przeznaczony do użytku domowego i podobnego ogólnego użytku, ale może być również stosowany w miejscach publicznych.
- Dla celów wentylacji, należy pozostawić co najmniej 5 cm wolnej przestrzeni wokół telewizora.
- Nie powinno się zakłócać wentylacji poprzez zakrywanie otworów wentylacyjnych przedmiotami takimi, jak gazety, obrusy, zasłony, itp.
- Wtyczka kabla zasilania powinna być łatwo dostępna. Nie kładź urządzenia ani innych elementów wyposażenia mieszkania na przewodzie zasilającym. Uszkodzony przewód zasilania/

wtyczka może spowodować pożar lub porażenie prądem elektrycznym. Wyciągając wtyczkę z gniazdka trzymaj za wtyczkę, a nie za kabel zasilania. Nigdy nie dotykaj kabla zasilania/wtyczki mokrymi rękami, jako że może to spowodować spięcie lub porażenie prądem. Nigdy nie należy na przewodzie zawiązywać supłów ani wiązać go z innymi przewodami. Jeśli się uszkodzi, musi zostać wymienione przez osobę wykwalifikowaną.

- Nie wystawiaj telewizora na kapanie lub rozlanie płynów i nie stawiaj przedmiotów wypełnionych płynami, takich jak wazony, kubki, itp. na telewizorze lub nad nim (np.: na półkach nad urządzeniem).
- Nie wystawiaj telewizora na bezpośrednie działanie promieni słonecznych ani nie stawiaj na nim źródeł otwartego ognia,

takich jak zapalone świece na telewizorze lub w jego pobliżu.

- Nie należy umieszczać żadnych źródeł ciepła, takich jak grzejniki elektryczne, grzejniki, itp. pobliżu telewizora.
- Nie ustawiaj telewizora na podłodze i pochyłych powierzchniach.
- Aby uniknąć niebezpieczeństwa uduszenia, należy przechowywać plastikowe torby w miejscu niedostępnym dla niemowląt, dzieci i zwierząt domowych.
- Ostrożnie przymocuj podstawkę do telewizora. Jeśli podstawa jest wyposażona w śruby, dokręcić je mocno, aby zapobiec przechylaniu się telewizora. Nie należy nadmiernie dokręcać śrub i należy prawidłowo zamontować gumowe nóżki.
- Nie wyrzucaj baterii do ognia lub wraz z materiałami niebezpiecznymi i łatwopalnymi.

# OSTRZEŻENIE

- Baterii nie wolno wystawiać na działanie źródeł ciepła takich jak promieniowanie słoneczne, ogień itp.
- nadmierny poziom dźwięku ustawiony na słuchawkach może spowodować utratę słuchu.

NADE WSZYSTKO – NIGDY nie p zwalaj nik mu, a zwłaszcza dzieci m p pychać lub uderzać w ekran, wpychać c k lwiek d tw rów, čniazd i innych szczelin w bud wie.

| <b>A</b> Ostrzeżenie    | Ryzyko poważnych obrażeń<br>lub śmierci |
|-------------------------|-----------------------------------------|
| Ryzyko porażenia prądem | Ryzyko niebezpiecznego<br>napięcia      |
| 🗥 Konserwacja           | Ważny element konserwacji               |

# Oznaczenia na pr dukcie

Następujące symbole zostały użyte na produkcie, żeby zaznaczyć ograniczenia, środki ostrożności i zasady bezpieczeństwa. Każde z wyjaśnień należy brać pod uwagę, kiedy produkt posiada odpowiednie oznaczenie. Proszę zwracać uwagę na te informacje ze względów bezpieczeństwa.

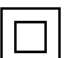

Klasa II, Wyp sażenie: Urządzenie to jest tak zaprojektowane, że nie wymaga zabezpieczenia w postaci uziemienia w

gniazdku.

Niebezpieczne przyłącze p d napięciem: Zaznaczone przyłącze(a) jest/są niebezpieczne w normalnych warunkach użytkowania.

Uwača, patrz: instrukcje użytk wania: Zaznaczy(e) obszar(y) zawiera(ją) baterie pastylkowe lub guzikowe, które mogą zostać wymienione przez użytkownika.

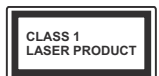

Urządzenie laser we klasy 1: Urządzenie wyposażone jest w laser klasy 1, bezpieczny w przewidywalnych, rozsądnych warunkach użytkowania.

## OSTRZEŻENIE

Nie połykaj baterii, ryzyko poparzeń chemicznych Produkt ten lub dołączone do niego akcesoria mogą zawierać baterię pastylkową. Jeśli zostanie ona połknięta, może spowodować groźne wewnętrzne poparzenia już w czasie 2 godzin i może doprowadzić do śmierci. Trzymaj nowe i zużyte baterie z dala od dzieci.

Jeśli przegródki na baterie nie da się bezpiecznie zamknąć, przestań korzystać z urządzenia i trzymaj go z dala od dzieci.

Jeśli podejrzewasz, że baterie mogły zostać połknięte lub umieszczone w jakiejkolwiek części ciała, natychmiast udaj się do lekarza.

\_\_\_\_\_

Telewizor może spaść, powodując poważne obrażenia ciała lub śmierć. Wiele obrażeń, szczególnie u dzieci, można uniknąć poprzez zastosowanie następujących, prostych środków ostrożności:

- ZAWSZE używaj szafek lub stojaków polecanych przez producenta telewizora.
- ZAWSZE używaj mebli mogących bezpiecznie udźwignąć telewizor.
- ZAWSZE upewnij się, że telewizor nie wystaje poza krawędź mebla, na którym stoi.
- ZAWSZE informuj dzieci o niebezpieczeństwach związanych ze wspinaniem się na meble, aby dosięgnąć przycisków na telewizorze.
- zawsze prowadź kable i przewody podłączone do telewizora tak, aby nie można było się o nie potknąć, pociągnąć ich ani chwycić.
- NIGDY nie stawiaj telewizora na niestabilnym podłożu.
- NIGDY nie umieszczaj telewizora na wysokich meblach (np.: półki na książki i szafki) bez przymocowania zarówno mebla, jak i telewizora do odpowiedniej podpórki.
- NIGDY nie umieszczaj telewizora na serwetkach i innych materiałach znajdujących się pomiędzy telewizorem, a meblem na którym stoi.
- NIGDY nie umieszczaj przedmiotów, które mogłyby skusić dzieci do wspinania się, np. zabawki i piloty, na telewizorze lub meblach, na których telewizor jest umieszczony.
- Urządzenie nadaje się tylko do montażu na wysokości ≤2 m.

Jeśli obecny telewizor ma być przeniesiony, powinny być zachowane te same powyższe zasady co do jego ustawienia.

Urządzenie podłączone do przewodu uziemienia budynku poprzez przewód ZASILANIA lub inne urządzenie wyposażone w podłączenie uziemienia oraz do systemu dystrybucji TV poprzez kabel koncentryczny w pewnych warunkach może stwarzać zagrożenie pożarem. Podłączenie do systemu dystrybucji TV musi więc być zapewnione poprzez urządzenie zapewniające izolację elektryczną poniżej pewnego zakresu częstotliwości (izolator galwaniczny). Używanie specjalnych funkcji do zmiany rozmiaru wyświetlanego obrazu (np. zmiana wysokości/ szerokości) podczas wyświetlania obrazu dla publiczności lub w celach zarobkowych może spowodować naruszenie praw autorskich.

Panele ciekłokrystaliczne LCD telewizora są wykonane przy użyciu zaawansowanej, precyzyjnej technologii, tym niemniej pojedyncze elementy ekranu mogą nie wyświetlać obrazu lub zawierać świecące punkty. Nie jest to jednak oznaką uszkodzenia.

Urządzenie pracuje jedynie zasilane prądem o napięciu zmiennym 220-240V ~ 50Hz Upewnij się, że telewizor nie jest ustawiony na kablu zasilania. Nie odcinaj wtyczki kabla od tego urządzenia, jest w niej wbudowany specjalny filtr redukujący zakłócenia radiowe i jego usunięcie spowodowałoby pogorszenie funkcjonowania urządzenia. Powinien on zostać zastąpiony właściwie znamionowanym i zatwierdzonym rodzajem. W przypadku pojawienia się wątpliwości, proszę skonsultować się z kompetentnym elektrykiem.

# OSTRZEŻENIA DOTYCZĄCE MON-TAŻU NAŚCIENNEGO

- Przed przystąpieniem do montażu telewizora na ścianie zapoznaj się z instrukcją.
- Zestaw do montażu naściennego jest opcjonalny. Można go nabyć u lokalnego dystrybutora, jeśli nie znajduje się w zestawie z telewizorem.
- Nie należy instalować telewizora na suficie lub na pochyłej ścianie.
- Korzystaj z określonych śrub mocujących i innych akcesoriów.
- Dokręć śruby mocujące mocno tak, aby zabezpieczyć telewizor przed upadkiem. Nie należy nadmiernie dokręcać śrub.

Rysunki i ilustracje w tym podręczniku użytkownika są dostarczane wyłącznie jako odnośniki i mogą różnić się od rzeczywistego wyglądu produktu. Wzornictwo i specyfikacje produktu mogą ulec zmianie bez uprzedniego powiadomienia.

# Licencje

Termin HDMI, logo HDMI oraz interfejs HDMI są znakami towarowymi lub zarejestrowanymi znakami towarowymi firmy HDMI Licensing Administrator, Inc. w Stanach Zjednoczonych i innych krajach.

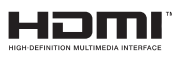

Wyprodukowane na licencji Dolby Laboratories. Dolby, Dolby Audio, (\*\*)Dolby Vision i podwójne-D są znakami towarowymi Dolby Laboratories. Poufne, niepublikowane prace. Copyright ©1992-2019 Dolby Laboratories. Wszelkie prawa zastrzeżone.

Google, Android, Android TV, Chromecast, Google Play i YouTube są znakami towarowymi firmy Google LLC.

(\*\*)Patenty DTS znajdziesz na stronie http://patents. dts.com. Wyprodukowano na licencji DTS Licensing Limited. DTS, symbol, DTS i symbol razem, DTS-HD i logo DTS-HD są zastrzeżonymi znakami towarowymi lub znakami towarowymi firmy DTS, Inc. w Stanach Zjednoczonych i/lub innych krajach. © DTS, Inc. Wszelkie prawa zastrzeżone.

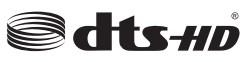

(\*\*)Znak i logo Bluetooth<sup>®</sup> są zastrzeżonymi znakami towarowymi, będącymi własnością Bluetooth SIG, Inc. i jakiekolwiek użycie tych znaków przez Vestel Elektronik Sanayi ve Ticaret A.S. jest licencjonowane. Inne znaki towarowe i nazwy towarów należą do swoich właścicieli.

DVB jest zarejestrowanym znakiem firmowym DVB Project.

Zgodność [1] EIA/CEA-861-D obejmuje transmisje nieskompresowanego sygnału cyfrowego wideo z HDCP, ze standardem pozwalającym na odbiór sygnałów wideo o wysokiej rozdzielczości. Jako, że jest to technologia ciągle rozwijająca się, możliwe jest, że niektóre urządzenia nie będą działały właściwie z telewizją.

Ten produkt zawiera technologię objętymi pewnymi prawami własności intelektualnej firmy Microsoft. Używanie i rozpowszechnianie tej technologii poza tym produktem jest zabronione bez odpowiedniej/ odpowiednich licencji firmy Microsoft.

Właściciele zawartości używają technologii Microsoft PlayReady™ do ochrony swojej własności intelektualnej, w tym treści chronionych prawem autorskim. To urządzenie wykorzystuje technologię PlayReady, aby uzyskać dostęp do treści chronionych przez PlayReady i/lub WMDRM. Jeśli urządzenie nie wymusi prawidłowo ograniczeń na wykorzystanie

(\*\*) Tylko dla wybranych modeli

zawartości, jej właściciele mogą zażądać od firmy Microsoft unieważnić zdolność urządzenia do konsumpcji treści chronionych przez PlayReady. Unieważnienie nie powinno wpływać na treści niechronione lub treści chronione przez inne technologie dostępu do treści. Właściciele treści mogą wymagać uaktualnienia PlayReady w celu uzyskania dostępu do ich zawartości. Jeżeli nie wyrazisz zgody na aktualizację, nie będziesz w stanie uzyskać dostępu do zawartości, która wymaga aktualizacji.

Logo "CI Plus" jest znakiem towarowym CI Plus LLP.

Ten produkt jest objęty pewnymi prawami własności intelektualnej firmy Microsoft. Używanie i rozpowszechnianie tej technologii poza tym produktem jest zabronione bez odpowiedniej licencji firmy Microsoft lub jej autoryzowanych przedstawicielstw.

# Specyfikacje bezprzew d weč przekaźnika LAN

| Zakres częst tliw ści           | M c<br>wyjści wa |
|---------------------------------|------------------|
| 2400 - 2483,5MHz (CH1-CH13)     | < 100 mW         |
| 5150 - 5250MHz (CH36 - CH48)    | < 200 mW         |
| 5250 - 5350 MHz (CH52 - CH64)   | < 200 mW         |
| 5470 - 5725 MHz (CH100 - CH140) | < 200 mW         |

## Kraj we restrykcje

To urządzenie jest przeznaczone do użytku domowego i biurowego we wszystkich krajach UE (i innych krajach stosujących się do odpowiedniej dyrektywy UE) bez żadnych ograniczeń, z wyjątkiem krajów wymienionych poniżej.

| Kraj                  | Očraniczenie                                                                                              |
|-----------------------|----------------------------------------------------------------------------------------------------|
| Bułgaria              | Wymagane zezwolenie ogólne do użytku<br>na zewnątrz i dla usług publicznych                               |
| Włochy                | Jeśli używane poza własnym terenie, jest<br>wymagane zezwolenie ogólne                                    |
| Grecja                | Wyłącznie do użytku wewnątrz dla zakresu<br>od 5470MHz do 5725MHz                                         |
| Luksemburg            | Ogólne zezwolenie wymagane dla dostaw<br>sieciowych i dostarczania usług (nie dla<br>spektrum)            |
| Norwegia              | Transmisja radiowa jest zabronione na<br>obszarze geograficznym w promieniu<br>20km od centrum Ny-Ålesund |
| Federacja<br>Rosyjska | Wyłącznie do użytku wewnątrz                                                                              |
| Izrael                | pasmo 5GHz tylko dla zakresu 5180MHz<br>- 5320MHz                                                         |

Wymagania dla każdego kraju mogą się zmienić w każdej chwili. Zaleca się użytkownikowi zasięgnięcie informacji u władz lokalnych na temat aktualnego stanu przepisów krajowych dotyczących bezprzewodowego LAN 5GHz.

# Inf rmacje d tyczące usuwania

## [Tylk dla krajów UE]

Symbole te wskazują, iż urządzenia elektryczne i elektroniczne oraz baterie z tym symbolem nie powinny być wyrzucane wraz z innymi odpadkami domowymi po zużyciu. Zamiast tego, produkty te powinny być oddane we właściwym punkcie odbioru urządzeń elektrycznych i elektronicznych oraz baterii w celu ich właściwego potraktowania, odzysku i przetworzenia w zgodzie z przepisami obowiązującymi w Twoim kraju oraz z Dyrektywami 2012/19/EU i 2013/56/EU.

Pozbywając się tych produktów we właściwy sposób pomożesz chronić zasoby naturalne i pomożesz zapobiegać ich potencjalnemu negatywnemu efektowi na środowisko i ludzkie zdrowie, co mogłoby się przydarzyć w przypadku niewłaściwego pozbycia się tych produktów.

Aby uzyskać więcej informacji o punktach zbieranie i utylizacji tych produktów, proszę skontaktować się z lokalnym urzędem miejskim, służbami wywozu odpadów lub sklepem, w którym zakupili Państwo ten produkt.

Kary mogą zostać nałożone za niewłaściwe pozbycie się odpadów, zgodnie z prawem obowiązującym w danym kraju.

# [Użytk wnicy pr wadzący działaln ść handl wą]

Jeśli chcą się Państwo pozbyć tego produktu, proszę skontaktować się ze swym dostawcą i sprawdzić warunki zakupu.

# [Inne kraje p za Unią Eur pejską]

Te symbole są ważne tylko w Unii Europejskiej.

Skontaktuj się z lokalnymi władzami, aby uzyskać informacje dotyczące utylizacji i recyklingu.

Urządzenie i opakowanie powinno zostać oddane do miejscowego punktu skupu w celu ich recyklingu.

Niektóre punkty skupu nie pobierają opłat.

**Uwaga:** Litery Pb pod symbolem baterii oznaczają, że bateria zawiera ołów.

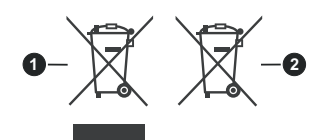

- 1. Produkty
- 2. Baterie

Helyezze az elemeket a távirányítóba

A távirányítónak egy csavarral rendelkezhet, amely rögzíti az elemtartó rekesz fedelét a távirányítón (vagy lehet, hogy külön tasakban található). Ezután távolítsa el az elemtartó fedelét, hogy felfedje az elemtartó rekeszt. Helyezzen be két AAA méretű 1,5 V elemet. Ellenőrizze, hogy a (+) és (-) jelek megegyeznek-e (a megfelelő polaritást figyelembe véve). Ne keverje a használt és új elemeket. Csak ugyanolyan, vagy az eredetivel egyenértékű típusú elemmel helyettesítse a régieket! Helyezze vissza a fedelet, és csavarja vissza a csavart.

#### -vagy-

Először távolítsa el a hátirányító hátulján az elemtartó rekesz fedelét rögzítő csavart. Óvatosan emelje fel a fedelet. Helyezzen be két **AAA** méretű 1,5 V elemet. Győződjön meg róla, hogy az elemeket a megfelelő polaritással helyezte be. Ne keverje a használt és új elemeket. Csak ugyanolyan, vagy az eredetivel egyenértékű típusú elemmel helyettesítse a régieket! Helyezze vissza a fedelet. Majd csavarozza vissza a fedelet.

#### -vagy-

Távolítsa el a hátsó fedőlapot, hogy láthatóvá váljon az elemtartó rekesz. Ehhez a következőket kell tennie:

- · Helyezze egy toll vagy más hegyes tárgy hegyét a fedél feletti lyukba és nyomja lefelé.
- · Ezután nyomja le erősen a fedelet, és csúsztassa a nyíl irányába.

Helyezzen be két **AAA** méretű 1,5 V elemet. Győződjön meg róla, hogy az elemeket a megfelelő polaritással helyezte be. Ne keverje a használt és új elemeket. Csak ugyanolyan, vagy az eredetivel egyenértékű típusú elemmel helyettesítse a régieket! Helyezze vissza a fedelet.

# 2) Csatlakozások

## Antenna

Csatlakoztassa az antena kábelt a TV-készülékéhez.

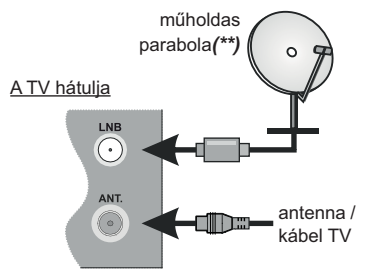

# HDMI csatlakozás

A TV hátsó vagy bal hátsó oldala

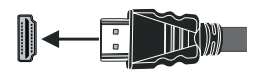

## Külső eszközök

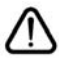

CSATLAKOZTATÁS ELŐTT GYŐZŐDJÖN MEG ARRÓL, HOGY MINDKÉT EGYSÉG KIKAPCSOLT ÁLLAPOTBAN LEGYEN

Használjon megfelelő kábelt az egységek egymáshoz történő csatlakoztatásához.

A megfelelő bemenet kiválasztásához nyomja meg a távirányító **Forrás** gombját. Vagy nyomkodja a távirányító közepét, amíg meg nem jelenik a **Források lista.** 

#### -vagy-

Használjon megfelelő kábelt az egységek egymáshoz történő csatlakoztatásához.

A megfelelő bemenet kiválasztásához nyomja meg a távirányító **Forrás** gombját. Nyomja meg a vezérlőgombot a funkció opciók menü megjelenítéséhez, majd nyomja meg egymás után a gombot a fókusz **Forrás** opcióra mozgatásához. Nyomja meg és tartsa lenyomva a gombot körülbelül 2 másodpercig a beállítás aktiválásához. Aktiváláskor az opció ikon színe megváltozik. Ezután nyomja meg ismét a gombot a források listájának megjelenítéséhez. A gomb megnyomásával görgessen a rendelkezésre álló források között. A kicsomagolás után hagyja, hogy a TV-készülék a szoba hőmérsékletét elérje, mielőtt csatlakoztatná az elektromos hálózathoz. Csatlakoztassa a hálózati kábelt a konnektorhoz.

FONTOS: A TV-készüléket 220-240 V AC, 50 Hz-es működésre tervezték.

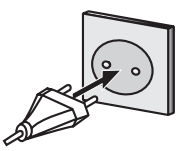

Ρ

# **3** A TV készülék bekapcsolása

- A TV bekapcsolása készenléti üzemmódból:
- Nyomja meg a **Standby** gombot, egy számgombot vagy a **Program +/-** gombot a távirányítón.
- Nyomja le a TV-készülék bal oldalán hátul található vezérlőgomb közepét befelé.

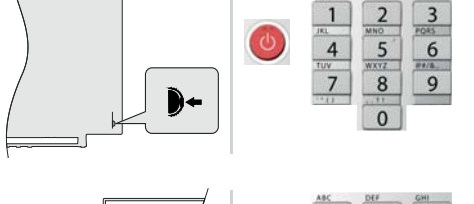

-vagy-

- A TV bekapcsolása a készenléti üzemmódból:
- Nyomja meg a Standby gombot, egy számgombot vagy a Program +/- gombot a távirányítón.
- Nyomja meg az Egyetlen vezérlőgombot a TVkészüléken.

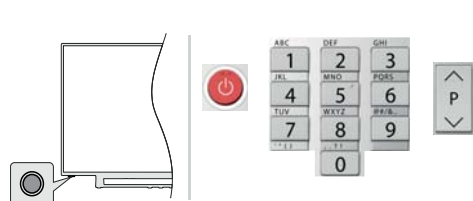

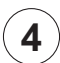

# Internet csatlakozás

Beállíthatja a TV készülékét úgy, hogy az internetre az ön helyi hálózatán (LAN) csatlakozzon, vezetékes vagy vezeték nélküli kapcsolat segítségével. A részletes utasításokat lásd a teljes felhasználói kézikönyvben.

Vezetékes

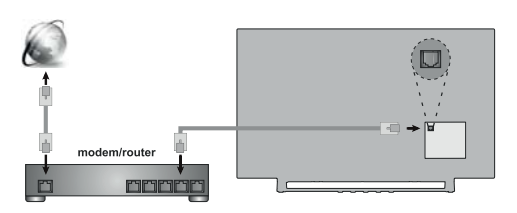

Megjegyzés: A képek csak illusztrációként szolgálnak.

## Vezeték nélküli

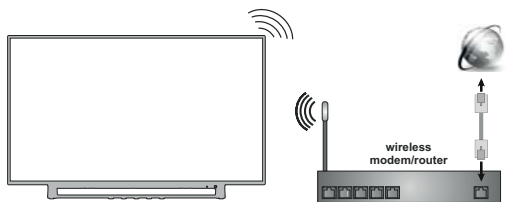

# ) Távirányító RC43160

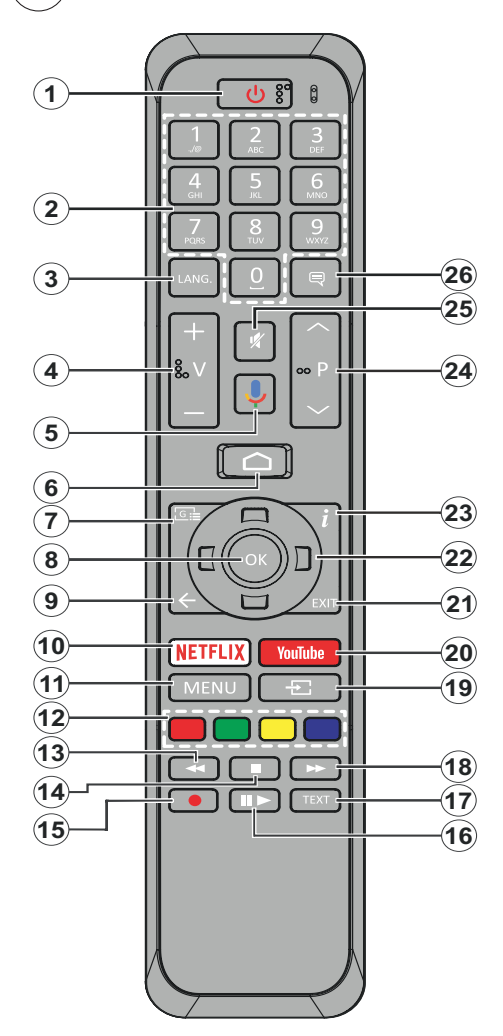

- 1. Készenlét: Gyors készenlét / Készenlét / Be
- Számgombok: Live TV módban csatornát vált, a képernyőn levő szövegmezőbeszám vagy betű írható be.
- Nyelv: A hangmódok között vált (analóg TV), megjeleníti és módosítja a hang nyelvét (digitális TV, ha van)
- 4. Hančerő +/-
- 5. Mikrofon: Aktiválja a távirányító mikrofonját
- H me (Kezdőképernyő): Megnyitja a Kezdőképernyőt
- 7. Műs rújsáč: Live TV módban megjeleníti az elektronikus műsorújságot
- OK: Megerősíti a választásokat, belép az almenükbe, megtekinti a csatornalistát (Live TV módban)
- Vissza/Visszatérés: Visszalépés az előző menüképernyőre, egy lépéssel vissza, bezárja a nyitott ablakokat, bezárja a teletextet (Live TV-Teletext módban)
- 10. Netflix: Elindítja a Netflix alkalmazást.
- 11. Menü: Live TV módban megjeleníti a Live TV beállítások menüt
- Színgombok: A színgombok funkcióira vonatkozóan kövesse a képernyőn megjelenő utasításokat
- **13. Visszatekerés:** A médiában, pl. filmek esetén visszajátssza a filmkockákat
- 14. Leállítás: Leállítja a lejátszott médiát
- 15. Felvétel: A műsorok rögzítése Live TV módban(\*\*)
- 16. Szünet: A lejátszott média szüneteltetése, Live TV módban elindítja az időeltolásos felvételt: Lejátszás: Elkezdi a kiválasztott média lejátszását
- Szöveč: A teletext megnyitása és bezárása (ha elérhető Live TV módban)
- **18. Gy rs előrecsévélés:** A médiában, pl. filmek esetén előre tekeri a filmkockákat
- **19. Forrás:** Live TV módban megjeleníti az összes rendelkezésre álló műsort és forrást
- 20. Youtube: Elindítja a YouTube alkalmazást.
- Kilépés: Bezárja és kilép a megjelenített Live TV beállítások menüből, bezárja a Kezdőképernyőt
- 22. Iránygombok: Navigál a menükben, a beállítja a lehetőségeket, a fókuszt vagy a kurzor mozgatását stb., beállítja a felvételi időt és megjeleníti az aloldalakat Live TV-teletext módban, ha jobbra vagy balra nyomja meg. Kövesse a képernyőn lévő utasításokat.
- 23. Infó: Megjeleníti a képernyőn levő tartalmakra vonatkozó információkat
- 24. Program +/-: Live TV módban növeli/csökkenti a csatornaszámot
- 25. Némítás: Teljesen kikapcsolja a TV hangerejét
- 26. Feliratok: Be-/kikapcsolja a feliratokat (ha van)

# ) Távirányító RC43157

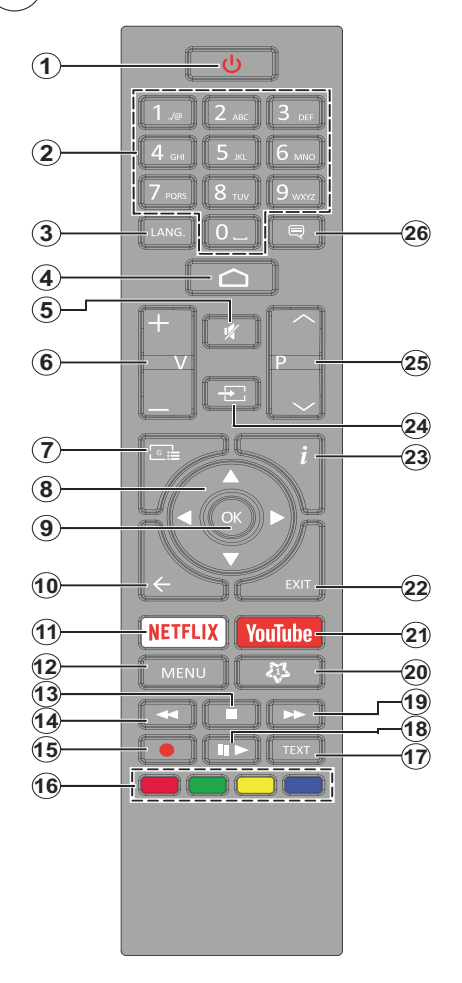

- 1. Készenlét: Gyors készenlét / Készenlét / Be
- Számgombok: Live TV módban csatornát vált, a képernyőn levő szövegmezőbeszám vagy betű írható be.
- Nyelv: A hangmódok között vált (analóg TV), megjeleníti és módosítja a hang nyelvét (digitális TV, ha van)
- H me (Kezdőképernyő): Megnyitja a Kezdőképernyőt
- 5. Némítás: Teljesen kikapcsolja a TV hangerejét
- 6. Hančerő +/-
- Műs rújsáč: Live TV módban megjeleníti az elektronikus műsorújságot
- 8. Iránygombok: Navigál a menükben, a beállítja a lehetőségeket, a fókuszt vagy a kurzor mozgatását stb., beállítja a felvételi időt és megjeleníti az aloldalakat Live TV-teletext módban, ha jobbra vagy balra nyomja meg. Kövesse a képernyőn lévő utasításokat.
- 9. OK: Megerősíti a választásokat, belép az almenükbe, megtekinti a csatornalistát (Live TV módban)
- Vissza/Visszatérés: Visszalépés az előző menüképernyőre, egy lépéssel vissza, bezárja a nyitott ablakokat, bezárja a teletextet (Live TV-Teletext módban)
- 11. Netflix: Elindítja a Netflix alkalmazást.
- 12. Menü: Megjeleníti a Live TV beállításai menüt Live TV módban, megjeleníti az elérhető beállítási lehetőségeket, például a hangot és a képet
- 13. Leállítás: Leállítja a lejátszott médiát
- Visszatekerés: A médiában, pl. filmek esetén visszajátssza a filmkockákat
- 15. Felvétel: A műsorok rögzítése Live TV módban(\*\*)
- **16. Színgombok:** A színgombok funkcióira vonatkozóan kövesse a képernyőn megjelenő utasításokat
- Szöveč: A teletext megnyitása és bezárása (ha elérhető Live TV módban)
- Szünet: A lejátszott média szüneteltetése, Live TV módban elindítja az időeltolásos felvételt Lejátszás: Elkezdi a kiválasztott média lejátszását
- 19. Gy rs előrecsévélés: A médiában, pl. filmek esetén előre tekeri a filmkockákat
- 20. MyButton1: Megnyitja a kép mód beállítás menüjét az elérhető forrásokon
- 21. Youtube: Elindítja a YouTube alkalmazást.
- 22. Kilépés: Bezárja és kilép a megjelenített Live TV beállítások menükből, bezárja a futó alkalmazásokat és/vagy a Kezdőképernyőt, és átvált az utoljára beállított forrásra
- 23. Infó: Megjeleníti a képernyőn levő tartalmakra vonatkozó információkat
- 24. Forrás: Megmutatja az összes elérhető műsorforrást és tartalomforrást, bezárja a Kezdőképernyőt és átvált az utoljára beállított forrásra
- 25. Program +/-: Live TV módban növeli/csökkenti a csatornaszámot
- 26. Feliratok: Be-/kikapcsolja a feliratokat (ha van)

# Távirányító RC4390

5

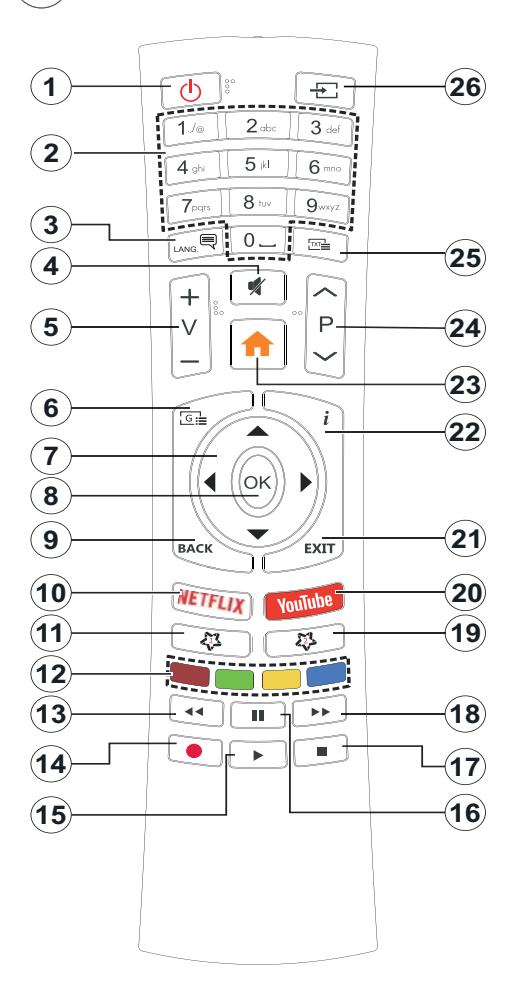

- 1. Készenlét: Gyors készenlét / Készenlét / Be
- Számgombok: Live TV módban csatornát vált, a képernyőn levő szövegmezőbeszám vagy betű írható be.
- Nyelv: A hangmódok között vált (analóg TV), megjeleníti és módosítja a hang nyelvét (digitális TV, ha van)
- 4. Némítás: Teljesen kikapcsolja a TV hangerejét
- 5. Hančerő +/-
- Menü: Megjeleníti a Live TV beállításai menüt Live TV módban, megjeleníti az elérhető beállítási lehetőségeket, például a hangot és a képet
- 7. Iránygombok: Navigál a menükben, a beállítja a lehetőségeket, a fókuszt vagy a kurzor mozgatását stb., beállítja a felvételi időt és megjeleníti az aloldalakat Live TV-teletext módban, ha jobbra vagy balra nyomja meg. Kövesse a képernyőn lévő utasításokat.
- 8. OK: Megerősíti a választásokat, belép az almenükbe, megtekinti a csatornalistát (Live TV módban)
- Vissza/Visszatérés: Visszalépés az előző menüképernyőre, egy lépéssel vissza, bezárja a nyitott ablakokat, bezárja a teletextet (Live TV-Teletext módban)
- 10. Netflix: Elindítja a Netflix alkalmazást.
- 11. MyButton1: Megnyitja a kép mód beállítás menüjét az elérhető forrásokon
- 12. Színgombok: A színgombok funkcióira vonatkozóan kövesse a képernyőn megjelenő utasításokat
- Visszatekerés: A médiában, pl. filmek esetén visszajátssza a filmkockákat
- 14. Felvétel: A műsorok rögzítése Live TV módban(\*\*)
- 15. Lejátszás/Szünet č mb (\*)
- 16. Lejátszás/Szünet č mb (\*)
- 17. Leállítás: Leállítja a lejátszott médiát
- Gy rs előrecsévélés: A médiában, pl. filmek esetén előre tekeri a filmkockákat
- Műs rújsáč: Live TV módban megjeleníti az elektronikus műsorújságot
- 20. YouTube: Elindítja a YouTube alkalmazást.
- 21. Kilépés: Bezárja és kilép a megjelenített Live TV beállítások menükből, bezárja a futó alkalmazásokat és/vagy a Kezdőképernyőt, és átvált az utoljára beállított forrásra
- 22. Infó: Megjeleníti a képernyőn levő tartalmakra vonatkozó információkat
- H me (Kezdőképernyő): Megnyitja a Kezdőképernyőt
- 24. Program +/-: Live TV módban növeli/csökkenti a csatornaszámot
- 25. Szöveč: A teletext megnyitása és bezárása (ha elérhető Live TV módban)
- 26. Forrás: Megmutatja az összes elérhető műsorforrást és tartalomforrást, bezárja a Kezdőképernyőt és átvált az utoljára beállított forrásra

(\*) Lejátszás- Play - Elkezdi a kiválasztott média lejátszását

**Szünet -** A lejátszott média szüneteltetése , Live TV módban elindítja az időeltolásos felvételt.

Kezdeti beállítás varázsló

Az első bekapcsolás után, a kezdeti beállítás megkezdése előtt megtörténik a kiegészítők megkeresése. Kövesse a képernyőn megjelenő információkat a távirányító és más vezeték nélküli kiegészítők Tv-vel történő párosításához. A távvezérlő párosításához nyomja meg és kb. 5 másodpercig tartsa lenyomva a **Forrás** gombot. Nyomja meg az Exit gombot a kiegészítők hozzáadásának befejezéséhez és a telepítés megkezdéséhez. Ezután megjelenik az üdvözlő képernyő. Válassza ki a kívánt nyelvet és nyomja le az **OK** gombot. A TV beállításához és a csatornák instllációjához kövesse a képernyőn megjelenő utasításokat. A telepítési varázsló útmutatást ad a beállítási folyamat során. A kezdeti beállításokat bármikor elvégezheti a **Beállítások> Eszközbeállítás k** menü **Reset** opcióval. A **Beállítások** menübe Live TV módban a Kezdőképernyőn vagy a **TV** pciók menüjében férhet hozzá.

# Mellékelt tartozékok

- Távvezérlő
- · Elemek: 2 db AAA
- Gyorskezdés útmutató
- Termék adatlap

# Funkciók áttekintése

## Multimédia lejátszó

Böngéssze a média tartalmakat a Tv-hez csatlakoztatott USB-eszközökön vagy a TV-vel azonos hálózathoz csatlakoztatott mobil eszközökön az MMP alkalmazás segítségével

## Közös csatlak zó

Dekódolja a kódolt digitális TV csatornákat a Conditional Access Module(CAM) és a digitális TV szolgáltató által nyújtott kártya segítsgével

## USB feljátszás(\*\*)

Rögzítse kedvenc videó programjait

## Elektr nikus pr čramfüzet

Megjeleníti az ütemezett digitális TV programokat CEC

Ez a funkció lehetővé teszi a csatlakoztatott, HDMI-CEC kompatibilis eszközök alapvető vezérlését a TV-készülék távirányítójával

## HbbTV

Hozzáférés a HbbTV szolgáltatásokhoz (a szolgáltatás az adás függvényében elérhető)

# Alkalmazások

Hozzáférés a Tv-n telepített alkalmazásokhoz, továbbiak hozzáadása a piacról

# **Google Cast**

A beépített Google Cast technológiával a mobil eszköz tartalmát közvetlenül a TV-re töltheti át.

# Hang Keresés(\*\*)

A hangkeresést a távvezérlő beépített mikrofonjával indíthatja el

# Bluetooth®(\*\*)

Csatlakoztassa vezeték nélkül a Tv-hez az audio eszközöket vagy a távirányítót.

(\*\*) Csak limitált modellek esetében

# Hičh Dynamic Ranče (HDR) / Hybrid L č-Gamma (HLG)

Ennek a funkciónak a használata segítségével a TV szélesebb dinamikus fényskála tartományt képes megjeleníteni, néhány különböző expozíció megragadásával és kölcsönös kombinációjával. A fényesebb és reálisabb kiemeléseknek, a valósághű színeknek és más újításoknak köszönhetően a HDR/HLG jobb képminőséget ígér. Olyan ábrázolást tesz lehetővé, melyet a filmkészítők szerettek volna elérni, megmutatja a sőtét árnyékokban rejlő elrejtett részeket és a teljes tisztaságában, színeiben és részleteiben pompázó napfényt. A HDR/HLG tartalmakat saját és piaci alkalmazások, HDMI és USB-bemenetek, valamint DVB-S adások támogatják. A HDR/HLG tartalom megtekintéséhez állítsa be a kapcsolódó HDMI forrás bemenetet EDID 2.0 vagy Auto EDID elemre a HDMI EDID verzió menüpontból a Beállítások> Készülékbeállítások> Bemenetek menüben, ha a HDR/HLG tartalmat HDMI bemeneten veszi át. Ebben az esetben a forrás berendezés elegendő, ha legalább HDMI 2.0a kompatibilis.

# **Dolby Vision**

A Dolby Vision™ drámai erejű vizuális élményt nyújt, megdöbbentő fénverővel, páratlan kontraszttal és élénk színekkel szinte életre kelti a programokat. Ezt a lenyűgöző képminőséget a HDR és a színes képalkotó technológiák széles választékának kombinálásával éri el. Az eredeti iel fénvereiének növelésével és dinamikusabb szín- és kontraszttartomány használatával a Dolby Vision lenyűgöző, valósághű képeket jelenít meg elképesztő mennyiségű részlettel, és ezt más tévékészülékek utófeldolgozási technológiái nem képesek előállítani. A Dolby Visiont a saját és a piaci alkalmazások, valamint a HDMI és USB-bemenetek támogatiák. A Dolby Vision tartalom megnézéséhez állítsa be a kapcsolódó HDMI forrás bemenetét EDID 2.0 vagy Auto EDID elemre a HDMI EDID verzió menüpontból a Beállítások> Készülékbeállítások> Bemenetek menüben, ha a Dolby Vision tartalmat HDMI bemeneten veszi át. Ebben az esetben a forrás berendezés elegendő, ha legalább HDMI 2.0a kompatibilis. A Beállítás k> Eszköz beállítás k>

Kép>Kép mód menüben két előre definiált kép mód érhető el, ha Dolby Vision tartalom észlelhető: Dolby Vision Bright és Dolby Vision Dark. Mindkettő lehetővé teszi, hogy a felhasználó az alkotó eredeti szándéka szerinti tartalmat élvezhesse két különböző megvilágításban. Miközben a Dolby Vision tartalmat egy internetes streaming alkalmazáson keresztül nézi, a Kép menüt és Kép mód beállítás nem lesznek elérhetők.

# Biztonsági információ

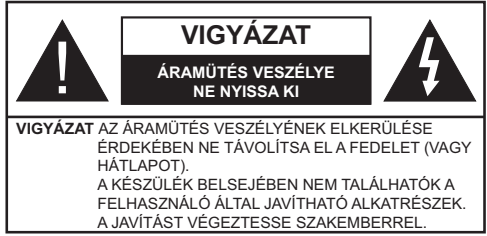

Szélsőséges időjárási viszonyok esetén (vihar, villámlás) vagy ha hosszú ideig nem használja (nyaralás alatt), húzza ki a TV-készüléket a hálózatból.

A hálózati kábel arra szolgál, hogy lekösse a TV-készüléket a hálózatról, ezért mindig tökéletesen kell működnie. Ha a TV-készülék nincs lecsatlakoztatva az elektromos hálózatról, akkor a berendezés készenléti vagy kikapcsolt állapotban is feszültség alatt van.

**Megjegyzés:** A kapcsolódó funkciók működtetéséhez kövesse a képernyőn megjelenő utasításokat.

# FONTOS – Kérjük Ivassa el fičyelmesen ezeket az utasítás kat a telepítés és a üzemeltetés mečkezdése előtt.

FIGYELMEZTETÉS: Ezt a berendezés azoknak a személyeknek (beleértve a čyermekeket is) a számára készült, akik képesek/elečendő tapasztalattal rendelkeznek ilyen berendezés felügyelet nélküli kezelésére, ha nincsenek felüčyelet alatt, vačy nem részesültek mečfelelő instrukciókban a bizt nsáčukért felelős személy részéről.

- A TV-készüléket csak 2000 méternél alacsonyabb területeken, száraz helységekben és mérsékelt vagy trópusi éghajlatú helyen használja.
- A TV-készüléket háztartási és hasonló általános használatra tervezték, de használható nyilvános helyeken is.
- A szellőzés érdekében a TV-készülék körül hagyjon legalább 5 cm szabad helyet.
- Ne akadályozza a készülék szellőzését, a szellőzőnyílást ne takarja le vagy ne zárja el semmilyen tárggyal, pl. újságpapírral, asztalterítővel, függönnyel, stb.

- Az elektromos vezeték dugaszának könnyen megközelíthetőnek kell lenni. Ne helyezze a TVkészüléket, bútort stb. a hálózati kábelre és ne szorítsa be a kábelt. A sérült hálózati kábel tüzet vagy áramütést okozhat. Mindig a dugasznál fogva használja a vezetéket, ne húzza ki a TV-t a konnektorból a vezetéknél fogva. Soha ne nyúljon a tápvezetékhez nedves kézzel, mert rövidzárlatot és áramütést okozhat. Soha ne csomózza össze a kábelt, és ne fűzze össze más kábelekkel. A meghibásodás esetén ki kell cserélni, amit csak a megfelelő szakember végezhet el.
- Ne tegye ki a TV-készüléket csöpögő és fröccsenő folyadékoknak és ne helyezzen folyadékkal töltött tárgyat, például vázát, csészéket stb. a TVkészülékre vagy a TV-készülék fölé (pl. a készülék felett lévő polcokra).
- Ne tegye ki a készüléket közvetlen napsugárzásnak, és ne helyezze nyílt lángot, pl. gyertyákat a TV-készülék tetejére vagy közelébe.

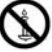

- Ne tegyen semmilyen hőforrást, pl. elektromos fűtőtesteket, radiátorokat stb. a TV-készülék közelébe.
- Ne helyezze a TV-készüléket a padlóra vagy lejtős felületre.
- A fulladásveszély elkerülése érdekében tartsa a műanyag zacskókat csecsemőktől, gyermekektől és háziállatoktól elzárva.
- Az állványt gondosan rögzítse a TV-készülékhez. Ha az állvány csavarokkal rendelkezik, húzza meg alaposan a csavarokat, hogy elkerülje a TV-készülék eldőlését. Ne húzza túl a csavarokat és az állvány gumijait megfelelően helyezze fel.
- Ne dobja az akkumulátorokat tűzbe és ne dobja ki ezeket veszélyes vagy gyúlékony anyagokkal együtt.

# FIGYELMEZTETÉS

- Az elemeket nem szabad kitenni túlzott hőhatásnak, pl. napfény, tűz vagy hasonló hőforrás hatásának!
- A fül- vagy fejhallgatóból való túlzott hangerő halláskárosodást okozhat.

MINDENEKELŐTT- SOHA senkinek ne enčedje, lečfőképpen pedič a čyerekeknek ne, h čy mečlökjék vačy ütöčessék a képernyőt vačy a burk lat hátulját, tárčyakat helyezzenek a nyílás kba, résekbe vagy a burkolat bármilyen más nyílásába.

| <b>V</b> igyázat     | Olyan veszély, mely halált,<br>vagy súlyos sérülést okozhat |
|----------------------|-------------------------------------------------------------|
| Áramütés<br>veszélye | Veszélyes feszültségből<br>eredő kockázat                   |
| Arbantartás          | Fontos karbantartási alkatrész                              |

# Jelzések a Terméken

A következő korlátozásokra, óvintézkedésekre és biztonsági utasításokra vonatkozó szimbólumok láthatók a terméken. A magyarázatokat csak akkor kell figyelembe venni, ha a terméken látható az annak megfelelő jelzés. Figyeljen ezekre az információkra biztonsági okokból.

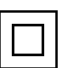

II. sztályú berendezés: Ez a készülék úgy lett tervezve, hogy ne legyen szükség

elektromos földeléshez való biztonsági csatlakozásra.

Veszélyes élő terminál: A jelzett terminál(ok) normál működési feltételek mellett veszélyesen aktív(ak).

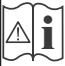

Vigyázat, lásd a Használati utasításokat: A jelzett terület(ek) a felhasználó által cserélhető gombelemeket tartalmaz(nak).

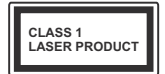

 sztályú lézertermék : Ez a termék tartalmaz 1. osztályú lézerforrást, mely az ésszerűen előrelátható működési feltételek mellett biztonságos.

### FIGYELEM

Ne nyelje le az elemet, vegyi égési sérülés veszélye áll fenn.

Ez a termékhez mellékelt termék vagy kiegészítő tartalmazhat egy gombelemet. A gombelem lenyelése súlyos belső égési sérüléseket okozhat mindössze 2 óra alatt, és akár halálhoz is vezethet.

Tartsa távol az új és használt elemeket a gyermekektől. Ha az elemtartó rekesz nem záródik biztonságosan, ne használja a terméket, és tartsa távol a gyerekektől. Ha úgy gondolja, hogy lenyelt egy elemet vagy bármely testrészébe elem került, azonnal forduljon orvoshoz.

\_\_\_\_\_

A TV-készülék leeshet és súlyos személyi sérülést vagy halált okozhat. Sok sérülést, különösen gyermekek esetében, meg lehetne előzni olyan óvintézkedésekkel mint:

- MINDIG a televízió gyártója által ajánlott szekrényeket, állványokat, vagy rögzítési módszereket használjon.
- MINDIG olyan bútorokat használjon, amelyek a televízió számára biztonságos támaszt nyújtanak.
- MINDIG bizonyosodjon meg arról, hogy a TV-készülék nem nyúlik túl a felállításra szolgáló bútoron.
- MINDIG világosítsa fel a gyermekeket arról, hogy milyen veszélyekkel jár, ha felmásznak a bútorra, hogy elérjék a TV-készüléket vagy annak vezérlőit.
- MINDIG őgy vezesse a vezetékeket és kábeleket a televízióhoz, hogy ne botolhasson meg, ne húzhassa ki és ragadhassa meg őket.
- SOHA ne helyezze a TV-készüléket instabil helyre.
- SOHA ne helyezze a TV-készüléket magas bútorra (például szekrényre vagy könyvespolcra) anélkül, hogy mindkettőt, a bútort és a TV-készüléket is megfelelően rögzítették volna.
- SOHA ne tegye a televíziót anygra vagy más anyagokra, amelyeket a televízió és a tartószerkezetek között helyeztek el.
- SOHA ne helyezzen a televízió tetejére vagy a bútorra olyan tárgyat, amely a gyermekeket arra csábítja, hogy felmásszanak rá, például játékok és távirányítók.
- A berendezés csak ≤2 m magasságban való felszerelésre alkalmas.

Ha a meglévő tévékészüléket megtartják és áthelyezik, a fentiekkel azonos szempontokat kell alkalmazni.

A készülék az épület védőföldeléséhez csatlakozik a KONNEKTORON vagy más készüléken keresztül a védőföldeléssel ellátott csatlakozóval – a műsorszóró rendszer koaxiális kábelt használ, amely néhány esetben tüzet okozhat. Ezért a kTV elosztó rendszer csatakozásának rendelkeznie kell egy bizonyos frekvencia alatti elektromos szigeteléssel (galvanikus leválasztás).

Ha speciális funkciókat használ a képméret változtatására (változtatás a magasságon/ szélességen) ,hogy közönség előtt lejátsza vagy kereskedelmi haszon reményében, ez sérti a szerzői jogokat.

Az LCD kijelzőpanelek rendkívül nagy prezíciós technológiát alkalmaznak, bár néha előfordulhat, hogy a képernyő néhány része hiányzik vagy élénk pontokat tartalmaz. Ez nem tekinthető működési hibának.

A készülék csak 220-240 V AC 50 Hz-en működtethető. Vigyázzon, hogy a tápkábel ne kerüljön a készülék alá. Ne vágja le a hálózati csatlakozó dugót erről a készülékről, mert ez egy különleges Rádiófrekvenciás Szűrőt tartalmaz, aminek az eltávolítása a működést hátrányosan befolyásolja. Csak megfelelő szakember cserélje a megadott típusra. KÉTSÉG ESETÉN FOR-DULJON SZAKKÉPZETT VILLANYSZERELŐHÖZ.

# A FALI RÖGZÍTÉSRE VONATKOZÓ UTASÍTÁSOK

- A TV-készülék falra szerelése előtt olvassa el az utasításokat.
- A fali szerelőkészlet opcionális. Ha nincs mellékelve a TV-készülékhez, akkor forduljon a helyi forgalmazóhoz.
- Ne szerelje a TV-készüléket mennyezetre vagy dőlt falra.
- Használja a megfelelő fali csavarokat és egyéb kiegészítőket.
- Húzza meg alaposan a fali csavarokat, hogy elkerülje a TV-készülék leesését a falról. Ne húzza túl a csavarokat.

Az ebben a Használati útmutatóban található Képek és illusztrációk csupán referenciaként szolgálnak és eltérhetnek a termék aktuális megjelenésétől. A termék dizájnja és tulajdonságai külön értesítés nélkül változhatnak.

# Engedélyek

A HDMI és a High Definiton Multi Media Interface, valamint aHDMI logoa HDMI LicensingLLC védjegye ill.regisztrált védjegyei az Egyesült Államokban és más országokban.

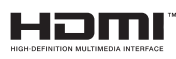

A Dolby Laboratories licence alapján készült. A Dolby, Dolby Audio, (\*\*)Dolby Vision és a kettős D jel a Dolby Laboratories védjegye. Bizalmas, nem publikált munkák. Copyright ©1992-2019 Dolby Laboratories. Minden jog fenntartva.

A Google, Android, Android TV, Chromecast, Google Play és YouTube a Google LLC védjegyei.

(\*\*)A szabadalmakat a http://patents.dts.com oldalon találja. Gyártva a DTS Licensing Limited licence alapján. A DTS, a Szimbólum, a DTS és a Szimbólum együttesen, a DTS-HD és a DTS-HD logó a DTS, Inc. bejegyzett védjegyei vagy védjegyei az Egyesült Államokban és / vagy más országokban. © DTS, Inc. Minden jog fenntartva.

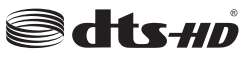

(\*\*)A Bluetooth<sup>®</sup> szómegjelölés, és logók a Bluetooth SIG, Inc. tulajdonában álló bejegyzett védjegyek. Az ilyen védjegyek bármilyen, a Vestel Elektronik Sanayi ve Ticaret A.S. általi használata engedéllyel történik. Minden egyéb védjegy, illetve kereskedelmi név az adott tulajdonosok birtokában van.

A DVB a DVB Projekt regisztrált védjegye.

[1] EIA/CEA-861-D irányelve tartalmazza a tömörítetlen digitális videó adatátvitelt beleértve a szélessávú digitálsi tartalomvédelmet, amelyet a nagyfelbontású videójelek vételére fejlesztettek ki. Mivel itt egy fejlesztés alatt lévő technológiáról van szó, előfordulhat, hogy néhány eszköz nem működik megfelelően ezen TV-készüléken.

Ez a termék a Microsoft társaság szellemi termékjogai alá tartozó technológiákat tartalmaz. Ennek a technológiának a használata vagy terjesztése ezen terméken kívül a Microsoft társaságtól származó megfelelő licenc nélkül tilos.

A tartalomtulajdonosok szellemi termékeik védelmére a Microsoft PlayReady™ tartalomhozzáférési technológiát alkalmazzák, beleértve a szerzői joggal védett tartalmat. Ez az eszköz PlayReady technológiát alkalmaz a PlayReady védett tartalom vagy a WMDRM védett-tartalom eléréséhez. Ha az eszköz nem képes megfelelően korlátozni a tartalomfelhasználást, akkor a tulajdonosok arra kötelezhetik a Microsoft társaságot, hogy szüntesse

(\*\*) Csak limitált modellek esetében
meg az eszköz képességét a PlayReady védett tartalom használatára. Ez a megszüntetés nem érinti a nem védett tartalmakat, illetve a másféle tartalomhozzáférési technológiával védett tartalmakat. A tartalomtulajdonosok kérhetik öntől a PlayReady frissítését a tartalmuk eléréséhez. Ha elmulasztja a frissítést, nem tud majd hozzáférni a frissítést igénylő tartalmakhoz.

A CI Plus logó a CI Plus LLP védjegye.

Ez a termék a Microsoft Corporation szellemi tulajdona, és mint ilyen szerzői jog védelme alatt áll. A technológia felhasználása vagy terjesztése ezen a terméken kívül a Microsoft vagy meghatalmazott leányvállalatainak az engedélye nélkül tilos.

#### Vezeték nélküli LAN t vábbító műszaki adatok

| Frekvenciatartomány             | Maximális<br>kimeneti<br>teljesítmény |  |
|---------------------------------|---------------------------------------|--|
| 2400 - 2483,5 MHz (CH1-CH13)    | 100 mW                                |  |
| 5150 - 5250 MHz (CH36 - CH48)   | 200 mW                                |  |
| 5250 - 5350 MHz (CH52 - CH64)   | 200 mW                                |  |
| 5470 - 5725 MHz (CH100 - CH140) | 200 mW                                |  |

# Országok szerinti korlátozás

Ezt a készüléket otthoni és irodai használatra szánták az összes EU tagállamban (és más, EU-s szabványokat követő országokban), korlátozás nélkül, kivéve a lejjebb felsorolt országokat.

| Ország             | Korlátozás                                                                                          |
|--------------------|----------------------------------------------------------------------------------------------------|
| Bulgária           | Általános engedély szükséges kültéri és<br>nyilvános használat esetében                             |
| Olaszország        | Kültéri saját használat esetén általános<br>engedély szükséges                                      |
| Görögország        | Beltéri használat csak 5470 MHz-től 5725<br>MHz-ig sávban                                           |
| Luxembourg         | Általános engedély szükséges hálózati<br>és nyilvános szolgáltatás esetén (nem<br>spektrum számára) |
| Norvégia           | Tilos a rádió sugárzás a Ny-Ålesund<br>központtól 20 kilométeres körzetű füldrajzi<br>övezetben     |
| Orosz<br>Föderáció | Csak beltéri használatra                                                                            |
| Izrael             | 5 GHz-es sáv csak az 5180 MHz - 5320<br>MHz tartományban                                            |

Bármely országra vonatkozó követelmények idővel bármikor megváltozhatnak. Azt ajánljuk, hogy a felhasználó ellenőrizze a helyi hatóságoknál a nemzeti szabályok aktuális állapotát a 5 GHz vezeték nélküli LAN esetében.

# Tájék ztatás az ártalmatlanításról

#### [ Európai Unió számára]

Ezek a jelölések elektromos és elektronikus készülékeket jelöl és az ezzel a jelöléssel ellátott elemek üzemidejük lejártával nem kezelendők általános háztartási hulladékként. Az elektromos és az elektronikus termékeket újrahasznosítás céljából, az elemeket megfelelő kezelés és újrahasznosítás céljából a megfelelő gyűjtőpontokra kell vinni a hazai törvények és a 2012/19/EU és a 2013/56/EU irányelvek értelmében.

A termékek szabályos elhelyezése által a fogyasztók segítenek megőrizni a természeti erőforrásokat, valamint megelőzni a lehetséges, környezetre és az emberi egészségre gyakorolt káros hatásokat, amelyeket egyébként a nem megfelelő hulladékkezelés okozhat.

A termék újrahasznosításával kapcsolatos további részletes információért vegye fel a kapcsolatot a helyi városi hivatallal, az Ön háztartási hulladékkezelő szolgáltatójával vagy az üzlettel, ahol a terméket vásárolta.

A hulladékok szabálytalan elhelyezése a hazai jogszabályok értelmében büntetést vonhat maga után.

## [Üzleti felhasználók]

Ha Ön hulladékként el kívánja helyezni ezt a terméket, lépjen kapcsolatba a kereskedővel és tanulmányozza vásárlási szerződésben található az Általános Szerződési Feltéteket

## [Európai Unión kívüli rszáč k számára]

Ezek a jelzések csak az Európai Unióban érvényesek.

A begyűjtésre és az újrahasznosításra vonatkozó részletekért keresse fel a helyi hatóságokat.

Az újrahasznosítás érdekében a terméket és a csomagolást vigye el a helyi gyűjtőhelyre.

Néhány gyűjtőpont a termékeket ingyenesen veszi át.

Megjegyzés: Az alábbi Pb jel azt jelöli, hogy az elem ólmot tartalmaz.

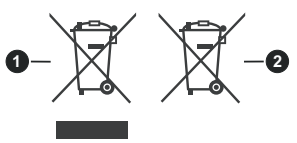

- 1. Termékek
- 2. Elem

- TR: İşbu belgede; VESTEL Elektronik Sanayi ve Ticaret A.Ş., telsiz ekipmanı tipi TFT IDTV 'nin 2014/53/AB sayılı direktife uygun olduğunu beyan eder. AB uygunluk beyanının tam metni internet adresinde mevcuttur: doc.vosshub.com
- EN: Hereby, VESTEL Elektronik Sanayi ve Ticaret A.Ş., declares that the radio equipment type TFT IDTV is in compliance with Directive 2014/53/EU. The full text of the EU declaration of conformity is available at the following internet address: doc.vosshub.com
- BG: С настоящото VESTEL Elektronik Sanayi ve Ticaret A.Ş., декларира, че този тип радиосъоръжение TFT IDTV е в съответствие с Директива 2014/53/ЕС. Цялостният текст на ЕС декларацията за съответствие може да се намери на следния интернет адрес: doc.vosshub.com
- CZ: Tímto VESTEL Elektronik Sanayi ve Ticaret A.Ş., prohlašuje, že typ rádiového zařízení TFT IDTV je v souladu se směrnicí 2014/53/EU. Úplné znění EU prohlášení o shodě je k dispozici na této internetové adrese: doc.vosshub.com
- DA: Hermed erklærer VESTEL Elektronik Sanayi ve Ticaret A.Ş., at radioudstyrstypen TFT IDTV er i overensstemmelse med direktiv 2014/53/EU. EUoverensstemmelseserklæringens fulde tekst kan findes på følgende internetadresse: doc.vosshub.com
- DE: Hiermit erklärt VESTEL Elektronik Sanayi ve Ticaret A.Ş., dass der Funkanlagentyp TFT IDTV der Richtlinie 2014/53/EU entspricht. Der vollständige Text der EU-Konformitätserklärung ist unter der folgenden Internetadresse verfügbar: doc.vosshub.com
- EL: Με την παρούσα ο/η VESTEL Elektronik Sanayi ve Ticaret A.Ş., δηλώνει ότι ο ραδιοεξοπλισμός TFT IDTV πληροί την οδηγία 2014/53/ΕΕ. Το πλήρες κείμενο της δήλωσης συμμόρφωσης ΕΕ διατίθεται στην ακόλουθη ιστοσελίδα στο διαδίκτυο: doc.vosshub.com
- ES: Por la presente, VESTEL Elektronik Sanayi ve Ticaret A.Ş., declara que el tipo de equipo radioeléctrico TFT IDTV es conforme con la Directiva 2014/53/UE. El texto completo de la declaración UE de conformidad está disponible en la dirección Internet siguiente: doc.vosshub.com
- ET: Käesolevaga deklareerib VESTEL Elektronik Sanayi ve Ticaret A.Ş., et käesolev raadioseadme tüüp TFT IDTV vastab direktiivi 2014/53/EL nõuetele. ELi vastavusdeklaratsiooni täielik tekst on kättesaadav järgmisel internetiaadressil: doc.vosshub.com
- FI: VESTEL Elektronik Sanayi ve Ticaret A.Ş., vakuuttaa, että radiolaitetyyppi TFT IDTV on direktiivin 2014/53/ EU mukainen. EU-vaatimustenmukaisuusvakuutuksen täysimittainen teksti on saatavilla seuraavassa internetosoitteessa: doc.vosshub.com
- FR: Le soussigné, VESTEL Elektronik Sanayi ve Ticaret A.Ş., déclare que l'équipement radioélectrique du type TFT IDTV est conforme à la directive 2014/53/UE. Le texte complet de la déclaration UE de conformité est disponible à l'adresse internet suivante: doc.vosshub.com
- HR: VESTEL Elektronik Sanayi ve Ticaret A.Ş., ovime izjavljuje da je radijska oprema tipa TFT IDTV u skladu s Direktivom 2014/53/EU. Cjeloviti tekst EU izjave o sukladnosti dostupan je na sljedećoj internetskoj adresi: doc.vosshub.com

- HU: VESTEL Elektronik Sanayi ve Ticaret A.Ş., igazolja, hogy a TFT IDTV típusú rádióberendezés megfelel a 2014/53/EU irányelvnek. Az EU-megfelelőségi nyilatkozat teljes szövege elérhető a következő internetes címen: doc.vosshub.com
- IT: Il fabbricante, VESTEL Elektronik Sanayi ve Ticaret A.Ş., dichiara che il tipo di apparecchiatura radio TFT IDTV è conforme alla direttiva 2014/53/UE. Il testo completo della dichiarazione di conformità UE è disponibile al seguente indirizzo Internet: doc.vosshub.com
- LT: Aš, VESTEL Elektronik Sanayi ve Ticaret A.Ş., patvirtinu, kad radijo įrenginių tipas TFT IDTV atitinka Direktyvą 2014/53/ES. Visas ES atitikties deklaracijos tekstas prieinamas šiuo interneto adresu: doc.vosshub.com
- LV: Ar šo VESTEL Elektronik Sanayi ve Ticaret A.Ş., deklarē, ka radioiekārta TFT IDTV atbilst Direktīvai 2014/53/ES. Pilns ES atbilstības deklarācijas teksts ir pieejams šādā interneta vietnē: doc.vosshub.com
- MT: B'dan, VESTEL Elektronik Sanayi ve Ticaret A.Ş., niddikjara li dan it-tip ta' taghmir tar-radju TFT IDTV huwa konformi mad-Direttiva 2014/53/UE. It-test kollu tad-dikjarazzjoni ta' konformità tal-UE huwa disponibbli f'dan I-indirizz tal-Internet li ġej: doc.vosshub.com
- NL: Hierbij verklaar ik, VESTEL Elektronik Sanayi ve Ticaret A,Ş., dat het type radioapparatuur TFT IDTV conform is met Richtlijn 2014/53/EU. De volledige tekst van de EUconformiteitsverklaring kan worden geraadpleegd op het volgende internetadres: doc.vosshub.com
- PL: VESTEL Elektronik Sanayi ve Ticaret A.Ş., niniejszym oświadcza, że typ urządzenia radiowego TFT IDTV jest zgodny z dyrektywą 2014/53/UE. Pełny tekst deklaracji zgodności UE jest dostępny pod następującym adresem internetowym: doc.vosshub.com
- PT: O(a) abaixo assinado(a) VESTEL Elektronik Sanayi ve Ticaret A.Ş., declara que o presente tipo de equipamento de rádio TFT IDTV está em conformidade com a Diretiva 2014/53/UE. O texto integral da declara Ďo de conformidade está disponível no seguinte endere o de Internet: doc.vosshub.com
- RO: Prin prezenta, VESTEL Elektronik Sanayi ve Ticaret A.Ş., declară că tipul de echipamente radio TFT IDTV este în conformitate cu Directiva 2014/53/UE. Textul integral al declarației UE de conformitate este disponibil la următoarea adresă internet: doc.vosshub.com
- SK: VESTEL Elektronik Sanayi ve Ticaret A.Ş., týmto vyhlasuje, že rádiové zariadenie typu TFT IDTV je v súlade so smernicou 2014/53/EÚ. Úplné EÚ vyhlásenie o zhode je k dispozícii na tejto internetovej adrese: doc.vosshub.com
- SL: VESTEL Elektronik Sanayi ve Ticaret A.Ş., potrjuje, da je tip radijske opreme TFT IDTV skladen z Direktivo 2014/53/EU. Celotno besedilo izjave EU o skladnosti je na voljo na naslednjem spletnem naslovu: doc.vosshub.com
- SV: Härmed försäkrar VESTEL Elektronik Sanayi ve Ticaret A.Ş., att denna typ av radioutrustning TFT IDTV överensstämmer med direktiv 2014/53/ EU. Den fullständiga texten till EU-försäkran om överensstämmelse finns på följande webbadress: doc.vosshub.com

| Α | VESA WALL MOUNT MEASUREMENTS |           |     |  |  |
|---|------------------------------|-----------|-----|--|--|
| в | Hole Pattern<br>Sizes (mm)   | w         | н   |  |  |
|   |                              | 200       | 200 |  |  |
| С | Screw Sizes                  |           |     |  |  |
| D | Length (X)                   | min. (mm) | 10  |  |  |
|   |                              | max. (mm) | 13  |  |  |
| Е | Thread (Y)                   | M6        |     |  |  |

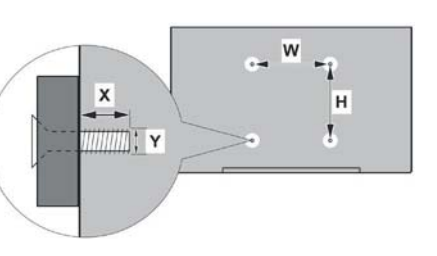

|             | А                                             | В                                                  | С                    | D              | E                  |
|-------------|-----------------------------------------------|----------------------------------------------------|----------------------|----------------|--------------------|
| English     | VESA WALL MOUNT MEASUREMENTS                  | Hole Pattern Sizes (mm)                            | Screw Sizes          | Length (X)     | Thread (Y)         |
| Deutsch     | MASSANGABEN FÜR VESA-WANDMONTAGE              | Lochmustergrößen (mm)                              | Schraubengrößen      | Länge (X)      | Geivade (Y)        |
| Français    | DIMENSIONS DU SUPPORT DE FIXATION MURALE VESA | Dimensions des modites de trous de montage (mm)    | Dimensions des vis   | Longueur (X)   | Filetage (Y)       |
| Italiano    | Misurazioni installazione a parete VESA       | Dimensioni schema foro (mm)                        | Dimensioni vite      | Lunghezza (X)  | Filettatura (Y)    |
| Português   | MEDIÇÕES DE MONTAGEM MURAL VESA               | Dimensões do molde de furação (mm)                 | Tamanhos do parafuso | 6mprimento (X) | Rosca (Y)          |
| Español     | MEDIDAS DEL MONTAJE DE PARED VESA             | Tama <b>õ</b> s de patr <b>ó</b> para agujero (mm) | Tamaõs de tornillo   | Longitud (X)   | Rosca (Y)          |
| Türkçe      | VESA DUVARA MONTAJ APARATI ÖLÇÜLERİ           | Açılacak Delik Ölçüleri (mm)                       | Vida Ölçüleri        | Uzunluk (X)    | Yüzey (Y)          |
| Ελληνικ     | ΔΙΑΣΤΑΣΕΙΣ ΒΑΣΗΣ ΤΟΙΧΟΥ VESA                  | Μεγέθη σχήματος οπών (mm)                          | Μεγέθη βιδών         | Μήκος (X)      | Σπείρωμα (Υ)       |
| Polski      | WYMIARY DO MONTAŻU NAŚCIENNEGO VESA           | Rozmiary szablonu otworów (mm)                     | Rozmiary wkrętów     | Długość (X)    | Gwint (Y)          |
| čeština     | ROZMĚRY DRŽÁKU NA ZEĎ VESA                    | Rozměry velikosti děr (mm)                         | Rozměry šroubů       | Délka (X)      | Závit (Y)          |
| Magyar      | VESA FALI TARTÓ MÉRETEK                       | Lyukak méretének nagysága(mm)                      | Csavar méret         | Hossz (X)      | Menet (Y)          |
| Română      | MĂSURĂTORI SUPORT PERETE VESA                 | Dimensiuni tipar gaură (mm)                        | Dimensiuni şuruburi  | Lungime (X)    | Filet (Y)          |
| Svenska     | VESA VÄGGMONTERINGSMÅTT                       | Hålmönsterstorlear (mm)                            | Skustorlear          | Längd (X)      | Tråd (Y)           |
| Nederlands  | VESA WANDMONTAGE METINGEN                     | Grootte booropening (mm)                           | Schroefgroote        | Lengte (X)     | Draad (Y)          |
| Suomi       | VESA-SEINÄASENNUKSEN MITAT                    | Reikäkuvion koot (mm)                              | Ruuvinkoot           | Pituus (x)     | Kierre (Y)         |
| Norsk       | VESA VEGGMONTERINGSMÅL                        | Hullmønster størrelser (mm)                        | Skruestørrelser      | Lengde (x)     | Trål (Y)           |
| Dansk       | VESA VÆGMONTERINGS-MÅL                        | Hulmønster-størrelser (mm)                         | Skruestørrelser      | Længde(X)      | Tråd (Y)           |
| Русский     | РАЗМЕРЫ НАСТЕННОГО КРЕПЛЕНИЯ VESA             | Размеры системы отверстий                          | Размеры винтов       | Длина(X)       | Резьба (Y)         |
| беларуская  | ПАМЕРЫ НАСЦЕННАГА МАЦАВАННЯ VESA              | Памеры сістэмы адтулін                             | Памеры вінтоў        | Даўжыня (Х)    | Разьба (Y)         |
| македонски  | МЕРКИ ЗА МОНТИРАЊЕ НА ЅИД ЗА "ВЕСА"           | Шема на големини на дупката (мм)                   | Големина на шрафот   | Должина (X)    | Навој (Ү)          |
| українська  | РОЗМІРИ НАСТІННОГО КРІПЛЕННЯ VESA             | Відстань між кріпильними отворами, мм              | Розміри гвинтів      | Довжина (X)    | Діаметр різьби (Y) |
| Srpski      | DIMENZIJE VESA ZIDNOG NOSAČA                  | Dimenzije šablona za bušenje                       | Dimenzije zavrtnjeva | Dužina (X)     | Navoj (Y)          |
| Slovenčina  | ROZMERY DRŽIAKA NA STENU VESA                 | Rozmery veľkosti dier (mm)                         | Rozmery skrutiek     | Dĺžka (X)      | Závit (Y)          |
| Slovenščina | MERE STENSKEGA NOSILCA VESA                   | Velikosti vzorca lukenj (mm)                       | Velikosti vijakov    | Dolžina (X)    | Navoj (Y)          |
| Hrvatski    | VESA MJERE ZIDNOG DRŽAČA                      | Veličine uzorka otvora (mm)                        | Veličine vijka       | Dužina (X)     | Navoji (Y)         |
| Bosanski    | DIMENZIJE VESA ZIDNOG NOSAČA                  | Dimenzije šablona za bušenje                       | Dimenzije vijaka     | Dužina (X)     | Navoj (Y)          |
| Български   | РАЗМЕРИ ЗА КОМПЛЕКТ ЗА МОНТАЖ НА СТЕНА VESA   | Размери на отвора (mm)                             | Размер на болта      | Дължинаt (X)   | Резба (Ү)          |
| Lietuvių    | VESA TVIRTINIMO PRIE SIENOS MATAVIMAI         | Angos šablono dydis (mm)                           | Varžtų dydis         | Ilgis (X)      | Sriegis (Y)        |
| Latviešu    | VESA SIENAS STIPRINĀJUMA IZMĒRI               | Caurumu šablona izmērs (mm)                        | Skrūvju izmēri       | Garums (X)     | Vītne (Y)          |
| Eesti       | VESA SEINALE KINNITAMISE MÕÕDUD               | Kruvi suuruse mõõt (mm)                            | Kruvi suurus         | Kõrgus(x)      | Keere (Y)          |
| Shqip       | PËRMASAT E NJËSISË SË MONTIMIT NË MUR VESA    | Madhësitë modele të vrimave (mm)                   | Madhësitë e vidhave  | Gjatësia (X)   | Filetimi (Y)       |
| عربى        | مقاييس VESA للتثبيت على الجدار                | أحجام الثقوب (مم)                                  | أحجام البراغي        | الطول (X)      | السن (Y)           |
| עברית       | מידות מתקן התלייה על הקיר מסוג VESA           | גודל תבניות החורים (מ"מ)                           | גודל הברגים          | (X) אורך       | תבריג (Y)          |
| فارسى       | اندازه گیری اتصال دیواری VESA                 | اندازھ ھای الگوی سوراخ (میلی متر)                  | اندازھ ھای پیچ       | طول (X)        | رشته (Y)           |

# CE

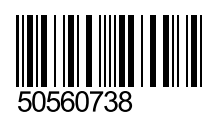